# CKD

# 小型流量控制器

RAPIFLOW™ FCM 系列 IO-Link 型

# 使用说明书

SM-A19060-C/2

| Crep Por | Sand's Difference                                                                     |                                                                                      |   |
|----------|---------------------------------------------------------------------------------------|--------------------------------------------------------------------------------------|---|
|          | FCM-0050AR-8AC<br>FCM-0050AR-8AC<br>ARL/min<br>FLOW RATE 9X31-101<br>SERIAL<br>SERIAL |                                                                                      |   |
|          | C. Marine                                                                             | FCM-DIDDAI-H8C<br>FCM-DIDDAI-H8C<br>GAS RATE 100L-100<br>FLOW RATE 9X31-CE<br>SERIAL | - |
|          | (D)                                                                                   | CAD Company                                                                          | 1 |

- 使用产品前请务必阅读本使用说明书。
- 特别是安全相关叙述,请仔细阅读。
- 请妥善保管本使用说明书,以便随时取出阅读。

此次承蒙购买本公司**小型流量控制器 "RAPIFLOW™ FCM 系列 IO-Link 型"**, 致以衷心的谢意。本使用说明 书中记载了安装、使用方法等基本事项,以便充分发挥本产品的性能。请务必仔细阅读并正确使用本产品。 此外,请妥善保管本使用说明书,以免丢失。

本使用说明书中记载的产品规格及外观将来可能会进行变更,恕不另行通知,敬请谅解。

- 使用本产品的人需要掌握与材料、配管、电气、机构等气动元件相关的基础知识。对于因选择不具备相关知识或未经充分培训的人使用本产品而引起的事故,本公司不承担责任。
- 客户的使用用途各不相同,本公司无法全部掌握。根据用途、用法,在流体、配管及其他条件下可能 无法发挥性能或导致事故。请客户根据用途、用法,自行负责确认产品规格,决定使用方法。

# 安全使用须知

使用本产品来设计、生产设备时,客户有义务生产安全的设备。因此,请确认能保证设备的机械机构及空 压控制回路或流体控制回路、对它们进行电气控制的系统的安全性。

在装置设计・管理等安全性工作上,请务必遵守行业标准、法规等。

ISO 4414、JIS B 8370、JFPS 2008(各标准的最新版) 高压气体安全法、劳动安全卫生法及其他安全准则、行业标准、法规等

为了安全地使用本公司的产品,正确地进行产品选择、使用、操作处理以及维护保养管理都非常重要。 为了确保设备的安全性,请务必遵守本使用说明书中记载的警告、注意事项。

本产品已采取各种安全措施,但可能因客户操作错误而导致事故。为了避免此类情况的发生,

#### 请务必在熟读本使用说明书并充分理解其内容的基础上进行使用。

为明示危害、损害的大小和发生可能性的程度,注意事项中将其分为"危险"、"警告"、"注意"等3种。

| ▲危险 | 误操作时极有可能导致人员死亡或重伤等危险的情况。 |
|-----|--------------------------|
| ▲警告 | 误操作时可能导致人员死亡或重伤等情况。      |
| ⚠注意 | 误操作时可能导致人员受伤或物质损失等情况。    |

此外,在某些情况下,"注意"事项也可能造成严重后果。 任何等级的注意事项均为重要内容,请务必遵守。

其他常规注意事项和使用上的提示用以下图标进行记载。

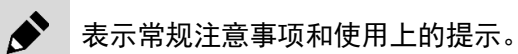

### 产品相关注意事项

### ⚠警告

必须由具有足够知识和经验的人员进行操作使用。

本产品是作为普通工业机械用装置、部件而设计、生产的。

请在产品规格允许范围内使用。

请勿在产品规定的范围外使用。此外,请绝对不要对产品进行改造或再加工。

本产品的适用范围是作为普通工业机械用装置<br />
・部件使用,而在室外以及在如下所示条件或环境<br />
的使用不属于其适用范围。

(在使用前与我司进行了垂询并充分了解本公司产品规格要求时,可以使用。但是,这时也请采取 安全措施,以便在万一发生故障时也可避免危险。)

- 用于与核能·铁路·航空·船舶·车辆·医疗器械·饮料·食品等直接接触的设备或用途。
- 用于娱乐设施·紧急断路·冲压机械·制动回路·安全措施等对安全性有要求的用途。
- 用于可能对人身及财产造成重大影响,尤其对安全有较高要求的用途。

在确认安全之前,切勿操作本产品或拆卸配管、元件。

- 请在确认与本产品有关的所有系统安全的前提下,检查或维修机械装置。此外,请停止供给作为 能源的空气及水,并切断相应设备的电源,排空系统内的压缩空气,检查是否有漏水漏电情况。
- 停止运转后,仍有可能存在局部高温或充电部位,因此请小心操作本产品或拆卸配管、元件。
- 启动或重启配有气动元件的机械装置前,请确认是否通过防弹出处理装置等确保系统安全性。

### 使用流体相关注意事项

### 

**请勿通入爆炸极限内的气体。** 否则可能会引起爆炸事故。

配管内通入可燃性气体时,应通过氮气、氩气等惰性气体对其进行净化后再使用。

否则可能会引起爆炸事故。

#### 非氧气型产品请勿通入氧气。

否则可能会引发火灾事故。另外,即使是氧气型产品,一旦通入氧气以外的气体,请勿再次使用 氧气。

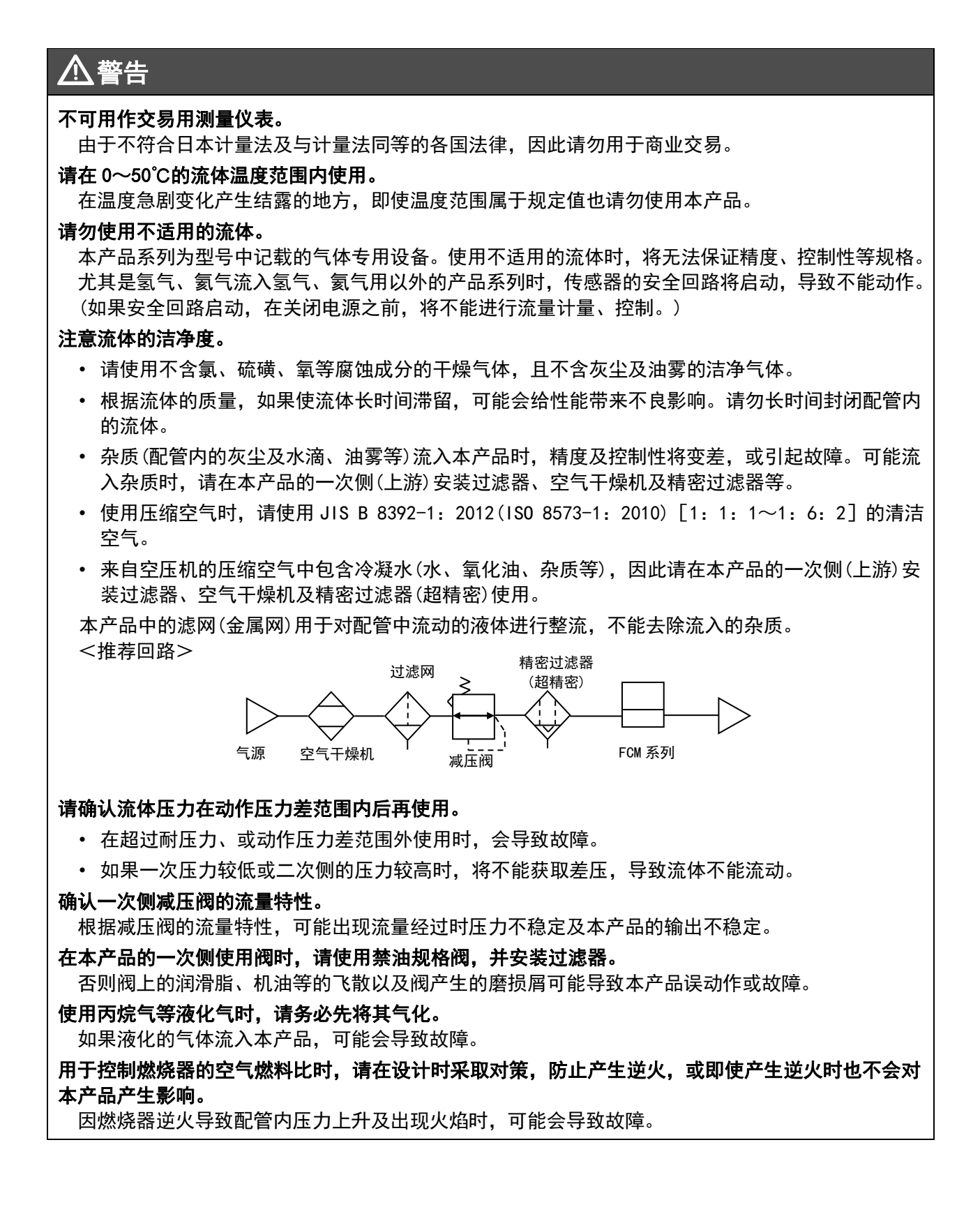

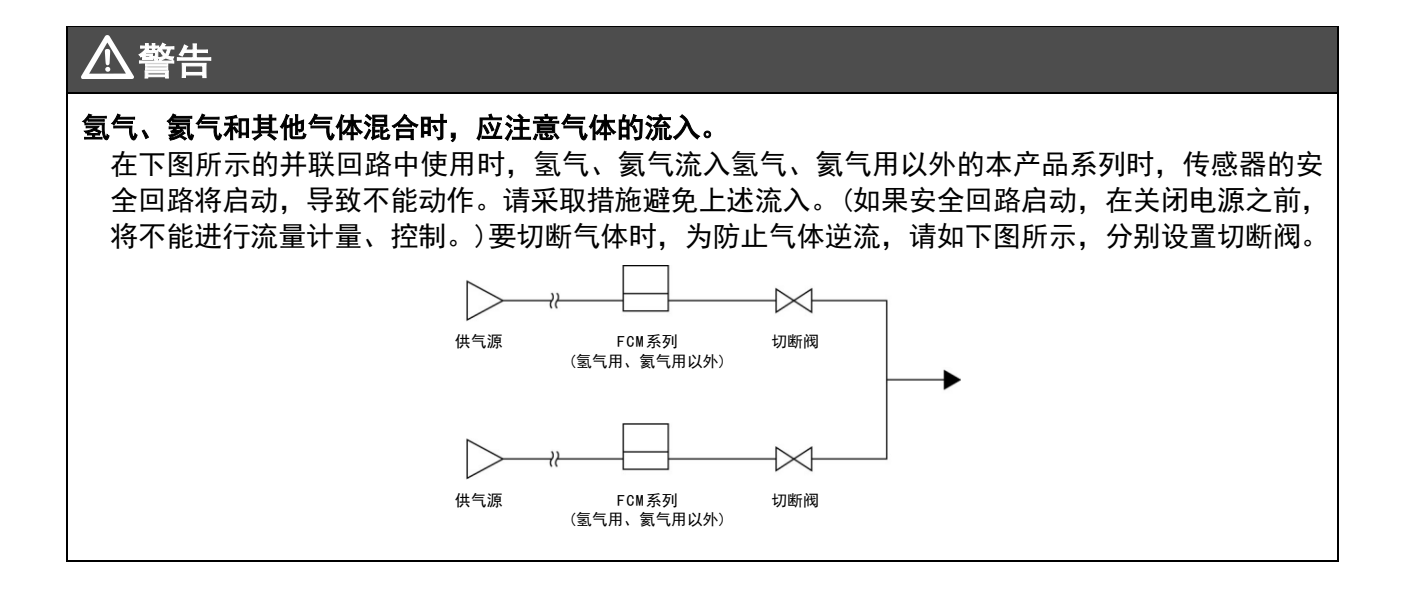

### 保养相关注意事项

### ⚠注意

.

#### 请勿使用溶剂、酒精、清洗剂等来去除污渍等。

壳体材质为树脂。否则可能会侵蚀树脂。请使用稀释好的中性洗涤剂打湿纬丝,并充分绞干后进行 擦拭。

#### 定期确认流量精度。

建议定期进行流量精度确认。根据客户的使用环境和使用状态,精度可能与初始状态有所不同。此 外,长时间使用时,精度可能会因传感器芯片的老化而发生变化。

本产品中显示的流量是将重量流量换算成体积流量后的值。 将测得的重量流量换算成 20°C、1 个大气压(101kPa)、相对湿度 65%RH 下的体积流量进行显示。

# 目录

| 前言                                                      | . i  |
|---------------------------------------------------------|------|
| 安全使用须知                                                  | ii   |
| 产品相关注意事项                                                | iii  |
| 使用流体相关注意事项                                              | iii  |
| 保养相关注意事项                                                | . v  |
|                                                         |      |
|                                                         | VI   |
| 1. 产品概要                                                 | . 1  |
| 1.1 型号表示                                                | . 1  |
| 1.1.1 普通气体机型                                            | . 1  |
| 1.1.2 氢气、氦气机型                                           | . 2  |
| 1.1.3 匹拜坝部什                                             | . ა  |
| 1.2 规格                                                  | .4   |
| 1.2.1.1 自进飞冲饥尘····································      | .4   |
| 1.2.1.2 至 (1/1) 至 1/1/1 1 1 1 1 1 1 1 1 1 1 1 1 1 1 1 1 | . /  |
| 1.3 通信观俗<br>1.3.1 General                               | . 9  |
| 1.3.2 On demand data                                    | . 10 |
| 1.3.3 Parameter and commands                            | 11   |
| 1.3.4 Process data IN                                   | 15   |
| 1.3.5 Process data OUT                                  | 16   |
| 1.3.6 Observation                                       | 17   |
| 1.3.7 Diagnosis                                         | 18   |
| 1.4 外形尺寸                                                | 19   |
| 1.4.1 树脂本体型                                             | 19   |
| 1.4.2 个镑钢本体型                                            | 20   |
| 1.5 功能说明                                                | 23   |
| 1.5.1 显示、操作部的名称与功能                                      | 25   |
| 2. 安装                                                   | 26   |
| 2.1 安装环境                                                | 26   |
| 2.2 安装方法                                                | 28   |
| 2.3 配管方法                                                | 29   |
| 2.3.1 配管的清洁                                             | 29   |
| 2.3.2 密封剂                                               | 29   |
| 2.3.3 配管方向                                              | 29   |
| 2.3.4 紧固                                                | 30   |
| 2.4 配线方法                                                | 31   |
| 2.4.1 M12 接插件                                           | 33   |
| 2.4.2 接线万法                                              | 34   |
| 3. 使用方法                                                 | 35   |
| 3.1 流量控制                                                | 37   |
| 3.1.1 通过直接记忆功能控制流量                                      | 37   |
| 3.1.2 通过预置输入功能控制流量                                      | 40   |
| 3.1.3 使用快捷键的设定变更(仅限使用直接记忆、预置输入功能时)                      | 42   |
| 3.1.4 通过吊规模式输入功能进行流量控制(仅限 10-Link 通信)                   | 43   |

|    | 3. | 2     | 流量累计               | 15 |
|----|----|-------|--------------------|----|
|    |    | 3. 2. | 1 累计流量显示方法         | 15 |
|    |    | 3. 2. | 2 通过设定累计流量关闭比例电磁阀  | 17 |
|    |    | 3. 2. | 3 输出累计脉冲           | 19 |
|    |    | 3. 2. | 4 通过设定累计流量使开关 ON 5 | 50 |
|    | 3. | 3     | 开关输出功能             | 52 |
|    |    | 3. 3. | 1 使用允许误差模式5        | 52 |
|    |    | 3. 3. | 2 使用范围指定模式5        | 54 |
|    | 3. | 4     | 操作流程5              | 56 |
| 4. |    | 故障    | 董诊断 é              | 53 |
|    | 4. | 1     | 故障原因和处置方法          | 53 |
|    | 4. | 2     | 错误代码               | 55 |
| 5. |    | 保修    | 规定                 | 56 |
|    | 5. | 1     | 保修条件               | 56 |
|    | 5. | 2     | 保修期                | 56 |

LB1

支撑件

# 1. 产品概要

# 1.1 型号表示

### 【1.1.1 普通气体机型

| <b>FCM</b> – <b>950</b> | 0 AI - H6 C    | RSBT            |                   |                      |                                   |                |      |     |             |    |    |
|-------------------------|----------------|-----------------|-------------------|----------------------|-----------------------------------|----------------|------|-----|-------------|----|----|
| <br>机种型号                |                |                 |                   |                      |                                   |                |      |     |             |    |    |
|                         |                |                 | 符号                | l<br>T               |                                   | 内              | ]容   |     |             |    |    |
| l                       |                |                 | (A) 流量:           | 范围                   |                                   |                |      |     |             |    |    |
| (                       | A) 流重范围        |                 |                   | 适                    | 用流体                               | AI             | AR   | 02  | LN          | C1 | C3 |
|                         |                |                 | 9500              |                      | 0~0.5L/min                        | •              | •    | •   | •           | •  | •  |
|                         |                |                 | 0001              | -                    | 0~1L/min                          | •              | •    | •   | •           | •  | •  |
|                         |                |                 | 0002              | 标                    | 0~2L/min                          |                |      |     |             |    |    |
|                         |                |                 | 0005              | 上版                   | 0~10L/min                         |                |      |     |             |    |    |
|                         |                |                 | 0020              | 差                    | 0~201/min                         | ě              | ě    | •   | •           | •  | -  |
|                         |                |                 | 0050              | 型                    | 0~50L/min                         | ŏ              | ě    |     |             |    | 1  |
|                         |                |                 | 0100              |                      | 0~100L/min                        | -              | -    |     |             |    |    |
|                         |                |                 | 0100              |                      | (仅限树脂阀体)                          | •              |      |     |             |    |    |
|                         |                |                 | L9500             |                      | 0∼0.5L/min                        | ٠              |      | •   |             | •  | •  |
|                         |                |                 | L0001             | 低位                   | 0∼1L/min                          | •              |      |     |             |    |    |
|                         |                |                 | L0001             | 臣限                   | 0∼2L/min                          | •              |      | •   |             | •  | •  |
|                         |                |                 | 1 0005            | 左锈型纲                 | 0~51 /min                         |                |      |     |             |    |    |
|                         |                |                 | 1 0010            | - 19                 |                                   |                |      |     |             |    |    |
|                         |                |                 | LUUIU             |                      | 0~10L/MIN                         |                |      |     |             |    |    |
|                         |                |                 | (B)适用:            | 流体                   |                                   |                |      |     |             |    |    |
|                         | (B) 适用流体       |                 | AI                | 压缩                   | 空气・氮气                             |                |      |     |             |    |    |
|                         |                |                 | AR                | 氩气                   |                                   |                |      |     |             |    |    |
|                         |                |                 | 02                | 氧气(                  | 禁油规格)                             |                |      |     |             |    |    |
|                         |                |                 |                   | 官追り                  | 然气(13A)<br>2014)                  |                |      |     |             |    |    |
|                         |                |                 | 01                | 甲烷(                  |                                   |                |      |     |             |    |    |
|                         |                |                 | 03                | 小元(                  |                                   | _              |      |     |             |    |    |
|                         | (0) 配合         | <b>空口径,木休材质</b> | (C)配管             | 口役、                  | <b>本体材质</b>                       |                | 4.5  |     |             |    |    |
|                         |                |                 | Ē                 | 記官口役                 |                                   | AI             | AR   | 02  | LN          | C1 | C3 |
|                         |                |                 | H6                | (法量)                 | (φο)、树脂肉种<br>枯国 50、1001 /min 降外)  | •              |      |     |             |    |    |
| ■型号表示例                  |                |                 | H8                | 快插                   | 送出 60、1002/mm/00//<br>接头(の8)、树脂阀体 | •              |      |     |             |    |    |
| FCM-0001AL-H8CRSBK      |                |                 | 8A                | Rc1/4                | 、不锈钢阀体                            | Ŏ              | •    | •   | •           | •  | •  |
| (A) 流量                  | • 0~11/min     |                 | UF注1              | 9/16-                | 18UNF、不锈钢阀体                       | ۲              | ۲    | ۲   | ۲           | ۲  | •  |
| (B) 话用流体                | • 压缩空气、氮气      |                 | (11) 榆入           | 信早                   |                                   |                |      |     |             |    |    |
| (C)配管口径、阀体材质            | ・快插接头(の8)、 (   | D) 输入信号         |                   |                      | nk                                |                |      |     |             |    |    |
|                         | 树脂阀体           |                 | •                 |                      | TIK                               |                |      |     |             |    |    |
| (D) 输入信号                | : 10-Link      |                 | (E)显示:            | 方向                   |                                   |                |      |     |             |    |    |
| (E) 显示方向                | : 逆向           | (E) 並示方回        | 无符号               | 正方「                  | 5                                 |                |      |     |             |    |    |
| (F) 电缆                  | · 直线型(内螺纹)/    |                 | R                 | 反方向                  | J                                 |                |      |     |             |    |    |
|                         | 直线型(外螺纹)3m     |                 | —— (F)电缆          | 注2                   |                                   |                |      |     |             |    |    |
| (G)支撑件                  | : 支撑件          | (F) 电缆          | 无符号               | 无                    |                                   |                |      |     |             |    |    |
| (H)溯源                   | : 检查成绩单        |                 | S                 | 直线                   | 型(内螺纹)/直线型(外                      | 螺纹)3           | ßm   |     |             |    |    |
|                         |                |                 | L                 | L型(                  | 内螺纹)/直线型(外螺约                      | ζ)3m           |      |     |             |    |    |
|                         |                |                 | M                 | 单侧正                  | 重线型(内螺纹)3m                        |                |      |     |             |    |    |
|                         |                |                 | (G)支撑·            | 件注                   | 2                                 |                |      |     |             |    |    |
|                         |                | (G)支撑           | <sup>같件</sup> 无符号 | 无                    |                                   |                |      |     |             |    |    |
|                         |                |                 | В                 | 支撑的                  | +                                 |                |      |     |             |    |    |
| 选择项单体型号                 |                |                 | —— (H)溯源          | 注2                   |                                   |                |      |     |             |    |    |
|                         |                | (H) 溯           | 源 无符号             | 无                    |                                   |                |      |     |             |    |    |
| FCM  -  MS3             |                |                 | Т                 | 溯源性                  | 生证明书、体系图、检查                       | き成绩            | 单    |     |             |    | _  |
|                         |                |                 | к                 | 检查应                  | <b></b>                           |                |      |     |             |    |    |
|                         |                | 1               | × - × -           | τ ο /1 /             |                                   | <b>4</b> 107 1 |      |     | <u> </u>    |    |    |
|                         |                |                 | 注1: 天⊤            | 丁 9/16-<br>圣 (F) (の) | IOUNF                             | 変開 。<br>な仕     | 1.49 | い形尺 | <b>、」</b> 。 |    |    |
|                         | X)/ 且线型(外螺纹)3m | {               | /王 Z: 近于          | ∓ (F) ( <b>G</b> ,   | 小小小,们在一面中                         | ٥١١×           |      |     |             |    |    |
| ML3 L型(内螺纹)/            |                | 4               |                   |                      |                                   |                |      |     |             |    |    |
| MMJ   甲  川且���()/       | JI糸(乂) JM      |                 |                   |                      |                                   |                |      |     |             |    |    |

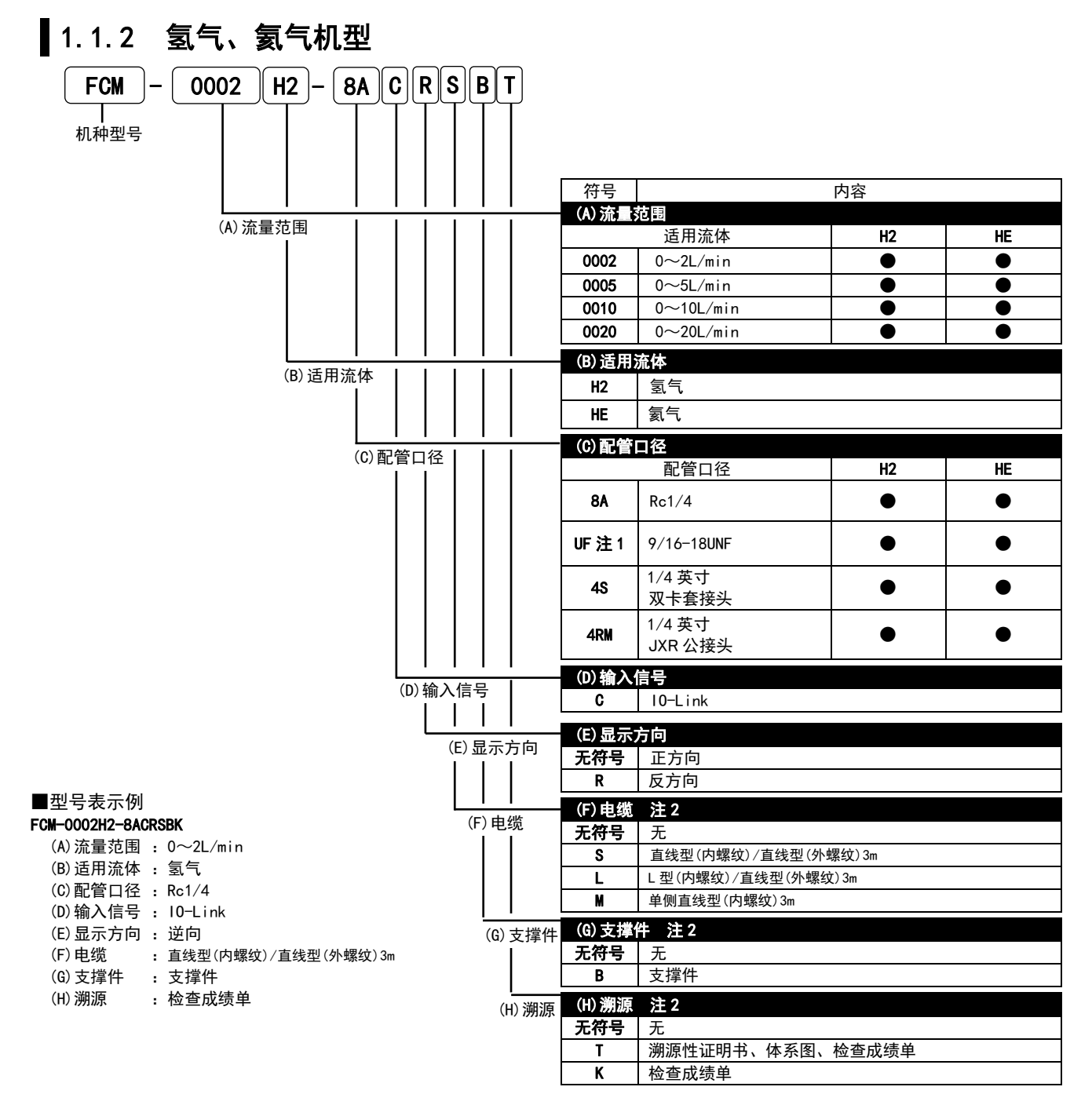

注 1: 关于 9/16-18UNF 螺纹的形状,请参阅"1.4 外形尺寸"。

注 2: 选择(F)(G)(H)时,附带在产品中交付。

#### 选择项单体型号

| FCM | )- | MS3 |
|-----|----|-----|
| FCM | -  | MS3 |

| T |     |                     |
|---|-----|---------------------|
| L | 符号  | 内容                  |
|   | MS3 | 直线型(内螺纹)/直线型(外螺纹)3m |
|   | ML3 | L型(内螺纹)/直线型(外螺纹)3m  |
|   | MM3 | 单侧直线型(内螺纹)3m        |
|   | LB1 | 支撑件                 |

### 1.1.3 选择项部件

#### ■ 专用支撑件

单体型号: FCM-LB1

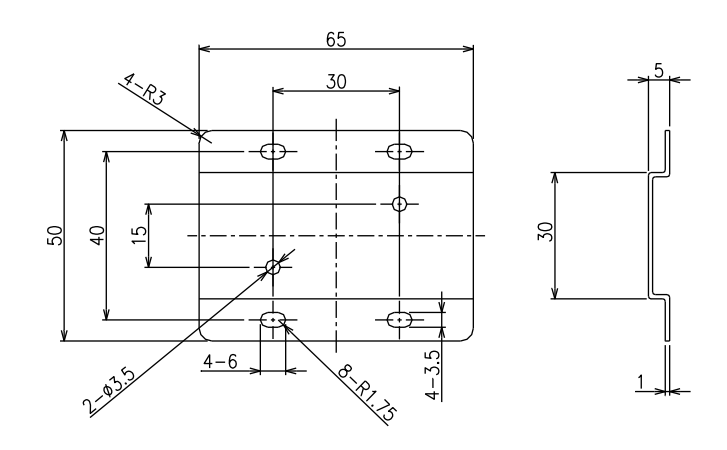

### ■ 电缆选择项(M12 直线型(内螺纹)/M12 直线型(外螺纹))

单体型号: FCM-MS3

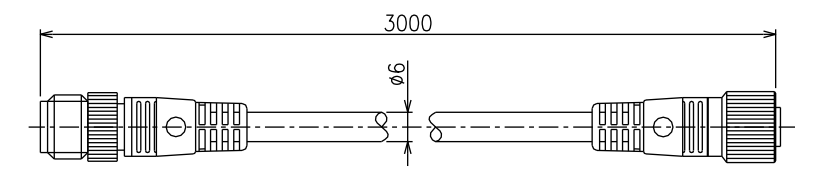

### ■ 电缆选择项(M12 L型(内螺纹)/M12 直线型(外螺纹))

单体型号: FCM-ML3

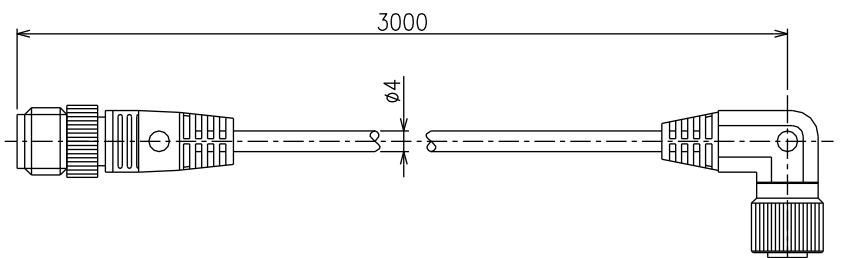

### ■ 电缆选择项(M12 单侧直线型(内螺纹))

单体型号: FCM-MM3

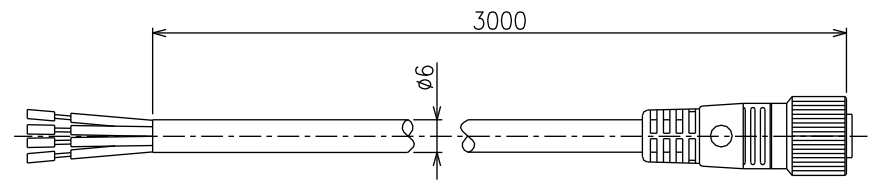

#### 1.2 规格

### 1.2.1.1 普通气体机型

| 型号<br>项目 FCM-[(A)][(B)]-[(C)]C |                      |            |                |       |                     |                         |                          |                       |              |            |            |
|--------------------------------|----------------------|------------|----------------|-------|---------------------|-------------------------|--------------------------|-----------------------|--------------|------------|------------|
| 阀驱动                            | 方式                   |            |                |       |                     |                         |                          |                       |              |            |            |
|                                |                      |            |                |       | 满量程流量               | AI<br>(空气、氮气)           | AR<br>(氩气)               | 02<br>(氧气)            | LN<br>(管道燃气) | C1<br>(甲烷) | C3<br>(丙烷) |
|                                |                      |            |                | 9500  | 500mL/min           | •                       | •                        |                       |              | •          | •          |
|                                |                      |            |                | 0001  | 1L/min              | •                       | •                        | •                     | •            | •          | •          |
| ᄷᇦ井ᄆ                           |                      |            | 标              | 0002  | 2L/min              | •                       | •                        | •                     | •            | •          | •          |
|                                |                      |            | 准              | 0005  | 5L/min              | •                       | •                        | •                     | •            | •          | •          |
|                                |                      |            | 差              | 0010  | 10L/min             | •                       | •                        | •                     | •            | •          | •          |
|                                |                      |            | 型              | 0020  | 20L/min             | •                       | •                        |                       |              |            |            |
| 流重沱                            | .围                   | (A)        |                | 0050  | 50L/min             | •                       | •                        |                       |              |            |            |
| 注1                             | 注 1                  |            |                | 0100  | 100L/min(仅限树脂阀体)    | •                       |                          |                       |              |            |            |
|                                |                      |            |                | L9500 | 500mL/min           | •                       |                          |                       |              | •          | •          |
|                                |                      |            | 低 ②            | L0001 | 1L/min              | •                       |                          | •                     |              | •          | •          |
|                                |                      |            | 压服工            | L0002 | 2L/min              | •                       |                          | •                     |              | •          | •          |
|                                |                      |            | 型钢             | L0005 | 5L/min              | •                       |                          | •                     |              | •          | •          |
|                                |                      |            |                | L0010 | 10L/min             |                         |                          |                       |              | •          | •          |
|                                |                      |            |                | AI    | 压缩空气・氮气             |                         |                          |                       |              |            |            |
|                                |                      |            |                | AR    | 氩气                  |                         | •                        |                       |              |            |            |
| 适用流                            | 体                    |            |                | 02    | 氧气(禁油规格)            |                         |                          |                       |              |            |            |
| 注2                             |                      |            | (B)            | LN    | 管道燃气(13A)注3         |                         |                          |                       |              |            |            |
|                                | /                    |            |                |       | 甲烷(CH4 100%)        |                         |                          |                       |              | •          |            |
|                                |                      |            |                | C3    | 丙烷(C3H8 100%)       |                         |                          |                       |              |            | •          |
|                                |                      |            |                |       | 快插接头(φ6)、           |                         |                          |                       |              |            |            |
|                                |                      |            |                | H6    | 树脂阀体                | •                       |                          |                       |              |            |            |
|                                |                      |            |                |       | (流量范围50、100L/min除外) |                         |                          |                       |              |            |            |
| 配管口                            | 径、                   |            | $(\mathbf{C})$ | ня    | 快插接头(φ8)、           |                         |                          |                       |              |            |            |
| 本体材                            | 质                    |            | (0)            | 110   | 树脂阀体                | •                       |                          |                       |              |            |            |
|                                |                      |            |                | 8A    | Rc1/4、不锈钢阀体         |                         |                          |                       |              |            |            |
|                                |                      |            |                | UF    | 9/16-18UNF、         | •                       | •                        | •                     | •            | •          | •          |
|                                | 拉制共用                 |            |                |       | 个窃钢肉种               |                         | 2 100                    |                       |              |            |            |
|                                | 投制氾围                 |            | 0500           | 0020  |                     | 沉合士                     | 3~100                    | %F.S.                 |              |            |            |
|                                | 响应时间                 | (A)        | 95002          | ~0020 |                     | び に<br>、<br>、<br>つ<br>し |                          | J. Osec 以内            |              |            |            |
| 「「売生」」                         | 样中                   |            | 00507          | ~0100 |                     | 设正-                     | ± 3%/F. δ. ℙj<br>+ 20//E |                       | (11P)        |            |            |
| 了工中リ                           | 悄反<br>舌有結며           |            |                |       |                     |                         | ± 3 %F.<br>+ 1 %F        | <u>3. 以下</u><br>S. 以下 |              |            |            |
|                                | <u>里安</u> 俯及<br>迴度蛙性 |            |                |       |                     | +0 3                    | <br>2%F_S_/°C            | <u>いた(25°C</u> 集      | <b>た)住</b> ) |            |            |
|                                | 压力特性                 |            |                |       |                     | <br>毎 98kPa             | +1%F S I                 | 以下(左)(5)              | ≦/Ё/         |            |            |
|                                | たが行き                 |            |                |       |                     | цлокіа                  | <u></u>                  | の主                    |              |            |            |
|                                | 动作压力主                | 白花田        |                |       |                     |                         | 多问                       | 小衣<br>研表              |              |            |            |
| 压力                             | 品言体田口                | につ         |                |       |                     |                         | <u> </u>                 | ····农<br>附表           |              |            |            |
| 规格                             | AX 101 1X/11/2       |            | НА             | /H8   |                     |                         | لور<br>الور              | (Pa                   |              |            |            |
|                                | 耐压力                  | (C)        | 84             | /UF   | <u> </u>            |                         | 980                      | (Pa                   |              |            |            |
| 使用环                            | 」<br>遺温度、温           | 度          |                |       |                     | 0~50                    | , 90%RH                  | 以下(不得                 | (1)          |            |            |
|                                |                      | <i>.</i> × |                |       | I                   | 0 00                    |                          |                       | -H 14 H /    |            |            |

注 1: 换算成 20°C、1 个大气压 (101kPa)、相对湿度 65%下的体积流量。此外,满量程是指流量范围的最大流量。 注 2: 请使用不含氯、硫磺、氧等腐蚀成分的干燥气体,且不含灰尘及油雾的洁净气体。

使用压缩空气时,请使用 JIS B8392-1: 2012(ISO 8573-1: 2010) [1: 1: 1~1: 6: 2]的清洁空气。来自空压机的压缩空气含有 冷凝水(水、氧化油、异物等)。为了保持本产品的功能,请在本产品的一次侧(上游)安装过滤器、空气干燥器(最低压力露点10℃ 以下)及精密过滤器(最大油份浓度 0.1mg/m<sup>3</sup>)。

注 3: 管道燃气 13A 为相对于从 LNG 生成的甲烷 (CH4) 88% 气体的值。

| 项目     |           |                     | 型号    | FCM-[(A)][(B)]-[(C)]C                      |  |  |  |  |
|--------|-----------|---------------------|-------|--------------------------------------------|--|--|--|--|
| 输入信    | 号         |                     | С     | 10-Link                                    |  |  |  |  |
| 流量     | 表示方法      |                     |       | 7 段 LED 3 位、显示精度:控制精度±1digit               |  |  |  |  |
| 显示     | 显示范围、     | 显示分                 | } 辨率  | 参阅附表                                       |  |  |  |  |
| 累计功    | 能         |                     |       | 参阅附表                                       |  |  |  |  |
| 中海     | 电源电压      |                     |       | DC24V±10%(波动率 1%以下的稳定电源)                   |  |  |  |  |
| 电源     | 消耗电流      |                     | 注 4   | 200mA 以下(端口类型 A)                           |  |  |  |  |
| 安装方    | 式         |                     |       | 垂直、水平任意                                    |  |  |  |  |
| ++++++ | 体动入井氏     | $\langle 0 \rangle$ | H6/H8 | 聚酰胺树脂、氟橡胶、不锈钢、氧化铝、半导体硅、焊接                  |  |  |  |  |
| 按朏乁    | 14部分 14 顶 | (6)                 | 8A/UF | 不锈钢、氟橡胶、氧化铝、半导体硅、焊接                        |  |  |  |  |
| 千日     |           |                     | H6/H8 | 约 200g                                     |  |  |  |  |
| 里重     |           | (0)                 | 8A/UF | 约 480g                                     |  |  |  |  |
| 防护等    | 级         |                     |       | IEC 标准 相当于 IP40                            |  |  |  |  |
| 保护回    | 路         |                     | 注 5   | 电源逆接保护                                     |  |  |  |  |
| EMC 指· | \$        |                     |       | EN 55011、EN 61000-6-2、EN 61000-4-2/3/4/6/8 |  |  |  |  |

注 4: 请选择 10-Link 主站每个端口的供电能力充足的产品。

注 5: 本产品的保护回路仅对特定的误连接有效,并不确保能够应对各种误连接。

### ■ 标准压差型:压力规格 注6、7

|     |       |             |        |        |        | 流量范    | 5围(A)  |         |         |         |
|-----|-------|-------------|--------|--------|--------|--------|--------|---------|---------|---------|
|     |       |             | 9500   | 0001   | 0002   | 0005   | 0010   | 0020    | 0050    | 0100    |
|     |       | 标准压差(kPa)   | 50     | 100    | 100    | 100    | 100    | 150     | 200     | 300     |
|     | AI    | 动作压力差(kPa)  | 20~150 | 50~200 | 50~250 | 50~250 | 50~250 | 100~300 | 150~300 | 250~350 |
|     |       | 最高使用压力(kPa) | 150    | 200    | 250    | 250    | 250    | 300     | 300     | 350     |
|     |       | 标准压差(kPa)   | 50     | 100    | 100    | 100    | 100    | 150     | 200     |         |
|     | AR    | 动作压力差(kPa)  | 20~150 | 50~200 | 50~250 | 50~250 | 50~250 | 100~300 | 150~300 |         |
|     |       | 最高使用压力(kPa) | 150    | 200    | 250    | 250    | 250    | 300     | 300     |         |
| 适   |       | 标准压差(kPa)   | 50     | 100    | 100    | 100    | 100    |         |         |         |
| 用   | 02    | 动作压力差(kPa)  | 20~150 | 50~200 | 50~250 | 50~250 | 50~250 |         |         |         |
| 体   |       | 最高使用压力(kPa) | 150    | 200    | 250    | 250    | 250    |         |         |         |
| (B) |       | 标准压差(kPa)   | 50     | 50     | 50     | 50     | 50     |         |         |         |
|     | LN/C1 | 动作压力差(kPa)  | 20~150 | 20~150 | 20~150 | 20~150 | 30~150 |         |         |         |
|     |       | 最高使用压力(kPa) | 150    | 150    | 150    | 150    | 150    |         |         |         |
|     |       | 标准压差(kPa)   | 50     | 50     | 50     | 50     | 50     |         |         |         |
|     | C3    | 动作压力差(kPa)  | 20~150 | 20~150 | 20~150 | 20~150 | 30~150 |         |         |         |
|     |       | 最高使用压力(kPa) | 150    | 150    | 150    | 150    | 150    |         |         |         |

注 6: 标准压差为本产品校正时的压差。(2 次侧大气开放)

注 7: 动作压力差为本产品正常动作所需的压差。因流量范围、适用流体而异。

动作压力差的最小值为2次侧大气开放时产生满量程流量所需的压差。

最高使用压力(动作压力差的最大值)为一次侧压力的最大值。施加压力超过最高使用压力时,会导致控制不稳定,或无法控制最大 流量。

#### ■ 低压差型:压力规格

|          |           | _           |       |       | 流量范围(A) |       |       |
|----------|-----------|-------------|-------|-------|---------|-------|-------|
|          |           |             | L9500 | L0001 | L0002   | L0005 | L0010 |
| νт п     | A1/02     | 标准压差(kPa)   | 20    | 20    | 20      | 20    | 20    |
| 适用<br>流休 | LN/C1     | 动作压力差(kPa)  | 5~50  | 5~50  | 5~50    | 5~50  | 10~50 |
| (B)      | C3<br>注 8 | 最高使用压力(kPa) | 50    | 50    | 50      | 50    | 50    |

注 8: 管道燃气的低压管路(1~2.5kPa)不在动作压力差范围内。

### ■ 流量显示、累计功能

|             |       | 流量范围 (A) |           |           |           |          |          |          |         |  |
|-------------|-------|----------|-----------|-----------|-----------|----------|----------|----------|---------|--|
|             |       | 9500     | 0001      | 0002      | 0005      | 0010     | 0020     | 0050     | 0100    |  |
|             |       | L9500    | L0001     | L0002     | L0005     | L0010    | 0020     | 0050     | 0100    |  |
|             | 日二廿日  | 0~500    | 0.00~1.00 | 0.00~2.00 | 0.00~5.00 | 0.0~10.0 | 0.0~20.0 | 0.0~50.0 | 0~100   |  |
| 流量显示        | 业小氾巴  | mL/min   | L/min     | L/min     | L/min     | L/min    | L/min    | L/min    | L/min   |  |
|             | 显示分辨率 | 1mL/min  | 0.01L/min | 0.01L/min | 0.01L/min | 0.1L/min | 0.1L/min | 0.1L/min | 1L/min  |  |
| 用计中化        | 显示范围  | 999999mL | 9999.99L  | 9999.99L  | 9999.99L  | 99999.9L | 99999.9L | 99999.9L | 999999L |  |
| 条订切形<br>注 0 | 显示分辨率 | 1mL      | 0. 01L    | 0. 01L    | 0. 01L    | 0. 1L    | 0. 1L    | 0. 1L    | 1L      |  |
| 注 9         | 脉冲输出率 | 5mL      | 0. 01L    | 0. 02L    | 0. 05L    | 0. 1L    | 0. 2L    | 0. 5L    | 1L      |  |

注 9: 累计流量为计算(参考)值。此外,电源切断时复位。

要从电源接通时开始进行流量累计时,请将 Process Data OUT 的 "停止累计"、"累计复位" 位设为 "0"。

### 1.2.1.2 氢气、氦气机型

| 型号项目          |               |              |      | FCM-[(A)][(B)]-[(C)]C              |                        |        |  |  |
|---------------|---------------|--------------|------|------------------------------------|------------------------|--------|--|--|
| 阀驱动方式         |               |              |      | 比例电磁阀 非通电时:闭                       |                        |        |  |  |
|               |               |              |      | 满量程流量                              | 氢气(H2)                 | 氦气(HE) |  |  |
|               |               |              | 0002 | 2L/min                             | •                      | •      |  |  |
| 流量范           | 围             |              | 0005 | 5L/min                             | •                      | •      |  |  |
| 注1            |               | (A)          | 0010 | 10L/min                            | •                      | •      |  |  |
|               |               |              | 0020 | 20L/min                            | •                      | ٠      |  |  |
| 适用流           | 体             | (D)          | H2   | 氢气                                 | •                      |        |  |  |
| 注 2           |               | (B)          | HE   | 氦气                                 |                        | •      |  |  |
|               |               |              | 8A   | Rc1/4                              | •                      | ۲      |  |  |
| 司公司           | 亿             | ( <b>0</b> ) | UF   | 9/16-18UNF                         | •                      | •      |  |  |
| 伯[6]日         | 12            | (0)          | 4S   | 1/4 英寸双卡套接头                        | $\bullet$              | •      |  |  |
|               |               |              | 4RM  | 1/4 英寸 JXR 外螺纹接头                   | •                      | •      |  |  |
|               | 控制范围          |              |      | 3~100%F. S.                        |                        |        |  |  |
|               | 响应时间          |              |      |                                    | 设定±5%F.S.时0.5sec 以内(T) | (P)    |  |  |
| 均制            | 精度            |              |      | ±3%F. S. 以下                        |                        |        |  |  |
| 1 <b>工</b> 中1 | 重复精度          |              |      | ±1%F. S. 以下                        |                        |        |  |  |
|               | 温度特性          |              |      | ±0.2%F.S./℃以下(25℃基准)               |                        |        |  |  |
|               | 压力特性          |              |      | 每 98kPa ±1%F.S.以下(标准压差基准)          |                        |        |  |  |
|               | 标准压差          |              |      | 参阅附表                               |                        |        |  |  |
| 压力            | 动作压力差刻        | 节围           |      | 参阅附表                               |                        |        |  |  |
| 规格            | 最高使用压力        | ታ            |      | 参阅附表                               |                        |        |  |  |
|               | 耐压力           |              |      | 980kPa                             |                        |        |  |  |
| 使用环           | 境温度、湿度        | E            |      | 0~50°C、90%RH 以下(不得结露)              |                        |        |  |  |
| 外部泄           | 漏             |              | 注 3  | 1×10 <sup>-6</sup> Pa・m³/s(氦泄漏率)以下 |                        |        |  |  |
| 输入信           | 号             |              | C    |                                    | 10-Link                |        |  |  |
| 流量            | 流量 表示方法       |              | •    | 7 段 LED 3 位、显示精度:控制精度±1digit       |                        |        |  |  |
| 显示            | 显示 显示范围、显示分辨率 |              | 参阅附表 |                                    |                        |        |  |  |
| 累计功           | 能             |              |      | 参阅附表                               |                        |        |  |  |
| 申源            | 电源电压          |              |      | DC                                 | 24V±10%(波动率1%以下的稳定     | 电源)    |  |  |
|               | 消耗电流          |              | 注 4  | 220mA 以下(端口类型 A)                   |                        |        |  |  |

注 1: 换算成 20°C、1 个大气压 (101kPa) 下的体积流量。此外,满量程是指流量范围的最大流量。

注 2: 请使用不含氯、硫磺、氧等腐蚀成分的干燥气体,且不含灰尘及油雾的洁净气体。 注 3: 本产品内部的阀不可用作需零泄漏的截止阀。规格上允许有一定程度的泄漏。 注 4: 请选择 IO-Link 主站每个端口的供电能力充足的产品。

| 型号项目            |     |        | FCM-[(A)][(B)]-[(C)]C                        |  |  |
|-----------------|-----|--------|----------------------------------------------|--|--|
| 安装方式            |     |        | 垂直、水平任意                                      |  |  |
| 接触气体部分材质        |     |        | 不锈钢、氟橡胶、氧化铝、半导体硅、焊接                          |  |  |
| 壬旦              |     | 8A/UF  | 约 480g                                       |  |  |
| 里里              | (0) | 4S/4RM | 约 560g                                       |  |  |
| 防护等级            |     |        |                                              |  |  |
| 保护回路        注 5 |     | 注5     | 电源逆接保护                                       |  |  |
| EMC 指令          |     |        | EN 55011, EN 61000-6-2, EN 61000-4-2/3/4/6/8 |  |  |
|                 |     |        |                                              |  |  |

注 5: 本产品的保护回路仅对特定的误连接有效,并不确保能够应对各种误连接。

#### ■ 压力规格 注 6、7

|     |    |             | 流量范围 (A) |        |        |         |  |  |
|-----|----|-------------|----------|--------|--------|---------|--|--|
|     |    |             | 0002     | 0005   | 0010   | 0020    |  |  |
|     |    | 标准压差(kPa)   | 20       | 50     | 50     | 50      |  |  |
| 适   | H2 | 动作压力差(kPa)  | 10~50    | 30~80  | 30~80  | 30~80   |  |  |
| 用流  |    | 最高使用压力(kPa) | 50       | 80     | 80     | 80      |  |  |
| 体   |    | 标准压差(kPa)   | 50       | 100    | 100    | 100     |  |  |
| (B) | HE | 动作压力差(kPa)  | 20~100   | 50~150 | 50~150 | 100~150 |  |  |
|     |    | 最高使用压力(kPa) | 100      | 150    | 150    | 150     |  |  |

注 6: 标准压差为本产品校正时的压差。(2 次侧大气开放)

注 7: 动作压力差为本产品正常动作所需的压差。因流量范围、适用流体而异。 动作压力差的最小值为 2 次侧大气开放时产生满量程流量所需的压差。 最高使用压力(动作压力差的最大值)为一次侧压力的最大值。施加压力超过最高使用压力时,会导致控制不稳定,或无法控制最大 流量。

### ■ 流量显示、累计功能

|             |       |           | 流量范       | [围(A)    |          |
|-------------|-------|-----------|-----------|----------|----------|
|             |       | 0002      | 0005      | 0010     | 0020     |
|             | 日二井田  | 0.00~2.00 | 0.00~5.00 | 0.0~10.0 | 0.0~20.0 |
| 达县日二        | 並示氾固  | L/min     | L/min     | L/min    | L/min    |
| 沭重亚示        | 显示分辨率 | 0. 01     | 0. 01     | 0. 1     | 0. 1     |
|             |       | L/min     | L/min     | L/min    | L/min    |
| 田川市小        | 显示范围  | 9999.99L  | 9999.99L  | 99999.9L | 99999.9L |
| 累计切能<br>注 8 | 显示分辨率 | 0. 01L    | 0. 01L    | 0. 1L    | 0. 1L    |
|             | 脉冲输出率 | 0. 02L    | 0. 05L    | 0. 1L    | 0. 2L    |

注 8: 累计流量为计算(参考)值。此外,电源切断时复位。

要从电源接通时开始进行流量累计时,请将 Process Data OUT 的"停止累计"、"累计复位"位设为"0"。

# 1.3 通信规格

# 1.3.1 General

| 项目         | 详细              |
|------------|-----------------|
| 通信协议       | 10-Link         |
| 通信协议 版本    | V1. 1           |
| 传输速度       | COM3(230.4kbps) |
| 端口类型       | Α               |
| 工艺数据长度(输入) | 10byte          |
| 工艺数据长度(输出) | 4byte           |

| 项目       | 详细     |
|----------|--------|
| 最小循环时间   | 2ms    |
| 数据存储器    | 1kbyte |
| S10 模式支持 | 无      |
| 元件 ID    | 参阅下表   |

### ■ 元件 ID

元件 ID 根据流量范围而异。

| 元件 ID    | Product ID | 备注           |
|----------|------------|--------------|
| 0x216001 | FCM-9500-C | 500mL/min 范围 |
| 0x216002 | FCM-0001-C | 1L/min 范围    |
| 0x216003 | FCM-0002-C | 2L/min 范围    |
| 0x216004 | FCM-0005-C | 5L/min 范围    |
| 0x216005 | FCM-0010-C | 10L/min 范围   |
| 0x216006 | FCM-0020-C | 20L/min 范围   |
| 0x216007 | FCM-0050-C | 50L/min 范围   |
| 0x216008 | FCM-0100-C | 100L/min 范围  |

※10-Link 设定文件(10DD)请从本公司网站(<u>https://www.ckd.co.jp/</u>)下载。

### 1.3.2 On demand data

#### Identification

供应商 ID: 855(10 进制数)/357(16 进制数)

| 索引     | 子索引 | 项目                          | 值                                             |           | 存取  | 数据长度   | 格式     |
|--------|-----|-----------------------------|-----------------------------------------------|-----------|-----|--------|--------|
| 0x0010 | 0   | Vendor Name                 | CKD Corporation                               |           | R   | 64byte | String |
| 0x0011 | 0   | Vendor Text                 | https://www.ckd.co.jp/                        |           | R   | 64byte | String |
| 0x0012 | 0   | Product Name                | FCM-0050 * - * C                              | 注1        | R   | 40byte | String |
| 0x0013 | 0   | Product ID                  | FCM-0050-C                                    | 注1        | R   | 64byte | String |
| 0x0014 | 0   | Product Text                | Small Size Flow Controll<br>RapiFlow, 50L/min | ler<br>注1 | R   | 64byte | String |
| 0x0015 | 0   | Serial- Number              | * * * * - * * *                               | 注2        | R   | 16byte | String |
| 0x0016 | 0   | Hardware Revision           | v1.0                                          | 注1        | R   | 64byte | String |
| 0x0017 | 0   | Firmware Revision           | v2. 0                                         | 注1        | R   | 64byte | String |
| 0x0018 | 0   | Application<br>Specific Tag | * * *                                         |           | R/W | 32byte | String |

R: 读取

R/W: 读取/写入

注1 表示参考例。50L/min 为典型示例。

注2 关于序列号

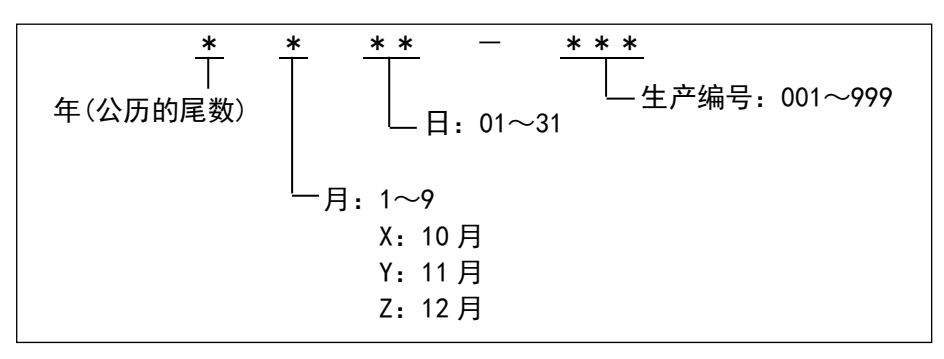

#### 各机型的流量范围

| ᇑᆷ              |                  | 瞬时流量   | 累计流量            |            |          |
|-----------------|------------------|--------|-----------------|------------|----------|
| 型亏              | 显示范围             | 显示值    | ProcessData 输出值 | 累计显示范围     | 显示值      |
| FCM-(L)9500*-*C | 0∼500.0 mL/min   | 0~500  | 0~5000          | 0~999999mL |          |
| FCM-(L)0001*-*C | 0.00~1.000 L/min | 0~1.00 | 0~1000          |            |          |
| FCM-(L)0002*-*C | 0.00~2.000 L/min | 0~2.00 | 0~2000          | 0∼9999.99L |          |
| FCM-(L)0005*-*C | 0.00~5.000 L/min | 0~5.00 | 0~5000          |            | 0        |
| FCM-(L)0010*-*C | 0.0~10.00 L/min  | 0~10.0 | 0~1000          |            | 0~999999 |
| FCM-0020*-*C    | 0.0~20.00 L/min  | 0~20.0 | 0~2000          | 0∼99999.9L |          |
| FCM-0050*-*C    | 0.0~50.00 L/min  | 0~50.0 | 0~5000          |            |          |
| FCM-0100*-*C    | 0~100.0 L/min    | 0~100  | 0~1000          | 0~999999L  | ]        |

### 1.3.3 Parameter and commands

### ■ 通用规格

| 索引     | 子索引 | 项目                      | 值                                              | 存取  | 数据长度   | 格式                        |
|--------|-----|-------------------------|------------------------------------------------|-----|--------|---------------------------|
| 0x0002 | 0   | System Command          | 参阅下述"表1系统命令"                                   | W   | 1byte  | UInteger8                 |
| 0x000C | 0   | Device Access Locks     | 0x0000: 无锁定<br>0x0001: 参数锁定<br>0x0002: 数据存储器锁定 | R/W | 2byte  | Record                    |
| 0x0020 | 0   | Error Count             | 0                                              | R   | 2byte  | UInteger16                |
| 0x0024 | 0   | Device Status           | 0                                              | R   | 1byte  | UInteger8                 |
| 0x0025 | 0   | Detailed Devices Status | 参照Diagnosis                                    | R   | 33byte | Array of 3<br>Octetstring |

R: 读取 W: 写入

R/W: 读取/写入

### 表1系统命令

| 值    | 命令                               | 内容           |
|------|----------------------------------|--------------|
| 0x82 | 出厂设定<br>Restore Factory Settings | 将设定值设为出厂状态   |
| 0xA0 | 调零<br>Zero Adjust Start          | 将当前值作为零点进行调整 |
| 0xA1 | 调零复位<br>Zero Adjust Reset        | 将零点调整值恢复为初始值 |

### ■ 个别规格

| <b>索</b><br>引 | 子<br>索<br>引 | 项目                                                            | 值                                                            | 数据存储器 | 存取  | 数据长度  | 格式         |
|---------------|-------------|---------------------------------------------------------------|--------------------------------------------------------------|-------|-----|-------|------------|
| 0x0100        | 0           | 适用流体                                                          | 0: AIR/1: AR/2: 02/3: LN/<br>4: CH4/5: C3H8/<br>6: H2/7: He/ | -     | R   | 2byte | UInteger16 |
| 0x0101        | 0           | 开关输出1(允许误差模式)<br>(Switch_Tolerance Mode)<br>ON/OFF选择          | 1: ON<br>0: OFF                                              | 0     | R/W | 2byte | UInteger16 |
| 0x0102        | 0           | 开关输出1(允许误差模式)<br>(Switch_Tolerance Mode)<br>NO/NC选择           | 0: NO(Normally Open)<br>1: NC(Normally Close)                | 0     | R/W | 2byte | UInteger16 |
| 0x0103        | 0           | 开关输出1(允许误差模式)<br>(Switch_Tolerance Mode)<br>下限值               | 0 %F. S.<br>设定范围为─50~0%F. S.                                 | 0     | R/W | 2byte | Integer16  |
| 0x0104        | 0           | 开关输出 1(允许误差模式)<br>(Switch_Tolerance Mode)<br>上限值              | 0 %F.S.<br>设定范围为 0~50%F.S.                                   | 0     | R/W | 2byte | Integer16  |
| 0x0105        | 0           | 开关输出 2(范围指定模式)<br>(Switch_Designated Range Mode)<br>ON/OFF 选择 | 1: ON<br>0: OFF                                              | 0     | R/W | 2byte | UInteger16 |
| 0x0106        | 0           | 开关输出 2(范围指定模式)<br>(Switch_Designated Range Mode)<br>NO/NC 选择  | 0: NO(Normally Open)<br>1: NC(Normally Close)                | 0     | R/W | 2byte | UInteger16 |
| 0x0107        | 0           | 开关输出 2(范围指定模式)<br>(Switch_Designated Range Mode)<br>下限值       | 0 %F.S. 注1<br>设定范围为 0~90%F.S.                                | 0     | R/W | 2byte | UInteger16 |
| 0x0108        | 0           | 开关输出 2(范围指定模式)<br>(Switch_Designated Range Mode)<br>上限值       | 100 %F. S. 注1<br>设定范围为10~100%F. S.                           | 0     | R/W | 2byte | UInteger16 |
| 0x0109        | 0           | 开关输出 3(累计脉冲)<br>(Switch_Integarated Pulse)<br>ON/OFF 选择       | 1: ON<br>0: OFF                                              | 0     | R/W | 2byte | UInteger16 |
| 0x010A        | 0           | 开关输出 3(累计脉冲)<br>(Switch_Integarated Pulse)<br>NO/NC 选择        | 0: NO(Normally Open)<br>1: NC(Normally Close)                | 0     | R/W | 2byte | UInteger16 |
| 0x010B        | 0           | 开关输出 4(设定累计以上 ON)<br>(Switch_Integarated Flow)<br>ON/OFF 选择   | 1: ON<br>0: OFF                                              | 0     | R/W | 2byte | UInteger16 |
| 0x010C        | 0           | 开关输出 4(设定累计以上 ON)<br>(Switch_Integarated Flow)<br>NO/NC 选择    | 0: NO(Normally Open)<br>1: NC(Normally Close)                | 0     | R/W | 2byte | UInteger16 |
| 0x010D        | 0           | 开关输出 4(设定累计以上 ON)<br>(Switch_Integarated Flow)<br>设定值         | 0 L<br>设定范围参见"表 2"                                           | 0     | R/W | 4byte | UInteger32 |
| 0x010E        | 0           | 累计自动切断功能                                                      | 0: OFF<br>1: ON                                              | 0     | R/W | 2byte | UInteger16 |
| 0x010F        | 0           | 累计自动切断设定值                                                     | 0 L<br>设定范围参见"表 2"                                           | 0     | R/W | 4byte | UInteger32 |
| 0x0110        | 0           | 错误自动切断功能                                                      | 0: 0FF<br>1: 阀全闭<br>2: 阀全开                                   | 0     | R/W | 2byte | UInteger16 |
| 0x0111        | 0           | 控制错误阈值设定                                                      | 控制值±20 %F.S.<br>设定范围为 5~100%F.S.                             | 0     | R/W | 2byte | UInteger16 |

| 索引     | 子<br>索<br>引 | 项目                                     |    | 值                                                  |    | 数据存储器 | 存取  | 数据长度  | 格式         |
|--------|-------------|----------------------------------------|----|----------------------------------------------------|----|-------|-----|-------|------------|
| 0x0112 | 0           | 数据小数点位置                                |    | 0: 无<br>1: 第1位<br>2: 第2位                           |    | -     | R   | 2byte | Uinteger16 |
| 0x0113 | 0           | 自动关机设定                                 |    | 0: OFF<br>1: ON                                    |    | 0     | R/W | 2byte | UInteger16 |
| 0x0114 | 0           | 按键锁定设定                                 |    | 0: Unlock<br>1: Lock                               |    | 0     | R/W | 2byte | UInteger16 |
| 0x0115 | 0           | 输入设定                                   |    | 0: Normal Mode<br>1: Preset Mode<br>2: Direct Mode |    | 0     | R/W | 2byte | UInteger16 |
| 0x0116 | 0           | 预置记忆 1                                 |    | 0 L/min<br>设定范围参见"表 2"                             | 注2 | 0     | R/W | 2byte | UInteger16 |
| 0x0117 | 0           | 预置记忆 2                                 |    | 0 L/min<br>设定范围参见"表 2"                             | 注2 | 0     | R/W | 2byte | UInteger16 |
| 0x0118 | 0           | 预置记忆 3                                 |    | 0 L/min<br>设定范围参见"表 2"                             | 注2 | 0     | R/W | 2byte | UInteger16 |
| 0x0119 | 0           | 预置记忆 4                                 |    | 0 L/min<br>设定范围参见"表 2"                             | 注2 | 0     | R/W | 2byte | UInteger16 |
| 0x011A | 0           | 预置记忆 5                                 |    | 0 L/min<br>设定范围参见"表 2"                             | 注2 | 0     | R/W | 2byte | UInteger16 |
| 0x011B | 0           | 预置记忆 6                                 |    | 0 L/min<br>设定范围参见"表 2"                             | 注2 | 0     | R/W | 2byte | UInteger16 |
| 0x011C | 0           | 预置记忆 7                                 |    | 0 L/min<br>设定范围参见"表 2"                             | 注2 | 0     | R/W | 2byte | UInteger16 |
| 0x011D | 0           | 预置记忆 8                                 |    | 0 L/min<br>设定范围参见"表 2"                             | 注2 | 0     | R/W | 2byte | UInteger16 |
| 0x011E | 0           | 通信错误时动作                                | 注3 | 0: HOLD<br>1: CLEAR<br>2: OPEN                     |    | 0     | R/W | 2byte | Uinteger16 |
| 0x011F | 0           | 阀全开时<br>开关输出 1(允许误差模式)<br>参考值设定 0N/0FF |    | 0: OFF<br>1: ON                                    | 注4 | 0     | R/W | 2byte | UInteger16 |
| 0x0120 | 0           | 阀全开时<br>开关输出 1(允许误差模式)<br>参考值          |    | 100%F. S.<br>设定范围为 0~100%F.                        | S. | 0     | R/W | 2byte | UInteger16 |

\_\_\_\_\_\_ ◎ 考追 ※ R:读取、W: 写入、R/W:读取/写入

※ 部:默认值(气体种类、数据小数点位置值为固定值。值取决于所选型号。)

注1 请将上限和下限的间隔控制在 10%F.S.以上。小于 10%F.S.时,上限值将设定为"下限值+10%F.S."。

注 2 设定"9999"时为"阀全开"。

注3 通信错误时的动作如下页表3所示。

注4 设定为 "0: 0FF" 时,参照阀全开之前的设定流量。

#### 表2

| 페ㅁ              |                  | 瞬时流量   |                 | 累计流量       |          |  |  |  |
|-----------------|------------------|--------|-----------------|------------|----------|--|--|--|
| 迎亏              | 显示范围             | 显示值    | ProcessData 输出值 | 累计显示范围     | 显示值      |  |  |  |
| FCM-(L)9500*-*C | 0∼500.0 mL/min   | 0~500  | 0~5000          | 0~999999mL |          |  |  |  |
| FCM-(L)0001*-*C | 0.00~1.000 L/min | 0~1.00 | 0~1000          |            |          |  |  |  |
| FCM-(L)0002*-*C | 0.00~2.000 L/min | 0~2.00 | 0~2000          | 0∼9999.99L |          |  |  |  |
| FCM-(L)0005*-*C | 0.00~5.000 L/min | 0~5.00 | 0~5000          |            | 0 000000 |  |  |  |
| FCM-(L)0010*-*C | 0.0~10.00 L/min  | 0~10.0 | 0~1000          |            | 0~999999 |  |  |  |
| FCM-0020*-*C    | 0.0~20.00 L/min  | 0~20.0 | 0~2000          | 0∼99999.9L |          |  |  |  |
| FCM-0050*-*C    | 0.0~50.00 L/min  | 0~50.0 | 0~5000          |            |          |  |  |  |
| FCM-0100*-*C    | 0∼100.0 L/min    | 0~100  | 0~1000          | 0~999999L  |          |  |  |  |

#### 表3

| 状态                    |                                                                | 发生错误时                                   |                                                             |                                                         | 错误复位时                                                       |                                                             |
|-----------------------|----------------------------------------------------------------|-----------------------------------------|-------------------------------------------------------------|---------------------------------------------------------|-------------------------------------------------------------|-------------------------------------------------------------|
| 原因                    | 常规模式                                                           | 预置模式                                    | 直接模式                                                        | 常规模式                                                    | 预置模式                                                        | 直接模式                                                        |
| a (a fb               | HOLD 设定<br>· 控制流量保<br>持为发生错误<br>前的 Process<br>Data Out 设定<br>值 | HOLD 设定<br>• 控制流量保持<br>为发生错误前的<br>预置设定值 | HOLD <b>设定</b><br>・控制流量通过<br>直接设定值控制                        | <b>HOLD 设定</b><br>・控制流量通过<br>Process Data Out<br>设定值控制  | <b>HOLD 设定</b><br>・控制流量通过<br>预置设定值控制                        | <b>HOLD 设定</b><br>・控制流量通过<br>直接设定值控制                        |
| C/Q 线<br>断线<br>(通信错误) | <b>CLEAR 设定</b><br>・阀全闭                                        | CLEAR 设定<br>・阀全闭                        | CLEAR 设定<br>・控制流量通过<br>直接设定值控制                              | <b>CLEAR 设定</b><br>・控制流量通过<br>Process Data Out<br>设定值控制 | <b>CLEAR 设定</b><br>・控制流量通过<br>预置设定值控制                       | <b>CLEAR 设定</b><br>・控制流量通过<br>直接设定值控制                       |
|                       | OPEN 设定<br>・阀全开                                                | OPEN 设定<br>・阀全开                         | <b>OPEN 设定</b> <ul> <li>・控制流量通过</li> <li>直接设定值控制</li> </ul> | <b>OPEN 设定</b><br>・控制流量通过<br>Process Data Out<br>设定值控制  | <b>OPEN 设定</b> <ul> <li>・控制流量通过</li> <li>预置设定值控制</li> </ul> | <b>OPEN 设定</b> <ul> <li>・控制流量通过</li> <li>直接设定值控制</li> </ul> |

※ 通信错误 :"Process Data Status 将 invalid 状态"或"Process Data OUT 将 invalid 状态"定义为通信错误。

如果 C/Q 线断开, Process Data Status 进入 invalid 状态。

如果 IO-Link 主站与其上层网络之间存在断开连接, 则 Process Data OUT 将被禁用。

(根据 IO-Link 主站的规格,即使上层通信断开, Process Data OUT 也可能无法禁用,因此请检查主站的规格。) ※ HOLD/CLEAR/OPEN :通信功能中发生错误时的动作控制开关。

可通过"F8:通信错误时动作(P. 62)"或 IO-Link 通信的"0x011E:通信错误时动作(P. 13)"进行设定。

### 1.3.4 Process data IN

| PD   | PDO       |          |    |    |    |    |    |       | PD1   |    |    |    |    |    |    |     |
|------|-----------|----------|----|----|----|----|----|-------|-------|----|----|----|----|----|----|-----|
| Bit  | <b>79</b> | 78       | 77 | 76 | 75 | 74 | 73 | 72    | 71    | 70 | 69 | 68 | 67 | 66 | 65 | 64  |
|      | MSB       |          |    |    |    |    |    |       |       |    |    |    |    |    |    | LSB |
| 数据名  |           |          |    |    |    |    |    | 累计流量  | 高位字节  | 5  |    |    |    |    |    |     |
| 数据范围 |           |          |    |    |    |    |    | 2by   | yte   |    |    |    |    |    |    |     |
| 格式   |           |          |    |    |    |    |    | UInte | ger16 |    |    |    |    |    |    |     |
|      |           |          |    |    |    |    |    |       |       |    |    |    |    |    |    |     |
| PD   |           | PD2 PD3  |    |    |    |    |    |       |       |    |    |    |    |    |    |     |
| Bit  | 63        | 62       | 61 | 60 | 59 | 58 | 57 | 56    | 55    | 54 | 53 | 52 | 51 | 50 | 49 | 48  |
|      | MSB       |          |    |    |    |    |    |       |       |    |    |    |    |    |    | LSB |
| 数据名  |           |          |    |    |    |    | 11 | 累计流量  | 低位字节  | 5  |    |    |    |    |    |     |
| 数据范围 |           |          |    |    |    |    |    | 2by   | yte   |    |    |    |    |    |    |     |
| 格式   |           |          |    |    |    |    |    | UInte | ger16 |    |    |    |    |    |    |     |
|      |           |          |    |    |    |    |    |       |       |    |    |    |    |    |    |     |
| PD   |           |          |    | PI | 04 |    |    |       |       |    |    | P  | 05 |    |    |     |
| Bit  | 47        | 46       | 45 | 44 | 43 | 42 | 41 | 40    | 39    | 38 | 37 | 36 | 35 | 34 | 33 | 32  |
|      | MSB       |          |    |    |    |    |    |       |       |    |    |    |    |    |    | LSB |
| 数据名  |           | 设定流量 注 1 |    |    |    |    |    |       |       |    |    |    |    |    |    |     |
| 数据范围 |           |          |    |    |    |    |    | 2b    | yte   |    |    |    |    |    |    |     |
| 格式   |           |          |    |    |    |    |    | UInte | ger16 |    |    |    |    |    |    |     |

| PD   | PD6 |           |    |    |    |    |    |      | PD7  |    |    |    |    |    |    |     |
|------|-----|-----------|----|----|----|----|----|------|------|----|----|----|----|----|----|-----|
| Bit  | 31  | 30        | 29 | 28 | 27 | 26 | 25 | 24   | 23   | 22 | 21 | 20 | 19 | 18 | 17 | 16  |
|      | MSB |           |    |    |    |    |    |      |      |    |    |    |    |    |    | LSB |
| 数据名  |     |           |    |    |    |    |    | 瞬时流量 | 量 注2 |    |    |    |    |    |    |     |
| 数据范围 |     | 2byte     |    |    |    |    |    |      |      |    |    |    |    |    |    |     |
| 格式   |     | Integer16 |    |    |    |    |    |      |      |    |    |    |    |    |    |     |

| PD     |            | PD8        |    |    |    |     |     |   | PD9 |      |       |     |       |           |            |      |
|--------|------------|------------|----|----|----|-----|-----|---|-----|------|-------|-----|-------|-----------|------------|------|
| Bit    | 15         | 14         | 13 | 12 | 11 | 10  | 9   | 8 | 7   | 6    | 5     | 4   | 3     | 2         | 1          | 0    |
| 粉捉夕    | 供识         | 截生         | 正常 |    | Я  | 关输出 | 出 注 | 3 | MSB |      |       | LSB | 输入    | 设定        | 累计自动切      | 启动/  |
| 蚁1/61口 | 数据名  错误  鲁 |            | 动作 |    | 4  | 3   | 2   | 1 |     | 错误   | 代码    |     | 注 4   |           | 断发生中       | 停止   |
| 数据范围   |            | True/False |    |    |    |     |     |   |     | 0~   | ~15   |     | 0~2   |           | True/False |      |
| 格式     | Boolean    |            |    |    |    |     |     |   |     | UInt | eger4 | 1   | UInte | UInteger2 |            | lean |

注1 根据当前的输入设定显示设定流量。

"9999"表示"阀全开"。(请参照"1.3.5 Process data OUT"的项目。)
 注 2 瞬时流量中, 负侧值用于确认零点的偏差,并不表示逆流的流量。

注3

| <u>л 9</u> |           |
|------------|-----------|
| 开关输出       | 开关功能      |
| 1          | 允许误差模式    |
| 2          | 范围指定模式    |
| 3          | 累计脉冲      |
| 4          | 设定累计以上 ON |

注4

| 输入设定 | 输入模式        |
|------|-------------|
| 0    | 常规模式(流量值)   |
| 1    | 预置模式(3bit)  |
| 2    | 直接记忆模式(键操作) |

### ⚠注意

请在将所有 Process Data OUT 均清零后再开始对本产品通电。

否则气体可能会意外流通。

#### 本产品可通过主站的 10-Link 通信和设备 (本产品) 的键输入 2 种方法变更设定。

两者无上下关系、优先顺序,最后设定的内容将作为本产品的设定得到反映。设备侧进行了设定时 主站侧也会同步,但未通过主站更新显示或上传设定时显示中可能不会反映,敬请注意。

#### Process Data OUT 值仅可在主站侧进行操作。

即使通过设备侧的键操作变更了设定,也无法反映至 Process Data OUT 的值中。确认主站侧的产品 设定状态时,请确认 Process Data IN · Parameter。

#### Process Data OUT 的 "启动/停止" 位与使用键操作的 "流量控制/强制 OFF" 的状态切换具有相同作 用,但 "启动/停止" 位为 "1(启动)" 状态时,即使使用设备侧的键输入从流量控制切换为强制 OFF, Process Data OUT 的 "启动/停止" 位仍会保持 "1(启动)" 状态。

Process Data IN 的"启动/停止"位将变为"0(停止)",产品将进入强制 0FF 状态。在该状态下从 主站侧切换至"启动(流量控制)"状态时,请先设定为"0(停止)"后再设定为"1(启动)",产品即 进入"启动(流量控制)"状态。

#### 离线时通过按键操作更改设置后重新连接时,请在主端手动上传。

通过按键操作进行的设置更改可能不会反映在主控端。

### 1.3.5 Process data OUT

| PD   |     | PDO        |    |    |                                  |      |      |          |       | PD1    |          |      |  |    |  |     |  |
|------|-----|------------|----|----|----------------------------------|------|------|----------|-------|--------|----------|------|--|----|--|-----|--|
| Bit  | 31  | 30         | 29 | 28 | 27 26 25 24 23 22 21 20 19 18 17 |      |      |          |       |        |          |      |  | 16 |  |     |  |
|      | MSB |            |    |    |                                  |      |      |          |       |        |          |      |  |    |  | LSB |  |
| 数据名  |     |            |    |    |                                  |      |      | 设定流      | 量 注   | 1      |          |      |  |    |  |     |  |
| 数据范围 |     |            |    |    | 2byte                            | (根据析 | し型。参 | ·阅 P. 14 | ↓ 表 2 | Proces | sData \$ | 俞出值) |  |    |  |     |  |
| 格式   |     | UInteger16 |    |    |                                  |      |      |          |       |        |          |      |  |    |  |     |  |

| PD       | PD2 |     |      |    |    |                  |     |     | PD3  |     |            |    |         |   |                  |     |  |
|----------|-----|-----|------|----|----|------------------|-----|-----|------|-----|------------|----|---------|---|------------------|-----|--|
| Bit      | 15  | 14  | 13   | 12 | 11 | 10               | 9   | 8   | 7    | 6   | 5          | 4  | 3       | 2 | 1                | 0   |  |
| 粉把友      |     |     |      |    |    | 预                | 置注  | È 2 |      |     | 累          | 计  |         |   | 有片               | 启动/ |  |
| <u> </u> |     |     | +/== |    |    | 3                | 2   | 1   | + /: | ± m | 复位         | 停止 | + /=    |   | 复议               | 停止  |  |
| 数据范围     |     | 未使用 |      |    |    |                  | 0~7 |     | 木使用  |     | True/False |    | 不使用<br> |   | 戶止<br>True/False |     |  |
| 格式       |     |     |      |    |    | 0~7<br>UInteger3 |     |     |      |     | Boolean    |    |         |   | Boo              | ean |  |

注1 设定 "9999" 时为 "阀全开"。

#### 注 2 预置记忆编号和位的组合

| Proce | ess Data OUT | 预置    | 预置记忆编 |
|-------|--------------|-------|-------|
| Bit 3 | Bit 2        | Bit 1 | 묵     |
| 0     | 0            | 0     | P1    |
| 0     | 0            | 1     | P2    |
| 0     | 1            | 0     | P3    |
| 0     | 1            | 1     | P4    |
| 1     | 0            | 0     | P5    |
| 1     | 0            | 1     | P6    |
| 1     | 1            | 0     | P7    |
| 1     | 1            | 1     | P8    |

预置记忆内容请通过设备侧的键操作或 10-Link 通信的 Parameter 进行设定。(参阅 P. 40~P. 41)

# 1.3.6 Observation

| 索引     | 子索引 | 项目                                   | 值                                 | 存取 | 数据长度  | 格式         |
|--------|-----|--------------------------------------|-----------------------------------|----|-------|------------|
| 0x0400 | 0   | 启动时间 注 1<br>Operating Time           | 0~9, 999, 999h<br>【0~9, 999, 999】 | R  | 4byte | Integer32  |
| 0x0401 | 0   | 累计流量标志<br>Integration Flow<br>Status | 0:累计流量未测量<br>1:累计流量测量中            | R  | 2byte | Integer16  |
| 0x0402 | 0   | 调零标志<br>Zero Adjust Status           | 0:未处理<br>1:处理中                    | R  | 2byte | Integer16  |
| 0x0403 | 0   | 调零值<br>Zero Adjust Point             | 取决于流量范围<br>(−10%F. S. ~10%F. S.)  | R  | 2byte | Integer 16 |

※ R:读取

注1 可统计10年以上的启动时间。 计算:9,999,999h÷7,488h≈1335.5年 24 小时/日×26日/月×12个月=7,488 小时/年

| <参考> |
|------|
|------|

累计流量的计算示例

| Bit | 79 | 78 | 77 | 76 | 75 | 74 | 73 | 72  | 71  | 70 | 69 | 68 | 67 | 66 | 65 | 64 |
|-----|----|----|----|----|----|----|----|-----|-----|----|----|----|----|----|----|----|
|     | 0  | 0  | 0  | 0  | 0  | 0  | 0  | 0   | 0   | 0  | 0  | 0  | 1  | 1  | 1  | 1  |
| hex |    |    |    |    |    |    |    | 00  | 0F  |    |    |    |    |    |    |    |
| 数据名 |    |    |    |    |    |    | 累  | 计流量 | 高位字 | 节  |    |    |    |    |    |    |
|     |    |    |    |    |    |    |    |     |     |    |    |    |    |    |    |    |

| Bit | 63 | 62 | 61 | 60 | 59 | 58 | 57 | 56  | 55  | 54 | 53 | 52 | 51 | 50 | 49 | 48 |
|-----|----|----|----|----|----|----|----|-----|-----|----|----|----|----|----|----|----|
|     | 0  | 1  | 0  | 0  | 0  | 0  | 1  | 0   | 0   | 0  | 1  | 1  | 1  | 1  | 1  | 1  |
| hex |    |    |    |    |    |    |    | 42  | 3F  |    |    |    |    |    |    |    |
| 数据名 |    |    |    |    |    |    | 累  | 计流量 | 低位字 | 节  |    |    |    |    |    |    |

 $\frac{000F}{223F} \frac{423F}{(hex)} \Rightarrow 999999 (dec)$ 

FCM-0005\*-\*C时,根据 P.14表2,累计流量为99999.9L。

### 1.3.7 Diagnosis

| 事件<br>代码 | 种类      | 元件<br>状态                | 错误代码 | 原因                                              | 处置                                                                                                    |
|----------|---------|-------------------------|------|-------------------------------------------------|----------------------------------------------------------------------------------------------------|
| 0x8D02   | Error   | Failure                 | E 01 | 供给了额定范围以外的电源电压。<br>(检出值: 19.5V 以下)              | <ul> <li>・请将电源电压调整到额定范围以内,然后重新接通电源。</li> </ul>                                                                                                    |
| 0x8D03   | Error   | Failure                 | E 02 | 输入了超出额定范围的输入信号。<br>(检出值: 110%F.S.以上)            | <ul> <li>・请将输入信号调整到额定范围内。</li> </ul>                                                                                                    |
| 0x8D04   | Error   | Failure                 | E 03 | EEPROM 的读入、写入发生错误。                              | ・请重新接通电源。<br>・请更换本体。                                                                                                    |
| 0x8D05   | Error   | Failure                 | E 04 | 存储器的读入、写入发生错误。                                  | ・请重新接通电源。<br>・请更换本体。                                                                                                    |
| 0x8D06   | Error   | Failure                 | E 05 | 流量连续5秒以上未达到设定值。<br>(相对于设定值低于20%F.S.以上时)<br>(注1) | <ul> <li>・请在确认一次侧压力的基础上,供</li> <li>给额定动作压力差范围内的压力,然</li> <li>后重新接通电源。</li> <li>・请在确认配管・接头・其他设备有</li> <li>无泄露的基础上,进行正确连接,然</li> <li>后重新打开电源。</li> </ul>           |
| 0x8D07   | Error   | Failure                 | E 06 | 传感器发生输出异常                                       | <ul> <li>・请停止向本机供给流体,将流量设</li> <li>定为零,然后重新接通本机的电源。</li> <li>・请更换本体。</li> </ul>                                                                                  |
| 0x8D08   | Error   | Function<br>Check       | E 07 | 调零时未处于阀强制 0FF 状态                                | ・请将阀强制 0FF 后再操作。                                                                                                    |
| 0x8D09   | Error   | Function<br>Check       | E 08 | 流量超出可调零范围。<br>(流量≥±10%F. S.)                    | ・请在确认一次侧压力的基础上,供<br>给额定动作压力差范围内的压力,然<br>后重新接通电源后执行。                                                                                                    |
| 0x8D10   | Warning | Out of<br>specification | E 10 | 以极限值使用比例电磁阀持续 10 秒<br>以上。<br>(注 2)              | <ul> <li>请在确认一次侧压力的基础上,供</li> <li>给额定动作压力差范围内的压力,然</li> <li>后重新接通电源后执行。</li> <li>请在确认配管、接头、其他设备无</li> <li>堵塞等的基础上,供给额定动作压力</li> <li>差范围内的压力,然后重新接通电源。</li> </ul> |
| 0x4210   | Warning | Out of specification    | E 11 | 10-Link 驱动器温度过高                                 | •请确认使用环境。                                                                                                    |

注1 可通过10-Link 参数变更阈值。

注 2 不仅检测产品本体,还检测系统异常。(预防维护功能)

可能状况的示例如下所示。 因泄漏而导致一次侧压力降低 过滤器堵塞导致背压增加

环境温度过度上升

# 1.4 外形尺寸

### 1.4.1 树脂本体型

型号: FCM-□-H6C/H8C□ 配管口径: 快插接头(φ6)或(φ8)

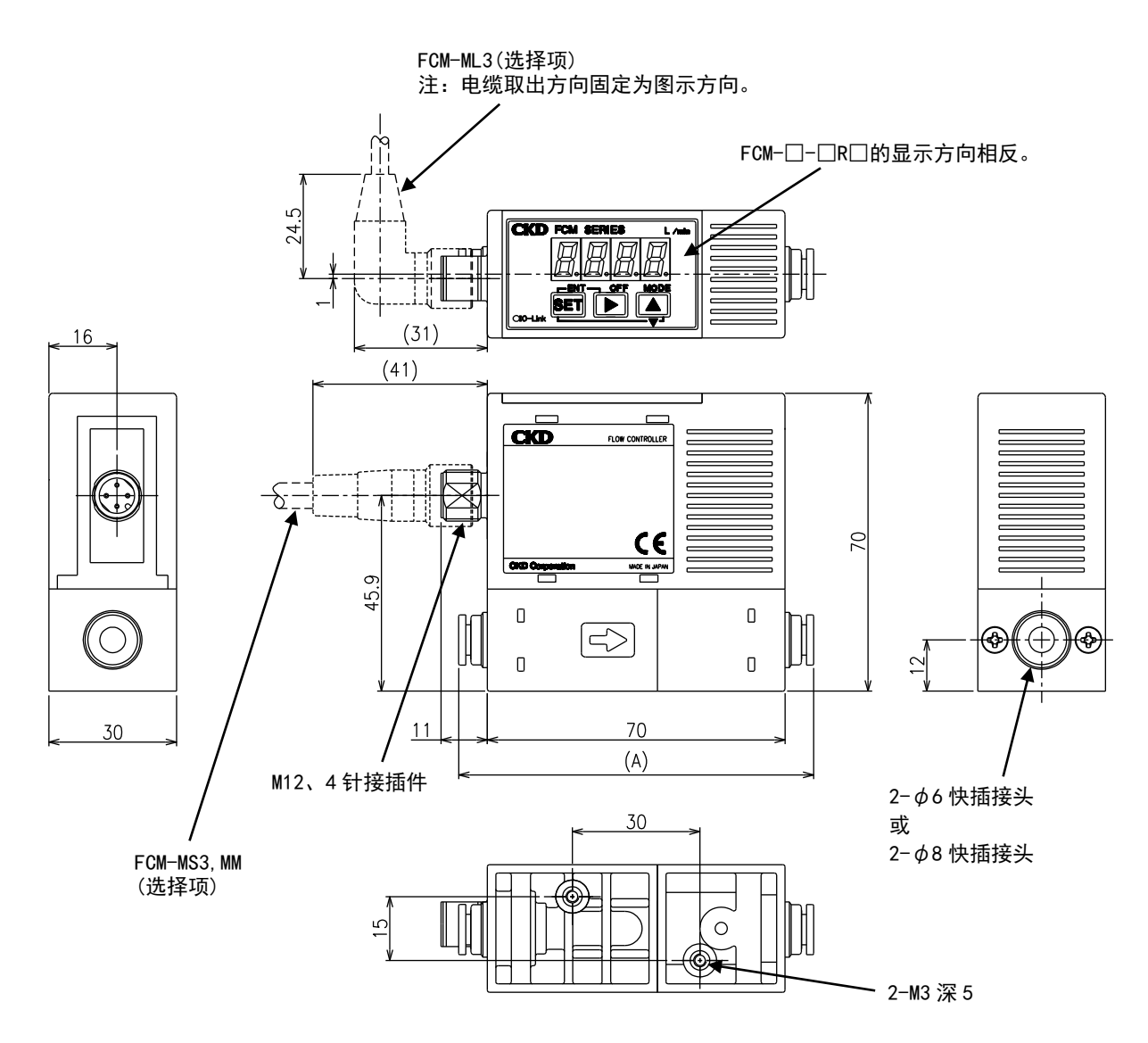

| 型号      | 接头     | (A) 尺寸 |
|---------|--------|--------|
| FCMH6C_ | 快插φ6   | 84     |
| FCMH8C_ | 快插 Ø 8 | 85     |

### 1.4.2 不锈钢本体型

#### 型号: FCM-□-8AC/UFC□

配管口径: Rc1/4 或 9/16-18UNF

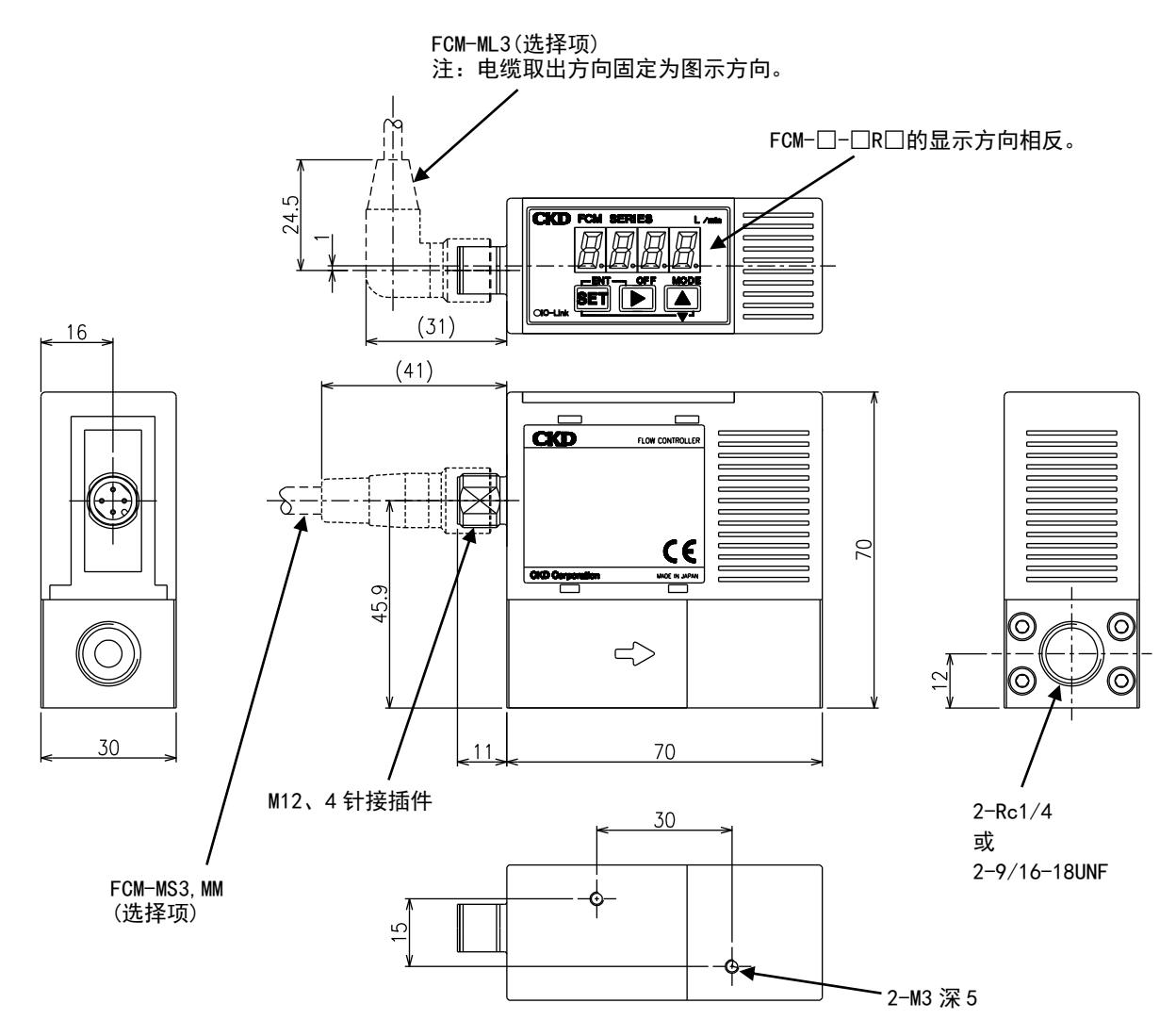

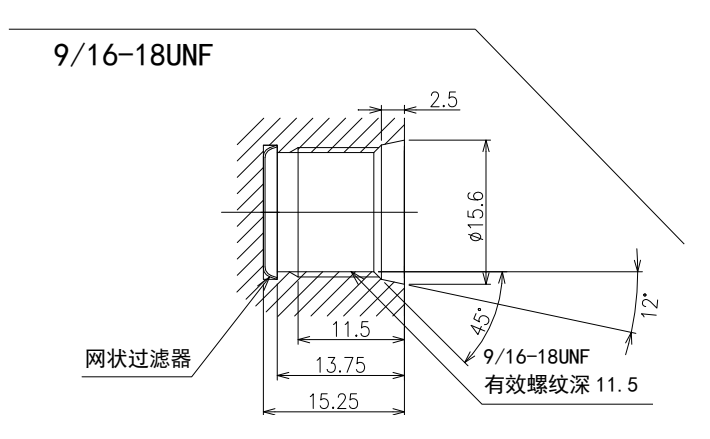

#### 型号: FCM-□-4SC 配管口径: 1/4 英寸双卡套接头

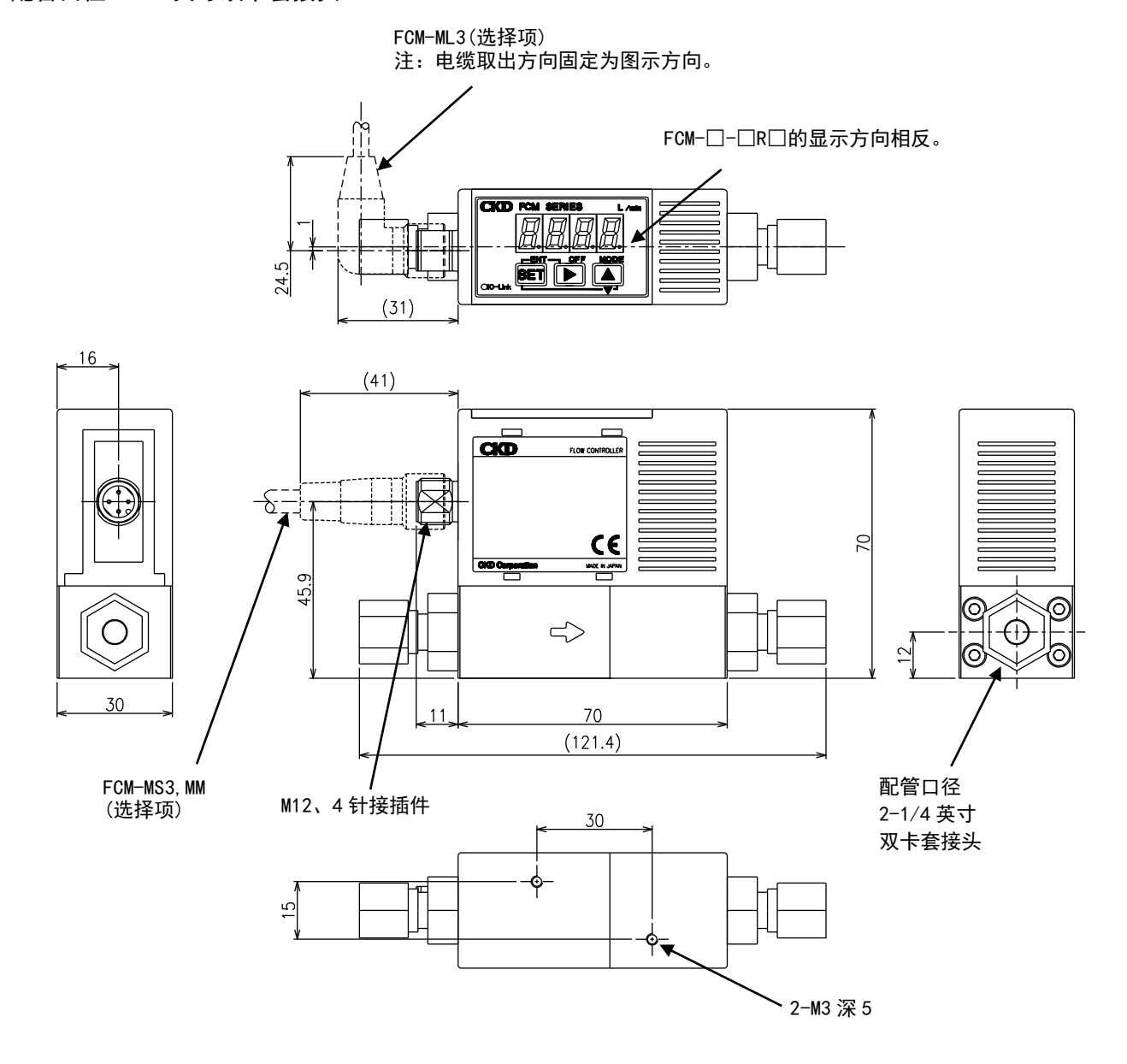

#### 型号: FCM-□-4RMC 配管口径: 1/4 英寸 JXR 外螺纹接头

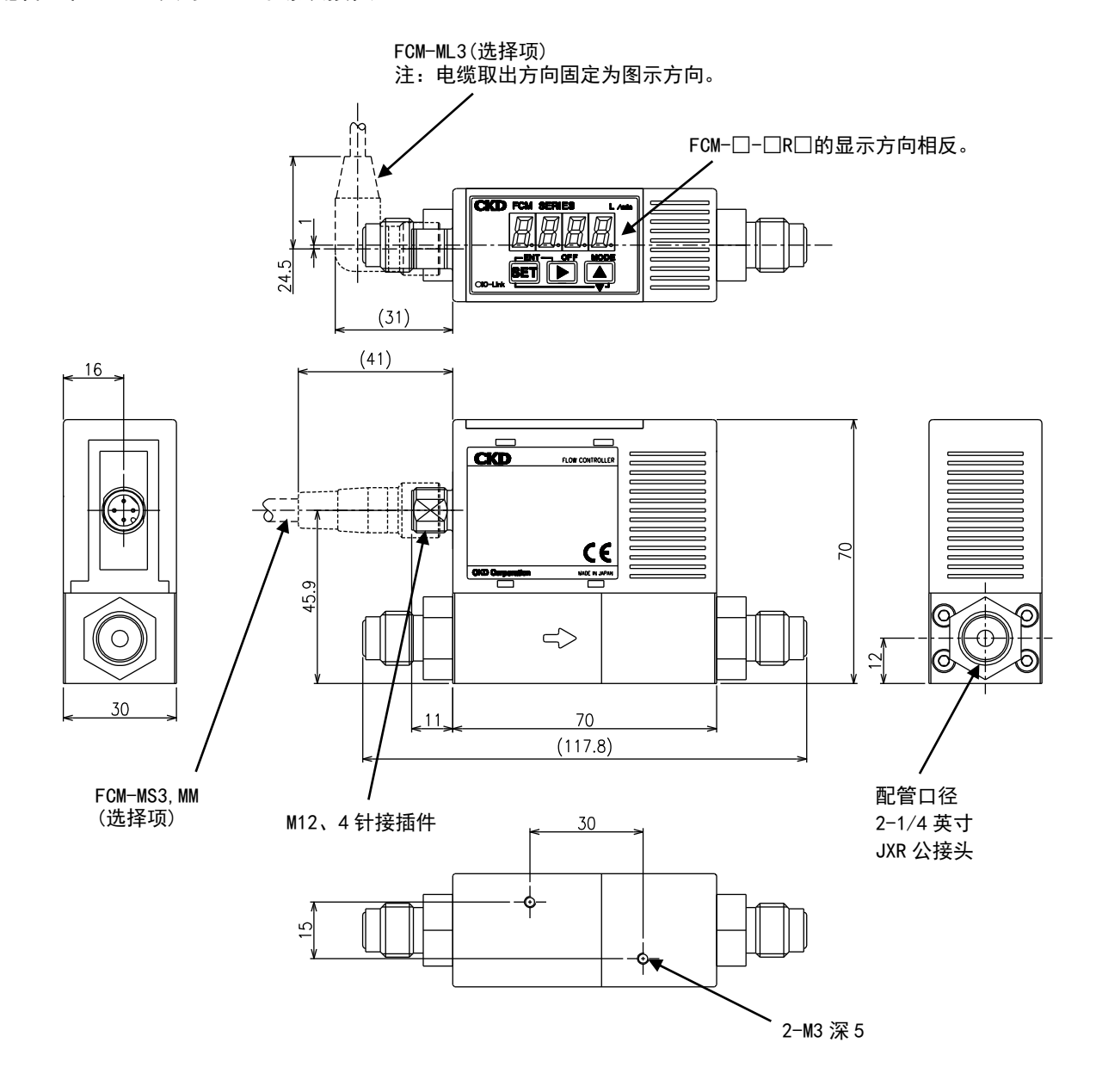

# 1.5 功能说明

| 功能          | 内容                                                               | 使用方法  |
|-------------|------------------------------------------------------------------|-------|
| 呼叶达星日二      | 显示瞬时流量。                                                          | P. 15 |
| 瞬凹流重並示      | 此外,瞬时流量值将输出至 Process Data IN。                                    | P. 56 |
| 设定流量输出      | 将当前的设定流量输出至 Process Data IN。                                     | P. 15 |
|             | 累计流量。除了累计流量显示以外,还具有以下功能。                                         | P. 15 |
|             | ・可使用 Process Data OUT 控制累计功能的停止、复位                               | P. 16 |
|             | ・将累计流量值输出至 Process Data IN                                       | P. 17 |
| 累计功能        | ・通过设定累计流量关闭比例电磁阀                                                 | P. 45 |
| 累计流量自动      | ・累计脉冲输出(开关输出 3)                                                  | P. 46 |
| 切断功能(F5)    | ・设定累计流量时开关 ON (开关输出 4)                                           | P. 47 |
|             | 累计值的复位方法                                                         | P. 49 |
|             | ・Process Data OUT、键输入                                            | P. 50 |
|             |                                                                  | P. 56 |
| 直接          | <br>  可使用键输入目标值。                                                 | P. 37 |
| 记忆功能(F1)    |                                                                  | P. 57 |
|             |                                                                  | P. 13 |
| 预置          |                                                                  | P. 16 |
| 输入功能(F1)    | 可指定 8 点仕意流量(10-Link 参致、键输入),通过 Process Data OUI 的 3bit 控制流量。<br> | P. 40 |
|             |                                                                  | P. 41 |
|             |                                                                  | P. 57 |
| 常规模式        |                                                                  | P. 16 |
| 输入功能(F1)    | 可使用 Process Data 001 将忙息流里仅足为日标阻。                                | P. 43 |
|             |                                                                  | P 15  |
| 错误显示        |                                                                  | P 18  |
| 功能          | · 错误时将错误代码输出至 Process Data IN                                    | P 61  |
| -55 HC      | •错误时自动停止控制                                                       | P. 65 |
| 正常动作输出      | 将表示正常动作中(非 Error 状态)的信号输出至 Process Data IN。                      | P. 15 |
|             | 可分别设定以下开关功能。                                                     |       |
|             | <ul> <li>・开关输出1(允许误差模式): 对于控制目标值,在允许值以内(任意设定)时开关 0N</li> </ul>   |       |
|             | ·开关输出 2(范围指定模式):在指定流量范围内时开关 0N                                   |       |
|             | ·开关输出 3(累计脉冲):累计时输出累计脉冲                                          |       |
|             | ・开关输出 4(设定累计以上 ON):设定累计流量时开关 ON                                  | D 12  |
|             | 此外,对于各开关输出,可设定常开(NO)/常闭(NC)。                                     | P. 12 |
|             | <开关输出 1: 允许误差模式><br><开关输出 2: 范围指定模式>                             | P /9  |
|             | H(+允许例) <del>人 H</del> (上限例) <del>  </del>                       | P 50  |
|             | 输入信号设定值                                                          | P 51  |
| 开关          | ↓ し(一允许例) ↓ ↓ ↓ ↓ ↓ ↓ ↓ ↓ ↓ ↓ ↓ ↓ ↓ ↓ ↓ ↓ ↓ ↓ ↓                  | P. 52 |
| 输出功能(F4)    |                                                                  | P. 53 |
|             |                                                                  | P. 54 |
|             |                                                                  | P. 55 |
|             |                                                                  | P. 59 |
|             | <开关输出 3:累计脉冲>                                                    | P. 60 |
|             | → × × 50msec                                                     |       |
|             |                                                                  |       |
|             |                                                                  |       |
|             | 天士脉冲输出率, 设定系计值<br>请参阅 P. 6、P. 8 的流量显示及累计功能。                      |       |
| 零点调整(F7)    | 调整流量显示、输出的零点                                                     | P. 11 |
|             |                                                                  | P. 61 |
| 自动          | <br>  约 1 分钟不进行键操作时,流量显示会熄灭(自动关机功能不能停止控制)。可进行节能运行。               | P. 13 |
| 电源 0FF (F3) |                                                                  | P. 58 |
| 甘民          | 错误时停止控制,并将阀全闭,使错误输出 ON。                                          | P. 12 |
| 日4月月月(10)   |                                                                  | P. 01 |

| 按键锁定              | 为了防止误操作,使设定无法通过键操作变更。                                             | P. 13          |  |  |  |  |
|-------------------|-------------------------------------------------------------------|----------------|--|--|--|--|
| 小白有片              | 体有山口况合                                                            | P. 30<br>P. 11 |  |  |  |  |
| 设正复位              | · 次夏山/ 设定。                                                        | P. 56          |  |  |  |  |
| 控制错误<br>阈值设定      | 可使用 I0-Link 参数设定控制错误判定的阈值。(默认值:±20%F.S.)                          | P. 12          |  |  |  |  |
| 济/告维20 <b>叶</b>   |                                                                   | P. 13          |  |  |  |  |
| 迪信垍伕旳<br>动作识宁(E0) | 可使用 ROLD (体持发生钼铸削的反定值)/GLEAR (阀主/J)/OPEN (阀主开) 反定发生通信钼铸的的厂<br>电击化 |                |  |  |  |  |
| 4川下区(F0)          |                                                                   | P. 62          |  |  |  |  |
| 启动时间输出            | 显示开始使用起的总启动时间。切断电源时间也不会复位。(设定复位时也不会复位。)                           | P. 17          |  |  |  |  |
| 粉坭方炔婴市纶           | <br>  可向主站上传设定值 - 武从主站下载设定值 (可在同——刑号之间进行复制 )                      | P.12           |  |  |  |  |
| 蚁疝1分间命切肥          | 「「「「二和工に反た世,我小工和「我反た世。」「社内」王ら之内処门を向。)                             | P.13           |  |  |  |  |

(累计流量显示时)

1.5.1 显示、操作部的名称与功能

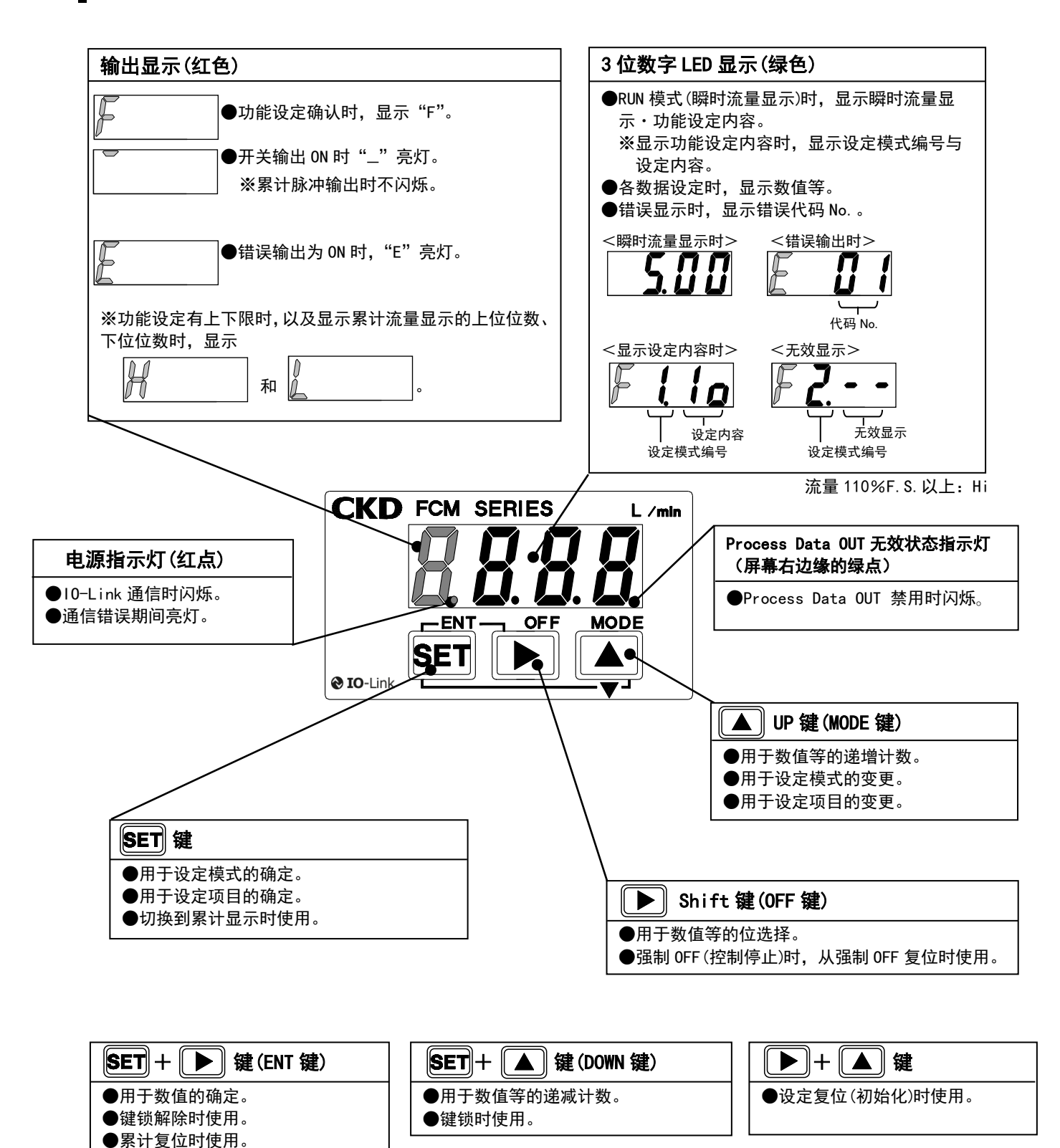

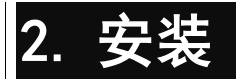

### 2.1 安装环境

### ⚠警告

请勿在亚硫酸气体等腐蚀性气体环境中使用。

请在 0~50℃的环境温度范围内使用。

在温度急剧变化产生结露的地方,即使温度范围属于规定值也请勿使用本产品。

**请勿设置在有加压、减压的环境或水分、盐份、尘埃和切屑的场所。** 本产品的防护等级相当于 IP40。此外,请勿在温度变化剧烈的场所或高湿度的环境下使用,否则可 能会因本体内部结露而发生故障。 **请勿将本产品设置到可动部、振动场所。** 

了初<del>得本广曲这直到可切部、诚切场所。</del> 否则,因振动、冲击可能导致误动作。

| ⚠注意                                                                                                    |
|----------------------------------------------------------------------------------------------------|
| <b>请考虑配管的压力损失,确保本产品的上流和下流压差在动作压力差范围内。</b><br>在超出动作压力差范围使用时,可能导致不能正常动作。尤其是在本产品的二次侧(下流侧)有节流<br>孔板和节流阀时,差压会变大。另外,反复出现本产品的一次侧或二次侧压力变动时,将不能确保<br>本产品的控制,导致流量控制变得不稳定。 |
| <b>配管前请进行吹气清理,以去除配管内的异物、切屑等。</b><br>杂质、切屑等混入时,可能会导致整流单元和白金传感器损坏。                                                                                                |
| <b>不锈钢阀体型即使在 0UT 侧开放状态下使用,也要连接接头。</b><br>否则可能导致气口过滤网脱落。                                                                                                    |
| <b>使用树脂阀体型时,在快插接头部附近请勿弯曲气管。</b><br>快插接头附近的气管承受应力时,请将插入式卡套插入气管后,再插入快插接头中使用。                                                                                      |
| <b>使用树脂阀体型时,请将气管切实插入,并拉拔气管,确认其不会松脱。</b><br>请使用专用切管器按直角切断气管后使用。                                                                                                  |
| 配管后请确认有无气体泄漏。                                                                                                    |
| 在氧气环境中使用本产品时,请注意以下几点。                                                                                                    |
| • 请由具有氧气操作相关专业知识技术的人员进行配管作业。                                                                                                    |
| • 配管时请使用已进行禁油处理的管道。                                                                                                    |
| • 在安装本产品之前,请去除配管内的杂质、毛刺等。                                                                                                    |
| • 请在本产品的一次侧安装过滤器。                                                                                                    |
| <b>请勿在本产品的正前方设置减压阀、电磁阀等。</b><br>否则会发生偏流,导致误差。请根据需要设置直管部分。<br>建注意本体实进去式导致的流量变化                                                                                   |
| <b>请注息本体安装方式守我的流重变化。</b><br>安装方式为"纵横自由",根据安装方式的差异和配管条件的不同,流量可能会发生变化。                                                                                            |
| <b>设置时请勿使本体彼此紧贴。</b><br>否则,因相互自我发热导致产品本体温度上升,会加速特性的变化及树脂材料的变质。并列使用时,<br>请设置 10mm 以上的间隔。                                                                         |

2.安装

# 2.2 安装方法

■ 直接安装时

请使用螺钉等切实固定。

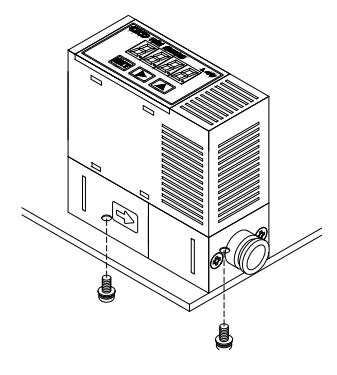

■ 使用专用支撑件安装时

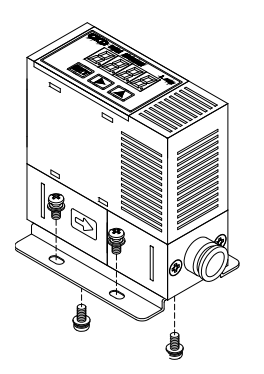

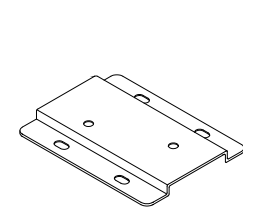

专用支撑件 单体型号: FCM-LB1
# 2.3 配管方法

# 2.3.1 配管的清洁

配管前请进行吹气清理,以去除配管内的异物、切屑等。杂质、切屑等混入时,可能会导致整流单元和白 金传感器损坏。

# 2.3.2 密封剂

密封带或密封剂应安装在从螺纹部分前端起的2牙以上内侧位置。如果露出配管螺纹部分前端,则会因螺 纹旋入作用使密封带断端或密封剂残余材料进入配管及设备内部,从而引起故障。

在使用密封带时,请按与螺纹方向相反的方向缠绕,用手指按住,使密封带紧贴螺纹。 使用液态密封剂时,请注意避免附着在树脂部件上。否则会导致树脂部件损坏、故障或误动作等。此外, 请注意不要将密封剂涂抹到内螺纹侧。

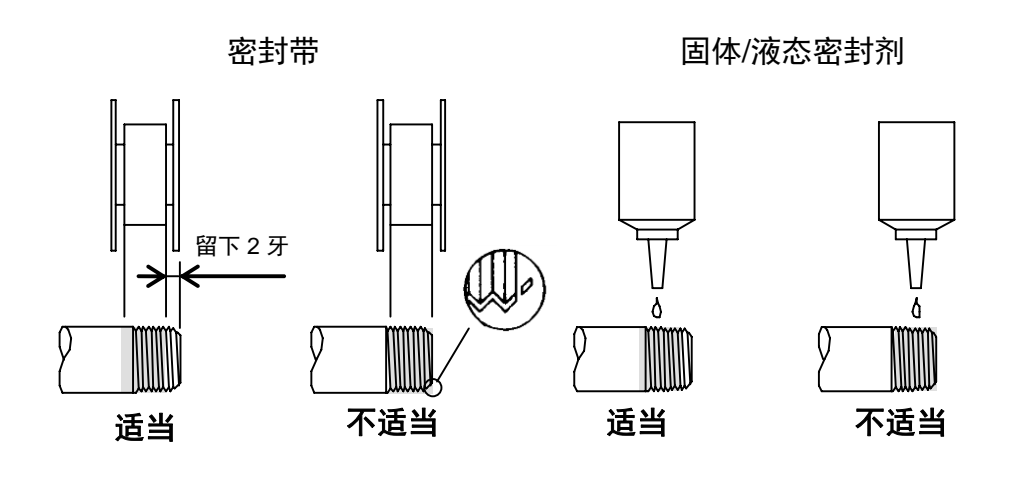

拆下配管后,螺纹部有时会残留密封剂,重新配管时请将其清除。

# 2.3.3 配管方向

.

配管时请使流体的方向与阀体所示的方向保持一致。

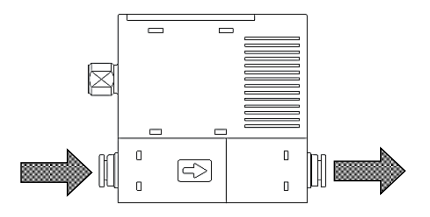

# 2.3.4 紧固

• 配管时,请用扳手等固定住阀体的不锈钢部,以避免树脂部分受力。

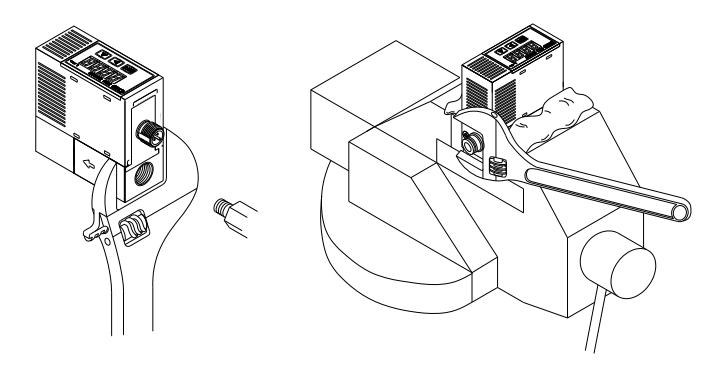

• 接头的紧固扭矩如下所示。

| 配管口径       | 紧固扭矩(N・m) |
|------------|-----------|
| Rc1/4      | 6~8       |
| 9/16-18UNF | 6~8       |

### ■ 4S、4RM 配管口径类型 (氢气·氦气型)的接头紧固

<4S(双卡套接头)>

1 确认前箍、后箍、螺母安装正确。

- 2 插入管直至碰到阀体深处,用手拧紧螺母直到拧不动为止。 (此位置称为手动紧固位置。)
- 3 用工具从手动紧固位置再转动1又1/4圈。

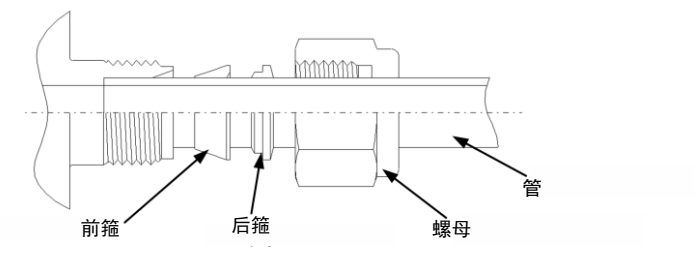

#### <4RM(1/4 英寸 JXR 外螺纹接头)>

- 将带支架密封垫圈插入压盖。
   密封垫圈被正确嵌入焊道、并固定。
   (如无支架,请插入螺母中。)
- 2 装入各部件,用手拧紧螺母直到拧不动为止。 (此位置称为手动紧固位置。)
- **3** 切实固定住本体,将螺母从手动紧固位置再拧紧 1/8 圈(密封垫圈材质为镍、SUS316 时)。 如密封垫圈为其他材质,请就近与本公司营业所、代理商协商。

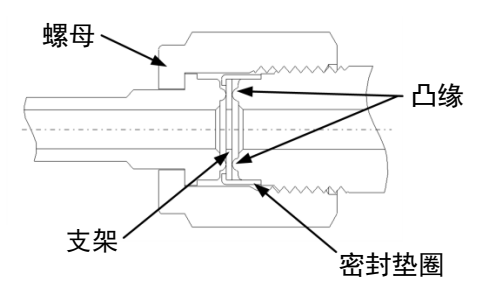

# 2.4 配线方法

# 

#### 使用时请勿超过电源电压范围。

如果施加的电压超过规格电源电压范围,可能会导致误动作、产品破裂、触电、火灾事故。

#### 请勿连接超出额定输出的负荷。

否则会导致输出回路损坏和火灾。

# ⚠警告

#### 配线时请对接插件针脚、电缆芯线颜色进行确认。

误配线可能导致本产品损坏、故障和误动作,请参阅使用说明书对配线颜色进行确认后再进行配线。 **请确认配线的绝缘。** 

#### 请避免与其他回路接触、接地短路或端子间绝缘不良。否则本产品中会有过电流流入,导致损坏。

#### 本产品请使用与交流电源绝缘的额定范围内的直流稳定电源。

未绝缘的电源存在触电危险。

不稳定电源的峰值有时会超过额定值,从而损坏本产品,造成精度降低。

#### 请务必停止控制装置、机械装置,在切断电源的状态下进行配线。

如果急剧驱动,可能会发生意料之外的动作,非常危险。

首先,请在控制装置、机械装置处于停止状态下进行通电试验,再进行所需的数据设定。作业前、 作业中请释放人体、工具、装置上携带的静电后再进行作业。可动部位请使用类似机器人用线材的 耐曲折性线材进行连接、配线。

### 本产品和配线电缆请尽可能安装在远离强电线等干扰源的地方。

对于电源线中的浪涌,请另行采取应对措施。

#### 请勿施加交流电源。

如果施加交流电源(AC100V),可能会导致产品破裂、触电、火灾事故。

#### 不锈钢阀体型用电源请使用与交流1次侧完全绝缘的 DC 稳压电源,与电源侧的正负任意一侧进行 F. G. 连接后使用。

为防止本产品的绝缘破坏,在不锈钢阀体型的内部电源回路和不锈钢阀体之间连接了变阻器(限制电压约 DC40V)。请勿在不锈钢阀体型的内部电源回路与不锈钢阀体之间进行耐电压试验、绝缘阻抗试验。必须进行上述试验时,请拆下配线后进行。电源和不锈钢阀体之间的过大电位差会烧毁内部部件。不锈钢阀体类型的安装、连接、配线后,如果进行装置、框架的电气焊接或发生短路事故等,会导致焊接电流、焊接时的过渡性高电压、浪涌电压等注入上述元件间连接的配线、接地线和流路中,可能会损坏电线和元件。电气焊接等作业请在将本设备和电气配线的 F. G. 连接全部拆卸后再进行操作。

#### 请勿将电源极性等误配线。

否则可能会导致破裂或烧损。

# ⚠注意

电缆长度应在 20m 以内。

延长电缆时,主站与设备(本产品)间的配线长度请控制在 20m 以下。

请进行绝缘处理,以避免不使用的配线与其他的配线接触。

如果误将不使用的配线与接地等连接,可能会导致产品损坏、误动作。

#### 使用具有足够电流供应能力的电源。

请选择 10-Link 主站每个端口的供电能力充足的产品。如果不符合规格,则产品性能可能无法令人 满意。在这种情况下,将具有足够电流供应能力的稳压直流电源连接到 L+ (DC24V) 和 L− (GND), 而不是 10-Link 主站的电源。

# 2.4.1 M12 接插件

# ⚠注意

请勿旋转 M12 接插件。 L型电缆接插件不会旋转。请切勿旋转。 插拔 M12 接插件前,请切断电源。 插拔 M12 接插件前,请务必切断电源。 插拔 M12 接插件时,请务必握住接插件部。 请勿握住电缆进行拉拔。 嵌合 M12 接插件时,请将本体侧接插件端子的凸部对准电缆接插件端子的凹部。 切实插入后,在不损伤螺纹的状态下,握住滚花部位沿顺时针方向紧固。 注意不要过度拧紧接插件。

否则可能会损伤本体侧的接插件。 推荐扭矩: 0.4~0.49N ⋅ m

# 2.4.2 接线方法

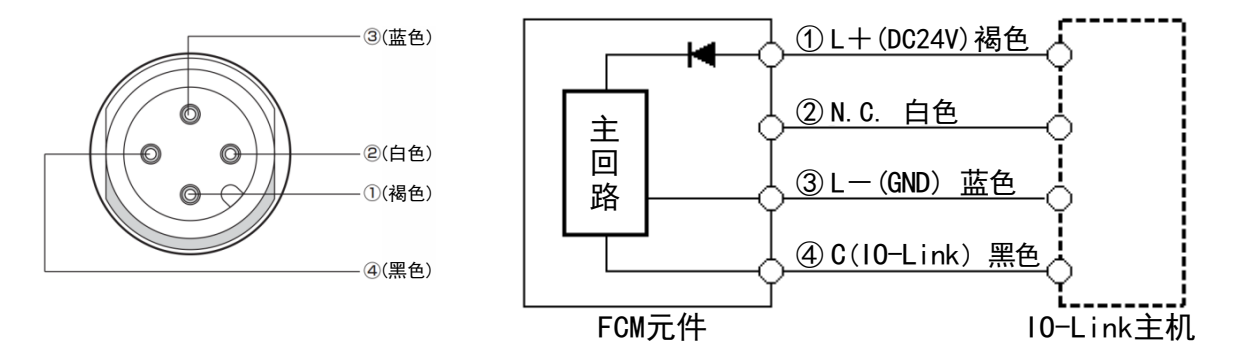

| 端子<br>No. | 选择项<br>电缆颜色 | 名称         |
|-----------|-------------|------------|
| 1         | 褐色          | L+(DC24V)  |
| 2         | 白色          | N. C.      |
| 3         | 蓝色          | L — (GND)  |
| (4)       | 黑色          | C(IO-Link) |

# 3. 使用方法

# ▲警告

使用时,请进行预热运行(通电后10分钟以上)。

输出精度除受到温度特性影响外,还受到通电导致的自我发热的影响。

变更设定值时,请在暂停设备后进行。

否则控制类装置可能会发生意外动作。

请勿对产品进行拆解或改造。

否则会导致故障。

#### 需要完全关闭时,请另行在外部设置切断阀。

本产品内部的比例电磁阀不会完全关闭。已关闭外部切断阀时,请将本产品的比例阀全部关闭(设定 流量零)进行待机。即使已关闭外部切断阀,在将本产品置于通常控制状态下打开外部切断阀时,瞬 间将流过过大流量。

此外,比例阀的自我发热可能会给产品特性带来不良影响。ON/OFF 动作频率较高时,根据使用条件的不同,有时会缩短比例阀的寿命。

# ⚠注意

### 请遵守针对 CE 适用的使用条件。

本产品为符合 EMC 指令的 CE 合格产品。

本产品所适用的抗扰性相关整合标准为 EN 61000-6-2,要适用该标准必须满足下列条件。

- 使用电源线与信号线成对的电缆,作为信号线进行评估
- 应在装置侧实施防浪涌对策措施

| ⚠注意                                                                                        |
|--------------------------------------------------------------------------------------------|
| <b>本产品使用了微型传感器芯片,因此请在不会受到跌落冲击和振动影响的场所使用。</b><br>此外,设置、搬送时请按精密元件进行操作。                       |
| 动作中发生异常时,请立即停止使用,切断电源,并与销售商联系。                                                             |
| 请设置通电后约 2 秒内无视信号的控制回路、程序。                                                                  |
| 本产品在通电后将进行约 2 秒钟的自我诊断,期间将不进行流量控制动作。                                                        |
| 请在额定流量的范围内使用本产品的流量。                                                                        |
| 谓仕 <b>动作压差氾围</b> 内使用本产品。<br>安仁浪通由法的威应各芬和太安县北京中酒时,应采取浪通中法汗向应对供施                             |
| 广王波浦屯派的密应贝诃和本广西共学屯族时,应未敢波浦屯派足自应为殖泥。                                                        |
| 为了防止浪涌电流迂回导致损坏,请实施如下措施。                                                                    |
| • 请将电磁阀、继电器等感应负荷输出类与流量控制器等输入类电源分离。                                                         |
| <ul> <li>无法使用单独电源时,请为所有感应负荷直接安装浪涌吸收用元件。</li> <li>请将与 PLC 等连接的浪涌吸收元件视作仅保护该元件的部件。</li> </ul> |
| • 如下图所示请在电源线的各处连接浪涌吸收元件,以防不特定部位的意外断线。                                                      |
|                                                                                            |
|                                                                                            |
| 另外,当元件类使用接插件连接时,请先断开电源后再插拔接插件。在通电状态下如果拔掉接插件,<br>会发生浪涌电流迂回,导致输出回路损坏。                        |

# 3.1 流量控制

# 3.1.1 通过直接记忆功能控制流量

可使用键输入目标值。即使没有来自外部的输入信号,也可通过产品的操作键自由调整控制流量。直接记 忆功能有 2 种动作模式。

**直接记忆①:** 通过数值变更反映设定(即使不确定数值,也可通过数值变更改变流量。方便进行流量微调。 确定流量后,请对设定值进行确定。

**直接记忆②:**确定数值时反映(不确定数值时,流量不变化。)

- 直接记忆①的操作方法
- 接通电源。
   显示瞬时流量。
- 2 按下▲键。 进入F1:输入信号确认画面,交替显示当前的输入 信号类型和输入值。 (不再按按键,经过约3秒钟后返回瞬时流量显示。)
- 长按 SET 键约 2 秒。
   "F1. dr"闪烁。
- 4 长按 SET 键约 2 秒。 进入直接记忆①设定画面。
- 5 变更数值。

流量改变。

即使不确定数值,也可通过数值变更改变流量。

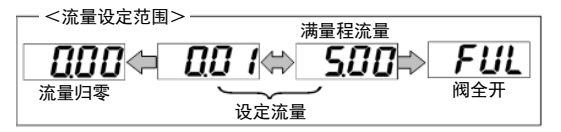

6 长按 SET + ▶ 键约 2 秒。
 确定数值,返回 F1:输入信号确认画面。
 约 3 秒后,自动返回瞬时流量显示。

## ■ 强制 0FF (流量归零) 方法

- 在流量控制状态(瞬时流量显示)下,长按 ▶ 键 约 2 秒。
   可强制停止控制(流量归零)。
- 2 在流量控制停止状态(强制 OFF)下,长按 ▶ 键约 2 秒。
   可返回流量控制状态。

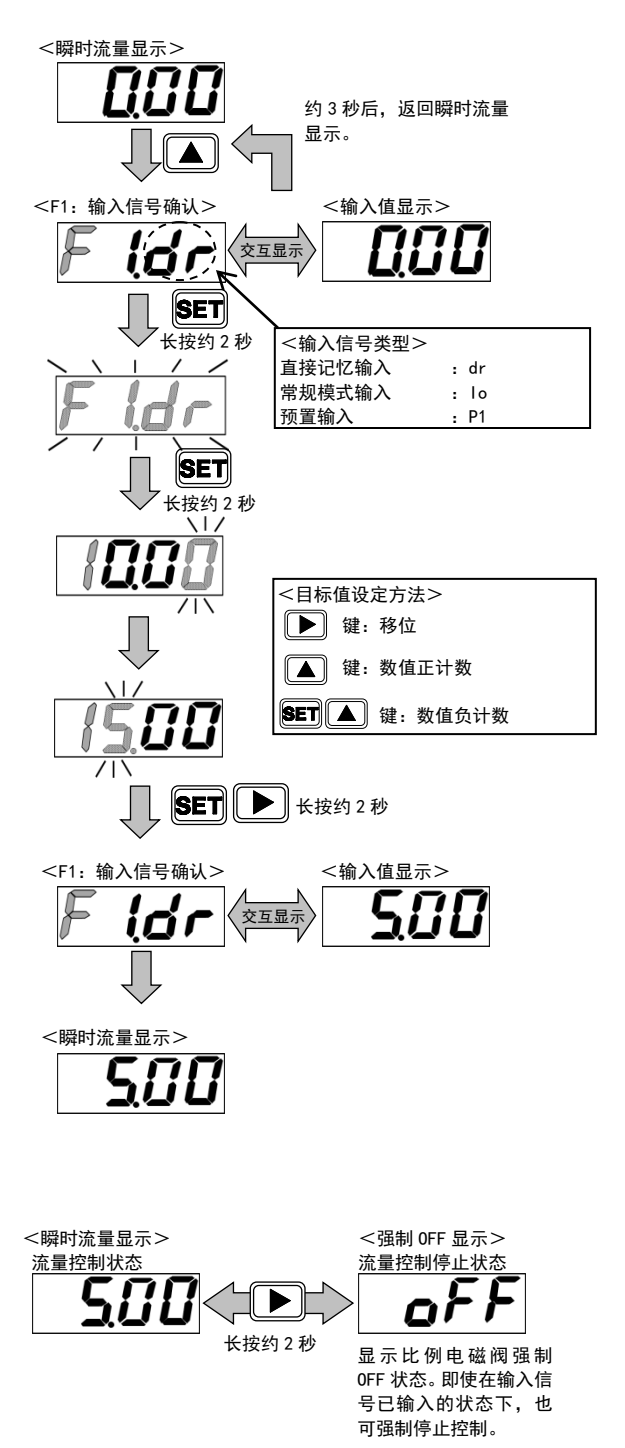

.

■ 直接记忆②的操作方法 <瞬时流量显示> 1 接通电源。 约3秒后,返回瞬时流量 显示瞬时流量。 显示。 2 按下▲)键。 <F1: 输入信号确认 <输入值显示 进入 F1: 输入信号确认画面, 交替显示当前的输入 交石 显示 信号类型和输入值。 (不再按按键,经过约3秒钟后返回瞬时流量显示。) SET <输入信号类型> 直接记忆输入 : dr 长按约2秒 常规模式输入 : lo **3** 长按 **SET** 键约 2 秒。 预置输入 : P1 "F1. dr"闪烁。 SET **4** 长按 **SET** + ▶ 键约 2 秒。 长按约2秒  $\langle | \rangle$ 进入直接记忆②设定画面。 <目标值设定方法> 健:移位 ▲ 键:数值正计数 5 变更数值。 1 不确定数值时,流量不变化。 SET ▲ 键:数值负计数  $\langle 1 \rangle$ **6** 长按 **SET** + ▶ 键约 2 秒。 SET ▶ 长按约2秒 确定数值,返回 F1:输入信号确认画面。 <<u>F1:输入信</u>号确认> <输入值显示> 约3秒后,自动返回瞬时流量显示。 交互显示 ſì <瞬时流量显示> 57 ■ 强制 0FF (流量归零) 方法 1 <瞬时流量显示> <强制 0FF 显示> 在流量控制状态(瞬时流量显示)下,长按 ▶ 键 流量控制状态 流量控制停止状态 约2秒。 <u>ς</u>Π 可强制停止控制(流量归零)。 长按约2秒 显示比例电磁阀强制 2 在流量控制停止状态(强制 0FF)下,长按 ▶ 键约 0FF 状态。即使在输入信 2秒。 号已输入的状态下,也 可强制停止控制。 可返回流量控制状态。

• 直接记忆设定时,控制不停止。请考虑安全,根据情况停止控制(强制 0FF)后再进行。

• 流量控制/强制 0FF 状态(设定值)在切断电源后仍能保持。

### ■ 基于直接记忆的控制方法(10-Link 通信)

10-Link 通信可将输入设定变更为直接记忆,但不能设定直接记忆的数值。
数值设定请通过按键操作进行。
此外,即使变更输入设定,直接记忆的数值也不会被清除。
通过 10-Link 通信变更设定流量时,请使用 Normal Mode。

### 【参数设定】

#### ·输入信号的设定

在 Index:0x0115(输入设定)中写入"2:Direct Mode"。

## Parameter and Command

| Index  | Sub<br>Index | 项目                     | 值                                                  |
|--------|--------------|------------------------|----------------------------------------------------|
| 0x0115 | 0            | 输入设定<br>(Input Select) | 0: Normal Mode<br>1: Preset Mode<br>2: Direct Mode |

Process Data OUT

【操作】

| PD       |                       |  |   | PD | 2 |       |    |   | PD3 |   |    |    |     |   |    |     |  |
|----------|-----------------------|--|---|----|---|-------|----|---|-----|---|----|----|-----|---|----|-----|--|
| Bit      | 15 14 13 12 11 10 9 8 |  | 7 | 6  | 5 | 4     | 3  | 2 | 1   | 0 |    |    |     |   |    |     |  |
| 举行方      | 土体田                   |  |   |    |   |       | 预置 |   | + / | ± | 累计 |    | 土佶田 |   | 复位 | 启动/ |  |
| <u> </u> | 未使用                   |  |   |    |   | 3 2 1 |    |   | 未使用 |   | 复位 | 停止 |     | Э |    | 停止  |  |

#### ·设定为启动状态(流量控制状态)

将 Process Data OUT 的 "启动/停止"位设为 "1", 置于启动状态。 按通过键盘操作设定的直接记忆流量值进行控制。

#### 【确认】 Process Data IN

| PD  |     | PD4 |    |    |    |    |    |    |    |    | PD5 |    |    |    |    |     |
|-----|-----|-----|----|----|----|----|----|----|----|----|-----|----|----|----|----|-----|
| Bit | 47  | 46  | 45 | 44 | 43 | 42 | 41 | 40 | 39 | 38 | 37  | 36 | 35 | 34 | 33 | 32  |
|     | MSB |     |    |    |    |    |    |    |    |    |     |    |    |    |    | LSB |
| 数据名 |     |     |    |    |    |    |    |    |    |    |     |    |    |    |    |     |

| PD           |    |    |    | PD8              |           |      |   |   | PD9 |     |    |   |      |    |      |       |     |
|--------------|----|----|----|------------------|-----------|------|---|---|-----|-----|----|---|------|----|------|-------|-----|
| Bit          | 15 | 14 | 13 | 12               | 2 11 10 9 |      | 9 | 8 | 7   | 6   | 5  | 4 | 3    | 2  | 1    | 0     |     |
|              | -  | -  | -  | -                | -         | -    | - | - | -   | -   | -  | - | 1    | 0  | -    | 1     |     |
| 数据夕          | 错误 | 警告 | 警告 | <sup>警告</sup> 正常 | E常 _      | 开关输出 |   |   |     | MSB |    |   | LSB  | 榆λ | 设定   | 累计自动切 | 启动/ |
| <b>奴</b> /店石 |    |    | 动作 |                  | 4         | 3    | 2 | 1 |     | 错误  | 代码 |   | 110/ |    | 断发生中 | 停止    |     |

启动/停止状态、输入设定、设定流量可通过 Process Data IN 进行确认。 请设置为通过 Process Data IN 的设定流量确认当前设定的流量。

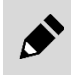

Process Data IN 的"启动/停止"位为"0"(停止)或输入设定不为"2"(Direct Mode)时,不通 过直接记忆设定值进行控制。

2023-04-21

↓ "1"

# 3.1.2 通过预置输入功能控制流量

10-Link 型可指定 8 点任意流量,通过 Process Data OUT (3bit)进行流量的切换。

例)希望通过预置输入控制 0、1、2、5、6、7、8、
10L/min 时,在输入设定模式下选择预置输入, 分别设定 P1: 0L/min P2: 1L/min P3: 2L/min
P4: 5L/minP5: 6L/min P6: 7L/min P7: 8L/min
P8: 10L/min。
根据右表,通过 Process Data OUT 输入信号时,分别
切换为记忆的流量值。

| Proce | ss Data OUT | 预置    | 预置   |
|-------|-------------|-------|------|
| Bit 3 | Bit 2       | Bit 1 | 记忆编号 |
| 0     | 0           | 0     | P1   |
| 0     | 0           | 1     | P2   |
| 0     | 1           | 0     | P3   |
| 0     | 1           | 1     | P4   |
| 1     | 0           | 0     | P5   |
| 1     | 0           | 1     | P6   |
| 1     | 1           | 0     | P7   |
| 1     | 1           | 1     | P8   |

<瞬时流量显示> <F1: 输入信号确认 <输入值显示> 交互显示 SET 长按约2秒 <输入信号类型> 直接记忆输入 : dr 常规模式输入 : 10 预置输入 • P1 **SET** 长按约 2 秒 <P1 设定确认> <输入值显示: 文互显示 SET 长按约 2 秒  $\langle 1 \rangle$ SET 长按约2秒 <P2 设定确认> <输入值显示> 交互显示 重复执行直到 P8 <目标值设定方法> 🕨 键:移位 *{[[[* ▲ 键:数值正计数 SET 🔺 键:数值负计数

■ 基于预置输入信号的控制方法

- **1** 接通电源。 显示瞬时流量。
- 2 按下 ▲ 键。 进入 F1:输入信号确认画面,交替显示当前的输入 信号类型和输入值。 (不再按按键,经过约3秒钟后返回瞬时流量显示。)
- 长按 ET 键约 2 秒。
   "F1. dr"闪烁。
- 4 按▲ 键 2 次。 "F1. P1"闪烁。
- 5 长按 **SET** 键约 2 秒。 进入 P1 的设定确认画面。
- 6 长按 SET 键约 2 秒。 进入目标值输入画面,输入目标值。
- 7 长按 SET + ▶ 键约 2 秒。 目标值被记忆,进入 P2 的设定确认画面。
- 8 执行同样的操作,确定 P2~P8 的目标值。 约 3 秒后,自动返回瞬时流量显示。可通过预置输入 进行流量控制。

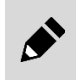

同时切换 Bit 1、Bit 2、Bit 3 时,请在 15msec 以内进行切换。 例如,将预置记忆从 P2 切换至 P3 时等,时间差过大则可能设定错误的预置记忆编号。 ■ 基于预置输入信号的控制方法(10-Link 通信)

### 【参数设定】

#### ・输入信号的设定

在 Index: 0×0115(输入设定)中写入"1: Preset Mode"。

#### •预置记忆 1~8 的设定

在 Index: 0×0116~0×011D(预置记忆1~8)中写入 设定流量。

| Parame | eter ar      | nd Command                  |                                                    |
|--------|--------------|-----------------------------|----------------------------------------------------|
| Index  | Sub<br>Index | 项目                          | 值                                                  |
| 0x0115 | 0            | 输入设定<br>(Input Select)      | 0: Normal Mode<br>1: Preset Mode<br>2: Direct Mode |
| 0x0116 | 0            | 预置记忆1<br>(Preset Memory 1)  | 0.00 L/min                                         |
| ~      | ~            | ~                           | ~                                                  |
| 0x011D | 0            | 预置记忆 8<br>(Preset Memory 8) | 10.00 L/min                                        |

・ 流量值为4位输入。不使用10DD时,无需小数点,使用10DD时,需要包含小数点一起输入。
 ・ 输入 "9999"时设定为全开(FuL)。

### 【操作】

Process Data OUT

| PD       |     |    |    | PD | 2  |       |   |   | PD3 |     |       |   |       |   |    |     |
|----------|-----|----|----|----|----|-------|---|---|-----|-----|-------|---|-------|---|----|-----|
| Bit      | 15  | 14 | 13 | 12 | 11 | 10    | 9 | 8 | 7   | 6   | 5     | 4 | 3     | 2 | 1  | 0   |
| ¥6 10 5  | 土体田 |    |    |    |    | 预置    |   |   | + / | ± m | 累计    |   | 土体田   |   | 复合 | 启动/ |
| <b>致</b> | 未使用 |    |    |    |    | 3 2 1 |   |   | 未使用 |     | 复位 停止 |   | - 未使用 |   | 复江 | 停止  |

#### ·设定为启动状态(流量控制状态)

将 Process Data OUT 的"启动/停止"位设为"1", 置于启动状态。根据预置记忆的编号按分别记忆的流 量进行控制。

#### ・预置记忆的切换

可以通过预置输入(Process Data OUT 预置位)切换 预置记忆编号。根据右表输入预置的 3bit,分别切换 为记忆的流量值。

| Proce | ess Data OUT | 预置    | 预置   |
|-------|--------------|-------|------|
| Bit 3 | Bit 2        | Bit 1 | 记忆编号 |
| 0     | 0            | 0     | P1   |
| 0     | 0            | 1     | P2   |
| 0     | 1            | 0     | P3   |
| 0     | 1            | 1     | P4   |
| 1     | 0            | 0     | P5   |
| 1     | 0            | 1     | P6   |
| 1     | 1            | 0     | P7   |
| 1     | 1            | 1     | P8   |

### 【确认】

#### Process Data IN

| PD  |     |                          |    | PI | 04 |    |    |    | PD5 |    |    |    |    |    |    |     |
|-----|-----|--------------------------|----|----|----|----|----|----|-----|----|----|----|----|----|----|-----|
| Bit | 47  | 46                       | 45 | 44 | 43 | 42 | 41 | 40 | 39  | 38 | 37 | 36 | 35 | 34 | 33 | 32  |
|     | MSB |                          |    |    |    |    |    |    |     |    |    |    |    |    |    | LSB |
| 数据名 |     | 设定流量 ← 显示指示的预置记忆编号中设定的流量 |    |    |    |    |    |    |     |    |    |    |    |    |    |     |

| PD           |    |    |    | PD8                                                                                                    |    |    |      |     |   |    |    |   |      | PD9 |       |    |
|--------------|----|----|----|----------------------------------------------------------------------------------------------------|----|----|------|-----|---|----|----|---|------|-----|-------|----|
| Bit          | 15 | 14 | 13 | 12                                                                                                    | 11 | 10 | 9    | 8   | 7 | 6  | 5  | 4 | 3    | 2   | 1     | 0  |
|              | _  | -  | -  | -                                                                                                    | -  | -  | -    | -   | - | -  | Ι  | I | 0    | 1   | -     | 1  |
| 数据夕          | 错误 | 磁生 | 正常 | ました。<br>新生産の<br>新生産の |    | 设定 | 累计自动 | 启动/ |   |    |    |   |      |     |       |    |
| <u>بر مر</u> | 山穴 |    | 动作 |                                                                                                    | 4  | 3  | 2    | 1   |   | 错误 | 代码 |   | 110/ |     | 切断发生中 | 停止 |

启动/停止状态、输入设定、设定流量可通过 Process Data IN 进行确认。 请设置为通过 Process Data IN 的设定流量确认当前设定的流量。

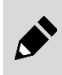

Process Data IN的"启动/停止"位为"O"(停止)或输入设定不为"1"(Preset Mode)时, 即使切换 Process Data OUT 的预置位, Process Data IN的"设定流量"也不会变更。

# 3.1.3 使用快捷键的设定变更(仅限使用直接记忆、预置输入功能时)

使用直接记忆功能、预置输入功能进行流量控制时,如使用快捷键,操作按键1次即可切换至设定值变更 画面。

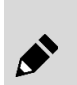

.

- 按下快捷键时进入输入信号的设定值变更画面。
- (例:通过预置输入的 P2 进行流量控制时,进入 P2 的设定值变更画面。)
- 通过常规模式输入进行流量控制时不适用。

## ■ 使用快捷键的设定值变更方法

- 接通电源。
   显示瞬时流量。
   (仅限通过直接记忆功能或预置输入功能进行 控制时适用。)
- 2 长按 ▲ 键约3秒。
   按下 ▲ 键时进入输入信号的设定值变更画面。
- 变更数值。
   流量改变。
   即使不确定数值,也可通过数值变更改变流量。
- 4 长按 SET + ▶ 键约 2 秒。
   确定数值,返回 F1:输入信号确认画面。
   约 3 秒后,自动返回瞬时流量显示。

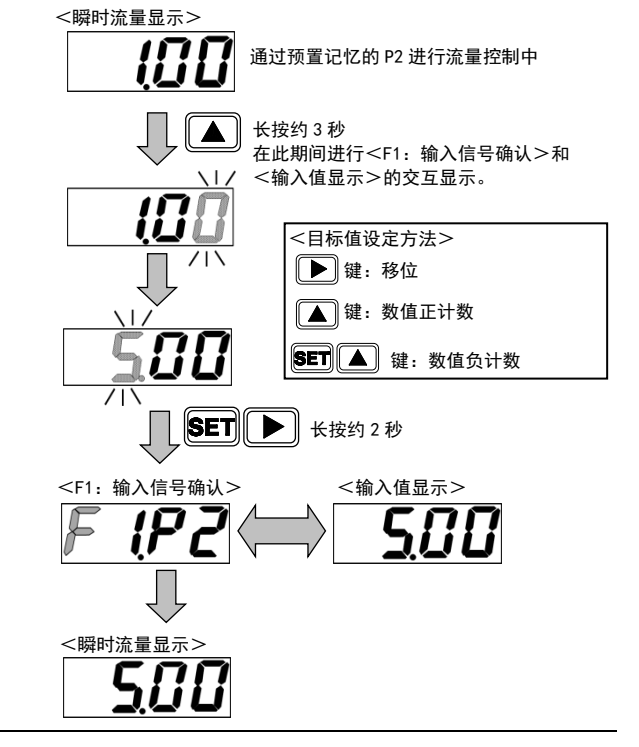

- 正在通过快捷键进行设定变更时,请勿切换预置记忆编号。否则设定值可能会被保存在错误的 预置编号中。
- 如果不确定数值就切断电源,数据不会保留在存储器中,因此请务必在确定数值之后再切断电源。

值

0: Normal Mode

1: Preset Mode

2: Direct Mode

₩

"1"

# 3.1.4 通过常规模式输入功能进行流量控制(仅限 10-Link 通信)

可通过 Process Data OUT 的"设定流量"控制流量。 不能通过键操作变更设定值。

# ■ 基于 10-Link 通信的设定方法

#### 【参数设定】

·输入信号的设定

在Index:0×0115(输入设定)中写入"0:Normal Mode"。

### 【操作】

.

Process Data OUT

| PD  |     |    |    | PD | 0  |    |    |    |     |    |    | F  | PD1 |    |    |     |
|-----|-----|----|----|----|----|----|----|----|-----|----|----|----|-----|----|----|-----|
| Bit | 31  | 30 | 29 | 28 | 27 | 26 | 25 | 24 | 23  | 22 | 21 | 20 | 19  | 18 | 17 | 16  |
|     | MSB |    |    |    |    |    |    |    |     |    |    |    |     |    |    | LSB |
| 数据名 |     |    |    |    |    |    |    | 设定 | E流量 |    |    |    |     |    |    |     |

Parameter and Command

Sub

Index

0

项目

输入设定

(Input Select)

Index

0x0115

| PD     |    |    |        | PD | 2  |    |    |   |     |    |    | PD3 |      |    |    |     |
|--------|----|----|--------|----|----|----|----|---|-----|----|----|-----|------|----|----|-----|
| Bit    | 15 | 14 | 13     | 12 | 11 | 10 | 9  | 8 | 7   | 6  | 5  | 4   | 3    | 2  | 1  | 0   |
| *610 5 |    |    | + /= = | 1  |    |    | 预置 | 2 | + 4 | +  | 累  | 计   | + /= |    | 复位 | 启动/ |
| 剱 / 描  |    |    | 木馃用    |    |    | 3  | 2  | 1 | 木1  | 史用 | 复位 | 停止  | 木饵   | ĊĦ |    | 停止  |

### ·设定为启动状态(流量控制状态)

将 Process Data OUT 的 "启动/停止"位设为 "1", 置于启动状态。 可通过 Process Data OUT 的 "设定流量"控制流量。

### 各机型的流量设定范围

| 型号           | Process Data OUT | 设定流量              |
|--------------|------------------|-------------------|
| FCM-9500*-*C | 0~5000           | 0.0~500.0 mL/min  |
| FCM-0001*-*C | 0~1000           | 0.000~1.000 L/min |
| FCM-0002*-*C | 0~2000           | 0.000~2.000 L/min |
| FCM-0005*-*C | 0~5000           | 0.000~5.000 L/min |
| FCM-0010*-*C | 0~1000           | 0.00~10.00 L/min  |
| FCM-0020*-*C | 0~2000           | 0.00~20.00 L/min  |
| FCM-0050*-*C | 0~5000           | 0.00~50.00 L/min  |
| FCM-0100*-*C | 0~1000           | 0.0~100.0 L/min   |

- 流量值为4位输入。不使用10DD时,无需小数点,使用10DD时,需要包含小数点一起输入。
- 请勿输入设定范围外的数值。请通过用户侧程序将 Process Data OUT 的设定限制在设定范围内。
- 仅 "9999" 例外, 输入该值时设定为全开(FuL)。

### 【确认】 Process Data IN

| PD  |     |    |    | P  | D4 |      |      |         |        |       |      | P    | 05  |    |    |     |
|-----|-----|----|----|----|----|------|------|---------|--------|-------|------|------|-----|----|----|-----|
| Bit | 47  | 46 | 45 | 44 | 43 | 42   | 41   | 40      | 39     | 38    | 37   | 36   | 35  | 34 | 33 | 32  |
|     | MSB |    |    |    |    |      |      |         |        |       |      |      |     |    |    | LSB |
| 数据名 |     |    |    |    | 设定 | 流量 ← | - 显示 | Process | Data O | UT的"i | 设定流量 | "中的词 | 殳定值 |    |    |     |

| PD       |    |    |    | PD8 |    |    |    |   |     |    |    |     |      | PD9   |       |     |
|----------|----|----|----|-----|----|----|----|---|-----|----|----|-----|------|-------|-------|-----|
| Bit      | 15 | 14 | 13 | 12  | 11 | 10 | 9  | 8 | 7   | 6  | 5  | 4   | 3    | 2     | 1     | 0   |
|          |    | -  | -  | -   | -  | -  | -  | - | -   | -  | -  | -   | 0    | 0     | -     | 1   |
| 数据夕      | 错误 | 磁生 | 正常 | _   |    | 开关 | 输出 |   | MSB |    |    | LSB | 榆 λ  | 设定    | 累计自动切 | 启动/ |
| <u> </u> | иқ | 80 | 动作 |     | 4  | 3  | 2  | 1 |     | 错误 | 代码 |     | 1111 | ic le | 断发生中  | 停止  |

启动/停止状态、输入设定、设定流量可通过 Process Data IN 进行确认。 请设置为通过 Process Data IN 的"设定流量"确认当前设定的流量。

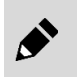

Process Data IN的"启动/停止"位为"O"(停止)或输入设定不为"O"(Normal Mode)时, 即使切换 Process Data OUT 的"设定流量", Process Data IN 的"设定流量"也不会变更。

# 3.2 流量累计

# 3.2.1 累计流量显示方法

进行流量的累计显示。显示范围如下表所示。

| 型    | .号 FCM         | 9500<br>1 9500 | 0001      | 0002      | 0005             | 0010     | 0020     | 0050            | 0100   |
|------|----------------|----------------|-----------|-----------|------------------|----------|----------|-----------------|--------|
|      | [              | 2,000          |           | 0.00.0.00 |                  |          | 0 0 00 0 | 0 0 50 0        | 0 100  |
| 流量显示 | 显示范围           | $0 \sim 500$   | 0.00~1.00 | 0.00~2.00 | $0.00 \sim 5.00$ | 0.0~10.0 | 0.0~20.0 | $0.0 \sim 50.0$ | 0~100  |
| 加重亚八 |                | mL/min         | L/min     | L/min     | L/min            | L/min    | L/min    | L/min           | L/min  |
|      | 日二井田           | 999999         | 9999.99   | 9999.99   | 9999.99          | 99999.9  | 99999.9  | 99999.9         | 999999 |
| 田江市松 | 並示氾固           | mL             | L         | L         | L                | L        | L        | L               | L      |
| 条订切能 | 显示分辨率          | 1mL            | 0. 01L    | 0. 01L    | 0. 01L           | 0. 1L    | 0. 1L    | 0. 1L           | 1L     |
|      | 显示分辨率<br>脉冲输出率 | 5mL            | 0. 01L    | 0. 02L    | 0. 05L           | 0. 1L    | 0. 2L    | 0. 5L           | 1L     |

## ■ 累计显示方法

- 1 接通电源。 开始进行瞬时流量显示累计。(电源切断时累计值 复位。)
- 2 长按 SET 键约 2 秒。
   进入累计显示画面。
   返回瞬时流量显示时,长按 SET 键约 2 秒。
   按下 ▶ 键后,进行显示位的切换。
- 3 长按 ET + ▶ 键约 2 秒。 进行累计复位。可以通过 Process Data OUT 的 "累 计复位"位进行累计复位。此外,电源切断时累计 值复位。

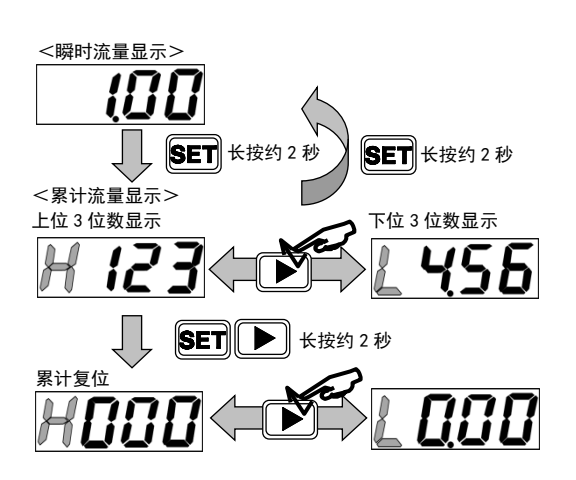

#### Process Data OUT

| PD       |         |    |      | PD | 2  |    |    |    |      |    |    | PD3 |     |      |    |     |
|----------|---------|----|------|----|----|----|----|----|------|----|----|-----|-----|------|----|-----|
| Bit      | 15      | 14 | 13   | 12 | 11 | 10 | 9  | 8  | 7    | 6  | 5  | 4   | 3   | 2    | 1  | 0   |
| 粉中方      |         |    | +/== | 1  |    |    | 预置 |    | + /: | ±  | 累  | 计   | + # | . 88 | 有止 | 启动/ |
| <b>致</b> | 数据名 未使用 |    |      |    | 1  | 不能 | だ用 | 复位 | 停止   | 木伐 | ЭН | 复江  | 停止  |      |    |     |

## ■ 累计显示方法(10-Link 通信)

通过 Process Data IN 的累计流量高位字节和低位字节显示累计流量。

#### 累计流量的计算示例

#### Process Data IN

| PD  |    |          |    | PI | D0 |    |    |    |    |    |    | PI | D1 |    |    |    |
|-----|----|----------|----|----|----|----|----|----|----|----|----|----|----|----|----|----|
| Bit | 79 | 78       | 77 | 76 | 75 | 74 | 73 | 72 | 71 | 70 | 69 | 68 | 67 | 66 | 65 | 64 |
|     | 0  | 0        | 0  | 0  | 0  | 0  | 0  | 0  | 0  | 0  | 0  | 0  | 0  | 0  | 0  | 1  |
| hex |    |          |    |    |    |    |    | 00 | 01 |    |    |    |    |    |    |    |
| 数据名 |    | 0001<br> |    |    |    |    |    |    |    |    |    |    |    |    |    |    |
|     |    |          |    |    |    |    |    |    |    |    |    |    |    |    |    |    |

| PD  |    |                                                                                                    |    | PI | D2 |    |    |      |      |    |    | P  | D3 |    |    |    |
|-----|----|----------------------------------------------------------------------------------------------------|----|----|----|----|----|------|------|----|----|----|----|----|----|----|
| Bit | 63 | 62                                                                                                    | 61 | 60 | 59 | 58 | 57 | 56   | 55   | 54 | 53 | 52 | 51 | 50 | 49 | 48 |
|     | 1  | 1         1         0         0         0         1         0         0         1         0         0         0         0         0         0         0         0         0         0         0         0         0         0         0         0         0         0         0         0         0         0         0         0         0         0         0         0         0         0         0         0         0         0         0         0         0         0         0         0         0         0         0         0         0         0         0         0         0         0         0         0         0         0         0         0         0         0         0         0         0         0         0         0         0         0         0         0         0         0         0         0         0         0         0         0         0         0         0         0         0         0         0         0         0         0         0         0         0         0         0         0         0         0         0         0         0         0 |    |    |    |    |    |      |      |    |    |    |    |    |    |    |
| hex |    | E240                                                                                                    |    |    |    |    |    |      |      |    |    |    |    |    |    |    |
| 数据名 |    |                                                                                                    |    |    |    |    | L. | 累计流量 | 低位字节 | 5  |    |    |    |    |    |    |

 $\underline{0001} \ \underline{E240 (hex)} \ \Rightarrow \ 123456 (dec)$ 

FCM-0005\*-\*C时,累计流量为1234.56L。

### • 累计复位

可以通过将 Process Data 0UT 的"累计复位"位设为"1"来进行累计复位。 "累计复位"位为"1"期间,累计值将始终清除为 0L,要重新开始流量累计,请将"累计复位"位设为 "0"。

#### ·停止累计

可以通过将 Process Data OUT 的"停止累计"位设为"1"来停止累计。 "停止累计"位为"1"期间,流量累计将一直停止,要重新开始流量累计,请将"停止累计"位设为"0"。

#### Process Data OUT

| PD       |    |    |      | PD | 2  |               |    |   |     |    |    | PD3 |     |        |    |     |
|----------|----|----|------|----|----|---------------|----|---|-----|----|----|-----|-----|--------|----|-----|
| Bit      | 15 | 14 | 13   | 12 | 11 | 10            | 9  | 8 | 7   | 6  | 5  | 4   | 3   | 2      | 1  | 0   |
| 粉把石      |    |    | +/== | 1  |    |               | 预置 |   | + 4 | ±  | 累  | 计   | + # |        | 有片 | 启动/ |
| <u> </u> |    |    | 木馃用  | ]  |    | · 预置<br>3 2 1 |    |   |     | 史用 | 复位 | 停止  | 木饵  | 2<br>用 | 复江 | 停止  |

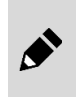

电源切断时累计值复位。

要从电源接通时开始进行流量累计时,请将 Process Data OUT 的"停止累计"、"累计复位"位设为"0"。

# 3.2.2 通过设定累计流量关闭比例电磁阀

到达设定的累计流量时关闭比例电磁阀。最适用于固定流量的填充工序等。

## ■ 操作方法(键操作)

- 接通电源。
   显示瞬时流量。
- 2 按▲ 键 8 次。 进入 F5:累计自动切断设定画面。累计自动切断有 效时,交替显示"F5.on"和当前的设定值。(不再 按按键,经过约3秒钟后返回瞬时流量显示。)
- **3** 长按 **SET** 键约 2 秒。 "F5. —"闪烁。
- 4 不使用累计自动切断时,长按 SET 键约 2 秒。 返回 F5 画面,约 3 秒后,返回瞬时流量画面。
- 5 使用累计自动切断时,按 ▲ 键。 "F5. on"闪烁。
- **6** 长按 **SET** 键约 2 秒,设定上位位数。
- 7 长按 SET + ▶ 键约 2 秒,设定下位位数。
- 8 长按 SET + ▶ 键约 2 秒。 返回 F5 画面,约 3 秒后,返回瞬时流量画面。

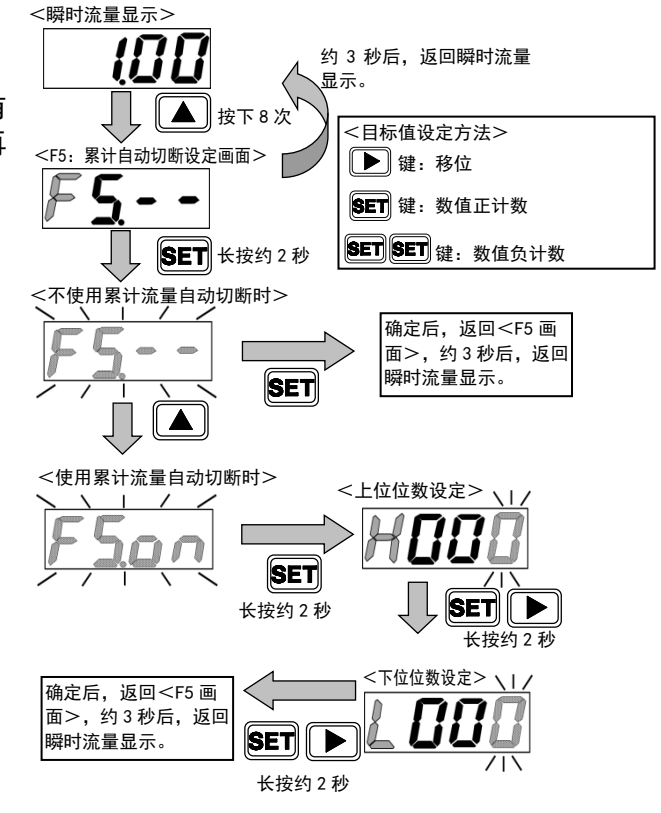

- 仅在自动切断后,累计值在输入信号归零时复位。
- 到达设定累计流量值时比例电磁阀自动切断。
- 通过自动切断使显示 "OFF"时,开关输出显示不亮灯。此外,通过将累计值复位(键输入或
- Process Data OUT)返回流量显示。
- 自动切断时,即使禁用自动切断功能,只要不将累计值复位,就不进行动作。
- 将自动切断设为 "on", 设定数值时, 累计值复位。
- 各功能设定变更后,请将累计流量值复位。

## ■ 操作方法(10-Link 通信)

### 【参数设定】

### •累计自动切断功能有效/无效设定

在 Index: 0x010E(累计自动切断功能)中写入"1:0N", 设定为有效。

### 累计自动切断值的设定

在 Index: 0x010F(累计自动切断设定值)中写入要设定 的累计流量值。

| • | 仅在自动切断后, | 累计值在输入信号归零时复位。 |
|---|----------|----------------|
|   |          |                |

• 到达设定累计流量值时比例电磁阀自动切断。

- 通过自动切断使显示 "OFF"时,开关输出显示不亮灯。此外,通过将累计值复位(键输入或 Process Data OUT)返回流量显示。
- 自动切断时,即使禁用自动切断功能,只要不将累计值复位,就不进行动作。
- 将自动切断设为 "on", 设定数值时, 累计值复位。
- 各功能设定变更后,请将累计流量值复位。
- 累计流量值为 6 位输入。不使用 IODD 文件时,无需小数点,使用 IODD 文件时,需要包含小数 点一起输入。

### Parameter and Command

| Index  | Sub<br>Index | 项目        | 值               |
|--------|--------------|-----------|-----------------|
| 0x010E | 0            | 累计自动切断功能  | 0: OFF<br>1: ON |
| 0x010F | 0            | 累计自动切断设定值 | 1234.56 L       |

# 3.2.3 输出累计脉冲

输出累计脉冲。关于脉冲率,请参阅"1.2 规格"。

### ■ 操作方法(键操作)

- 接通电源。
   显示瞬时流量。
- 2 按 ▲ 键 6 次。
   进入 F4\_3: 开关输出 3 设定画面。
   交替显示"F4.\_3"和当前的设定值。(不再按按键,
   经过约 3 秒钟后返回瞬时流量显示。)
- 3 长按 ET 键约 2 秒。 进入开关输出 3 输出规格设定模式。
- 4 按 ▲ 键选择输出规格。
  "3 -":不使用开关输出 3
  "3 no":常开
  "3 nc":常闭
- 5 长按 SET 键约 2 秒。
   确定累计脉冲输出,返回 F4\_3 画面。
   约 3 秒后,返回瞬时流量画面。

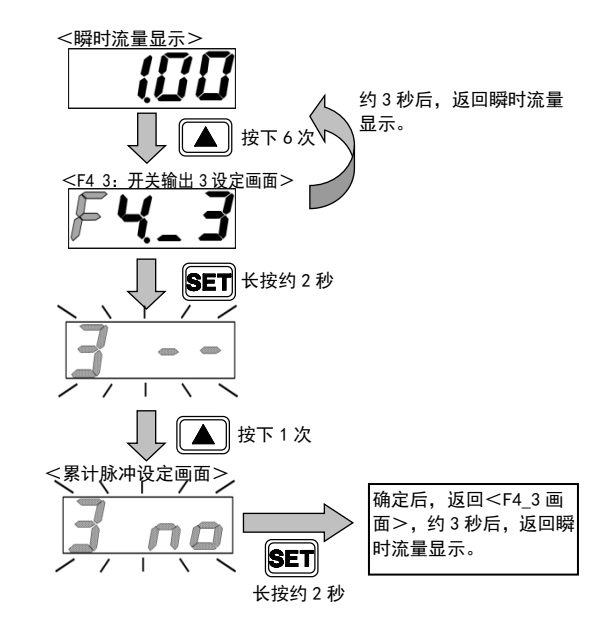

# ■ 操作方法(10-Link 通信)

### 【参数设定】

•**开关输出 3(累计脉冲)有效/无效设定** 在 Index: 0x0109(开关输出 3 ON/OFF 选择)中写入 "1: ON"。

#### Parameter and Command

| Index  | Sub<br>Index | 项目                        | 值               |
|--------|--------------|---------------------------|-----------------|
| 0x0109 | 0            | 开关输出 3(累计脉冲)<br>0N/0FF 选择 | 1: ON<br>0: OFF |
| 0x010A | 0            | 开关输出 3 (累计脉冲)<br>N0/NC 选择 | 0: NO<br>1: NC  |

### ・开关输出 3(累计脉冲) NO (Normally Open)/NC (Normally Close)选择

在 Index: 0x010A (开关输出 3 NO/NC 选择)中写入 "0: NO (Normally Open)"。

### 【确认】

#### Process Data IN

| PD      | PD8 |    |    |    |    |    | PD9 |   |     |    |    |     |                 |       |       |     |
|---------|-----|----|----|----|----|----|-----|---|-----|----|----|-----|-----------------|-------|-------|-----|
| Bit     | 15  | 14 | 13 | 12 | 11 | 10 | 9   | 8 | 7   | 6  | 5  | 4   | 3               | 2     | 1     | 0   |
| 粉捉夕     | 供识  | 截生 | 正常 | _  |    | 开关 | 输出  |   | MSB |    |    | LSB | <sub></sub> 檢 〉 | 设宁    | 累计自动切 | 启动/ |
| 蚁1/1-17 | 阳庆  | 百口 | 动作 |    | 4  | 3  | 2   | 1 |     | 错误 | 代码 |     | 刊               | KK KE | 断发生中  | 停止  |

请通过 Process Data IN 的"开关输出 3"位确认输出。

# 3.2.4 通过设定累计流量使开关 ON

通过设定的累计流量值使开关输出 ON。

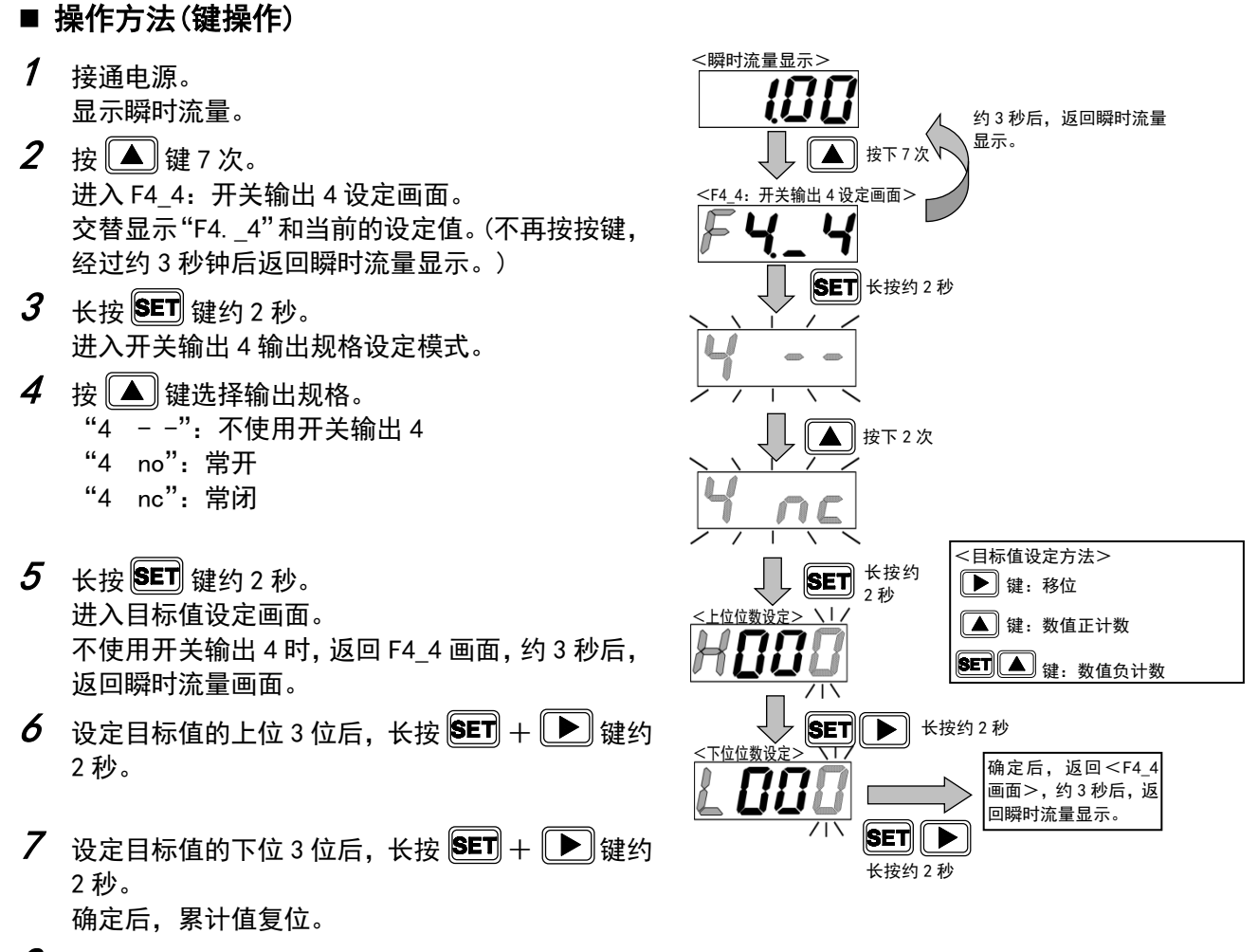

 $oldsymbol{8}$  返回 F4\_4 画面,约 3 秒后,返回瞬时流量画面。

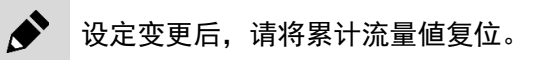

## ■ 操作方法(10-Link 通信)

#### 【参数设定】

### ・开关输出 4(设定累计以上 ON)有效/无效设定

在 Index: 0x010B(开关输出 4 ON/OFF 选择)中写入"1: ON"。

#### •开关输出 4(设定累计以上 ON) NO (Normally

#### Open)/NC (Normally Close)选择

在 Index: 0x010C (开关输出 4 NO/NC 选择)中写入 "0: NO (Normally Open)"。

#### •开关输出 4(设定累计以上 ON)设定值输入

在 Index: 0x010D (开关输出 4 设定值)中写入要设定的累计流量值。

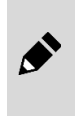

设定变更后,请将累计流量值复位。 累计流量值为6位输入。不使用10DD文件时,无需小数点,使用10DD文件时,需要包含小数点 一起输入。

### 【确认】

Process Data IN

| PD         | PD PD8 |    |    |    |    |    | PD9 |   |     |    |    |     |            |    |       |     |
|------------|--------|----|----|----|----|----|-----|---|-----|----|----|-----|------------|----|-------|-----|
| Bit        | 15     | 14 | 13 | 12 | 11 | 10 | 9   | 8 | 7   | 6  | 5  | 4   | 3          | 2  | 1     | 0   |
| 数据夕        | 错误     | 螫生 | 正常 | _  |    | 开关 | 输出  |   | MSB |    |    | LSB | <b>掵</b> λ | 设定 | 累计自动切 | 启动  |
| 9X 1/0 1-1 | иқ     |    | 动作 |    | 4  | 3  | 2   | 1 |     | 错误 | 代码 |     | 18071      |    | 断发生中  | /停止 |

请通过 Process Data IN 的"开关输出 4"位确认输出。

#### Parameter and Command

| Index  | Sub<br>Index | 项目                        | 值               |
|--------|--------------|---------------------------|-----------------|
| 0x010B | 0            | 开关输出 4(设定累计)<br>0N/0FF 选择 | 1: ON<br>0: OFF |
| 0x010C | 0            | 开关输出 4(设定累计)<br>N0/NC 选择  | 0: NO<br>1: NC  |
| 0x010D | 0            | 开关输出 4(设定累计)<br>设定值       | 1234. 56 L      |

1 接通电源。

显示瞬时流量。

"1 no": 常开

"1 nc": 常闭

2 按▲键4次。

#### 开关输出功能 3.3

# 3.3.1 使用允许误差模式

对于输入信号设定值,在允许值以内使开关输出 ON。 允许值可在+侧、一侧分别设定,通过%F.S.(满量程) 设定。

输入信号设定值 -L(一允许侧) ON 输出 0FF - -■ 操作方法(键操作) <<u>瞬时流量显示></u> 约3秒后,返回瞬时流量显 示。 按下4次 进入 F4\_1: 开关输出 1 设定画面。 <F4\_1:开关输出1设定画面> 交替显示 "F4.\_1"和当前的设定值。 (不再按按键,经过约3秒钟后返回瞬时流量显示。) **SET** 长按约 2 秒 **3** 长按 **SET** 键约 2 秒。 进入开关输出1输出规格设定模式。 4 按 ▲ 键选择输出规格。 "1 - -": 不使用开关输出 1 ▲ 按下1次 <目标值设定方法> ▶ 键:移位 ▲ 键:数值正计数 **5** 长按 **SET** 键约 2 秒。 SET 长按约 2 秒 SET ▲ 键:数值负计数 进入目标值设定画面。 不使用开关输出1时,返回F4\_1画面,约3秒后, <一允许侧设定(%)>  $\mathbf{N}$ 返回瞬时流量画面。 /1\ SET ▶ 长按约2秒 6 设定允许值(一侧)后,长按 SET + ▶ 键约2秒。 <+允许侧设定(%)> 一侧设定范围: -50~0%F.S. 7 设定允许值(+侧)后,长按 SET + ▶ 键约2秒。 718 +侧设定范围: 0~50%FS SET 长按约2秒 返回 F4\_1 画面,约3 秒后,返回瞬时流量画面。 确定后,返回<F4\_1 画 面>,约3秒后,返回

H(+允许侧)

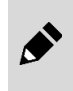

对于 "FuL" (阀全开)不设定允许误差。 在允许误差模式下使用开关输出时,若将输入信号变更为 "FuL"(阀全开),则开关输出设定会保 持变更前输入值的允许误差, 敬请注意。

瞬时流量显示。

# ■ 操作方法(10-Link 通信)

### 【参数设定】

#### •开关输出1(允许误差模式)有效/无效设定

在 Index: 0x0101(开关输出 1 ON/OFF 选择)中写入 "1: ON"。

# • 开关输出 1 (允许误差模式) NO (Normally

### Open)/NC (Normally Close)选择

在 Index: 0x0102 (开关输出 1 NO/NC 选择)中写入 "0: NO (Normally Open)"。

### ·开关输出1(允许误差模式)下限值输入

在 Index: 0x0103 (开关输出 1 下限值)中写入允许值 (一侧)。

#### ·开关输出1(允许误差模式)上限值输入

在 Index: 0x0104(开关输出 1 上限值)中写入允许值(+侧)。

#### 【确认】

### Process Data IN

| PD      | PD8 |    |    |    |    |    | PD9 |   |     |    |    |     |            |      |       |     |
|---------|-----|----|----|----|----|----|-----|---|-----|----|----|-----|------------|------|-------|-----|
| Bit     | 15  | 14 | 13 | 12 | 11 | 10 | 9   | 8 | 7   | 6  | 5  | 4   | 3          | 2    | 1     | 0   |
| 为捉夕     | 维识  | 截生 | 正常 | _  |    | 开关 | 输出  |   | MSB |    |    | LSB | <b>掵</b> λ | 设定   | 累计自动切 | 启动  |
| 致1/6-17 | 阳庆  | 百日 | 动作 |    | 4  | 3  | 2   | 1 |     | 错误 | 代码 |     | 和八         | . WÆ | 断发生中  | /停止 |

请通过 Process Data IN 的"开关输出 1"位确认输出。

### ■阀全开时参考值设定

#### Parameter and Command

| 对于"FuL"(阀全开)不设定 | 官允许误差。     |
|-----------------|------------|
| 设定输入信号变更为"FUL"  | (阀全开)时的动作。 |

#### • 阀全开时参考值设定

#### ON/OFF 选择

将 Index: 0x011F 设定为 "1: 0N" 时,通过 Index: 0x0120 中设定的值的允许误差 进行开关输出判定。

将 Index: 0x011F 设定为 "0: 0FF" 时,在保持输入信号变更为 "FuL" (阀全开)前的 输入值的允许误差的状态下进行开关输出判定。

| Parame | Parameter and Command |                            |                 |  |  |  |  |  |  |  |  |
|--------|-----------------------|----------------------------|-----------------|--|--|--|--|--|--|--|--|
| Index  | Sub<br>Index          | 项目                         | 值               |  |  |  |  |  |  |  |  |
| 0x0101 | 0                     | 开关输出 1 (允许误差)<br>0N/0FF 选择 | 1: ON<br>0: OFF |  |  |  |  |  |  |  |  |
| 0x0102 | 0                     | 开关输出 1 (允许误差)<br>N0/NC 选择  | 0: NO<br>1: NC  |  |  |  |  |  |  |  |  |
| 0x0103 | 0                     | 开关输出 1(允许误差)<br>下限值        | –10 %F. S.      |  |  |  |  |  |  |  |  |
| 0x0104 | 0                     | 开关输出 1(允许误差)<br>上限值        | 10 %F. S.       |  |  |  |  |  |  |  |  |

| Index  | Sub<br>Index | 项目                     | 值               |
|--------|--------------|------------------------|-----------------|
| 0x011F | 0            | 阀全开时参考值设定<br>0N/0FF 选择 | 1: ON<br>0: OFF |
| 0x0120 | 0            | 阀全开时<br>参考值            | 50 %F.S.        |

# 3.3.2 使用范围指定模式

在指定流量范围外时,使开关输出 ON。与输入信号设定 值(控制目标值)无关,设定上下限值。 可分别设定上限、下限,通过%F.S.(满量程)设定。

- 操作方法(键操作)
- **8** 接通电源。 显示瞬时流量。
- 9 按 ▲ 键 5 次。
   进入 F4\_2: 开关输出 2 设定画面。
   交替显示 "F4. \_2"和当前的设定值。
   (不再按按键,经过约3秒钟后返回瞬时流量显示。)
- **10** 长按 **ET** 键约 2 秒。 进入开关输出 2 输出规格设定模式。
- 11 按 🔺 键选择输出规格。
  - "2 -":不使用开关输出 2
  - "2 no":常开
  - "2 nc": 常闭
- **12** 长按 **SET** 键约 2 秒。 进入目标值设定画面。
- **13** 设定下限值后,长按 **SET** + ▶ 键约 2 秒。 下限设定范围: 0~90%F.S.
- 14 设定上限值后,长按 SET + ▶ 键约 2 秒。
  上限设定范围: 10~100%F.S.
  但是,上限和下限的间隔为 10%F.S.以上
  返回 F4\_2 画面,约 3 秒后,返回瞬时流量画面。

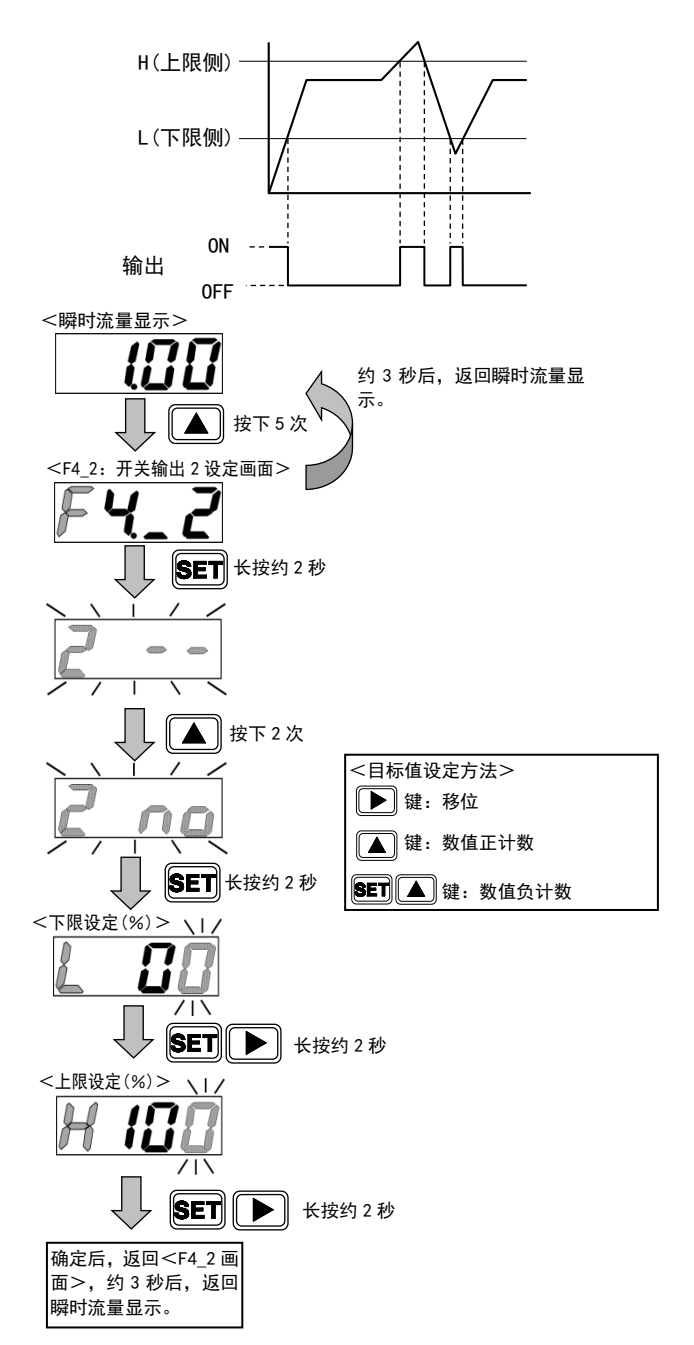

# ■ 操作方法(10-Link 通信)

### 【参数设定】

#### ·开关输出2(范围指定模式)有效/无效设定

在 Index:0x0105(开关输出 2 ON/OFF 选择)中写入"1: ON"。

### •开关输出 2(范围指定模式) NO (Normally

#### Open)/NC(Normally Close)选择

在 Index: 0x0106(开关输出 2 NO/NC 选择)中写入 "0: NC (Normally Close)"。

### ·开关输出2(范围指定模式)下限值输入

在 Index: 0x0107(开关输出 2 范围指定)中写入下限值(0~90%F.S.)。

#### ·开关输出2(范围指定模式)上限值输入

在 Index: 0x0108 (开关输出 2 范围指定)中写入上限值 (10~100% F.S.)。

▶ 请将上限和下限的间隔控制在 10%F. S. 以上。 小于 10%F. S. 时,上限值将设定为"下限值+10%F. S."。

### 【确认】

#### Process Data IN

| PD     | PD PD8 |    |    |    |    |    |    | PD9 |     |    |    |     |            |     |       |     |
|--------|--------|----|----|----|----|----|----|-----|-----|----|----|-----|------------|-----|-------|-----|
| Bit    | 15     | 14 | 13 | 12 | 11 | 10 | 9  | 8   | 7   | 6  | 5  | 4   | 3          | 2   | 1     | 0   |
| 为捉夕    | 雄识     | 截生 | 正常 | _  |    | 开关 | 输出 |     | MSB |    |    | LSB | <b>椧</b> λ | 设定  | 累计自动切 | 启动/ |
| 蚁1/414 | 珀庆     | 百日 | 动作 |    | 4  | 3  | 2  | 1   |     | 错误 | 代码 |     | 和八         | .KE | 断发生中  | 停止  |

请通过 Process Data IN 的"开关输出 2"位确认输出。

#### Parameter and Command

| Index  | Sub<br>Index | 项目                        | 值               |
|--------|--------------|---------------------------|-----------------|
| 0x0105 | 0            | 开关输出 2(范围指定)<br>0N/0FF 选择 | 1: ON<br>0: OFF |
| 0x0106 | 0            | 开关输出 2(范围指定)<br>N0/NC 选择  | 0: NO<br>1: NC  |
| 0x0107 | 0            | 开关输出 2(范围指定)<br>下限值       | 30 %F.S.        |
| 0x0108 | 0            | 开关输出 2(范围指定)<br>上限值       | 70 %F.S.        |

# 3.4 操作流程

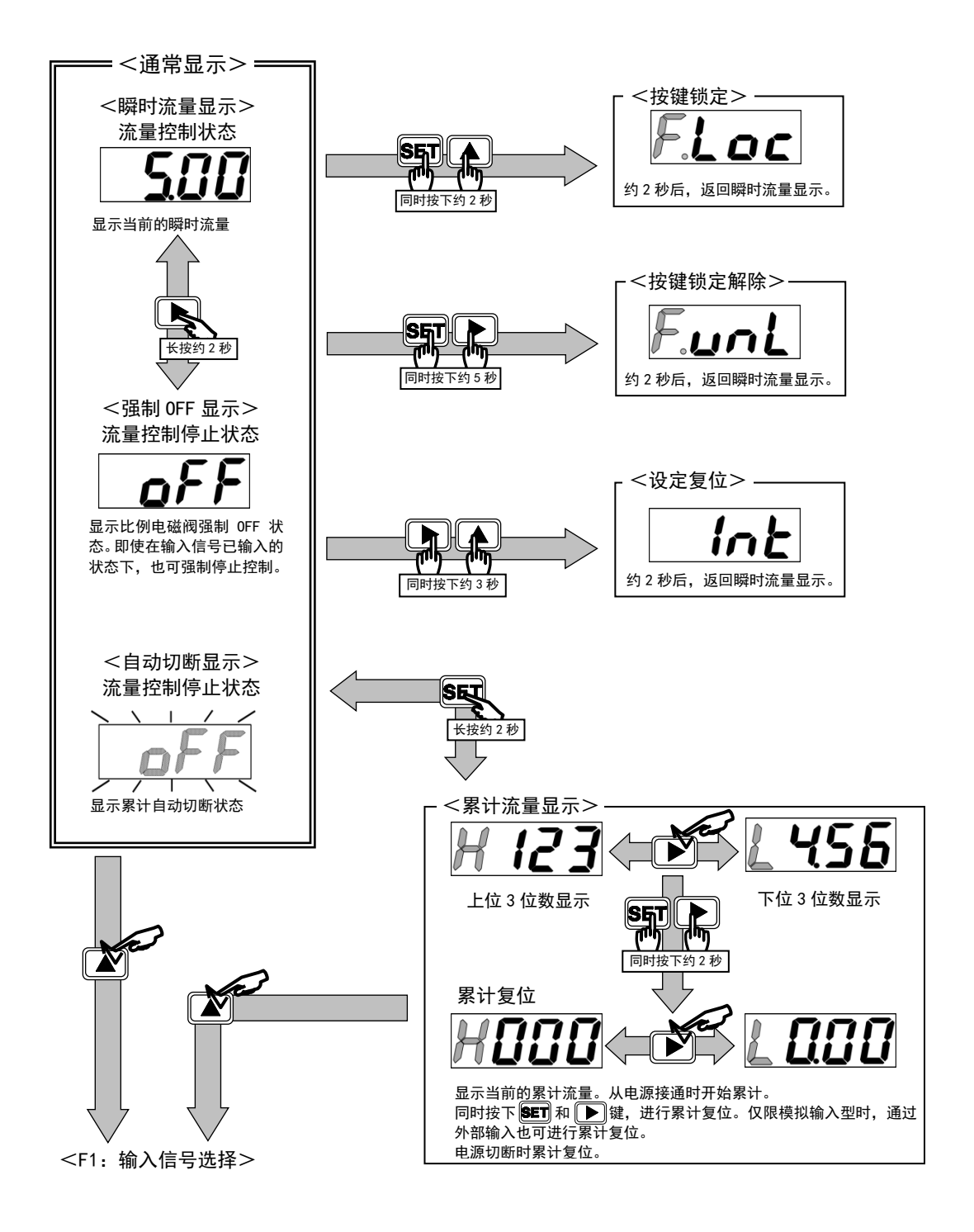

出厂时为键锁解除状态。请根据需要进行按键锁定。 此外,即使切断电源也能保持键锁/键锁解除状态。

• 键锁定时,仅可进行强制 0FF 操作。

•

- 键锁解除时,按下 **SET** + ▶ 键约 5 秒。
  - 设定 F1: 输入信号选择时, 控制不停止。请考虑安全, 根据情况停止控制(强制 0FF)后再进行。
  - 流量控制/强制 OFF 状态在切断电源后,重新接通电源时的状态通过 Process Data OUT 的 "启动/停止"位控制。

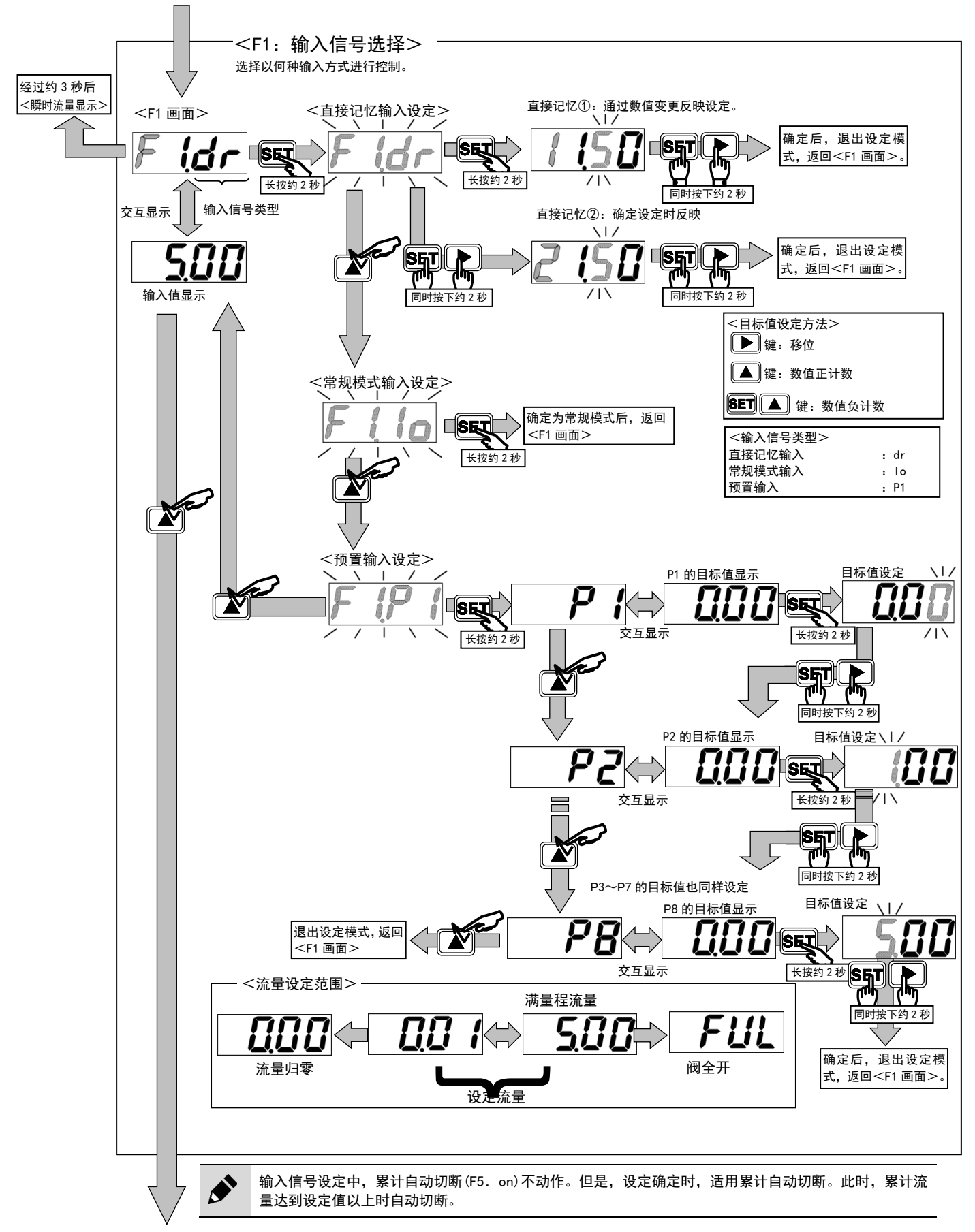

<F2: 输入信号零点・满量程调整>

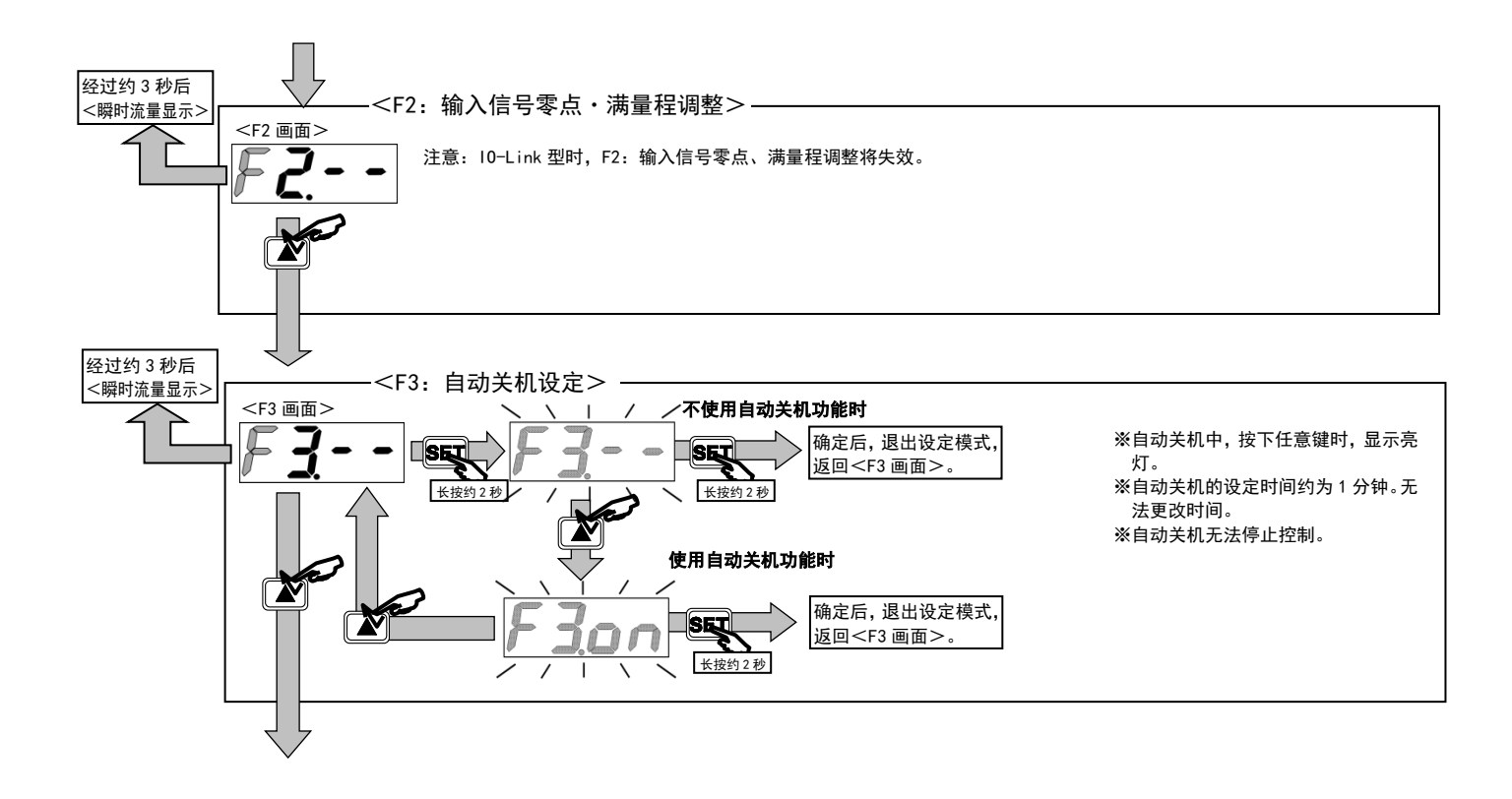

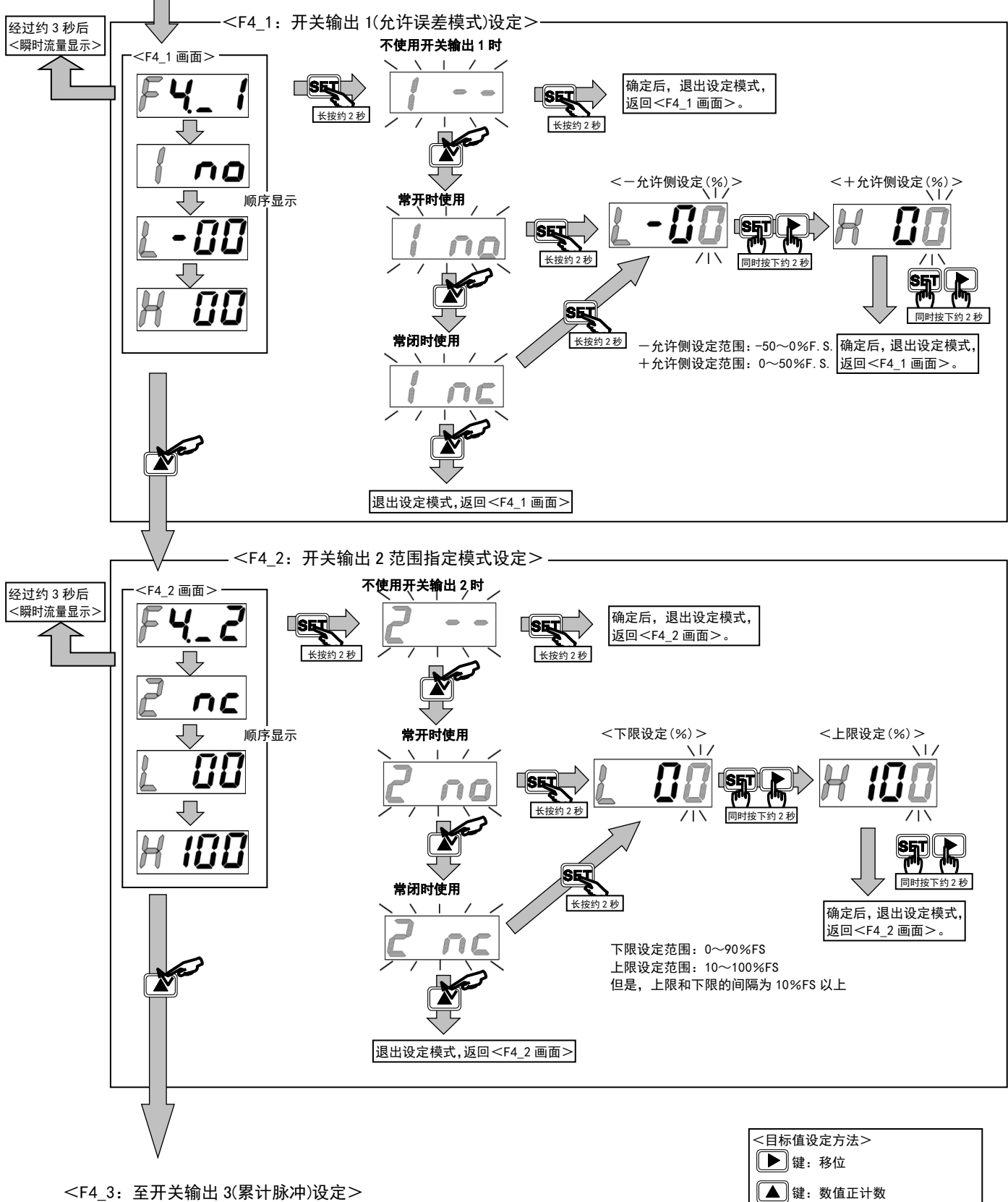

<F4\_3: 至开关输出 3(累计脉冲)设定>

SET 🔺 键:数值负计数

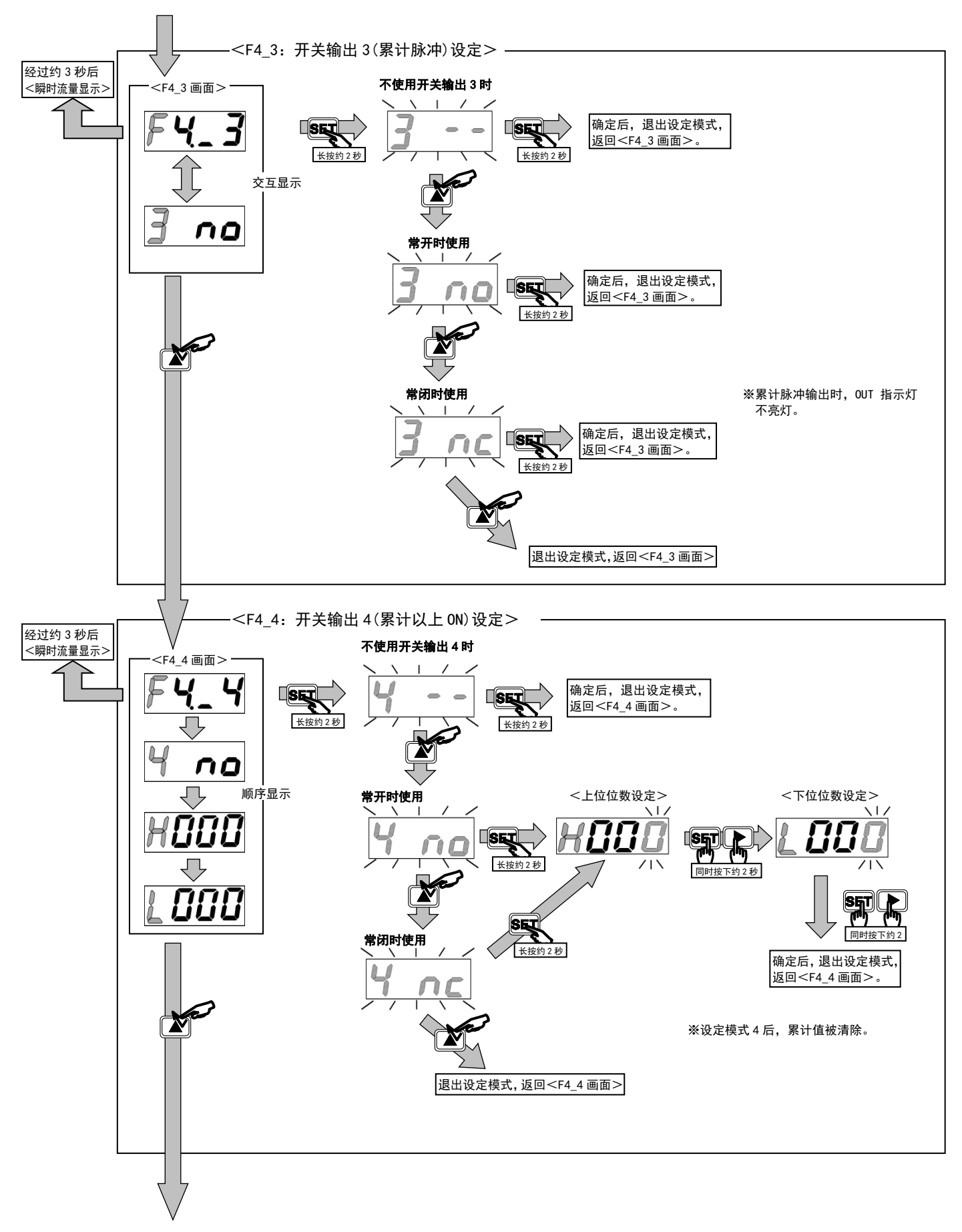

<sup>&</sup>lt;F5:累计流量自动切断设定>

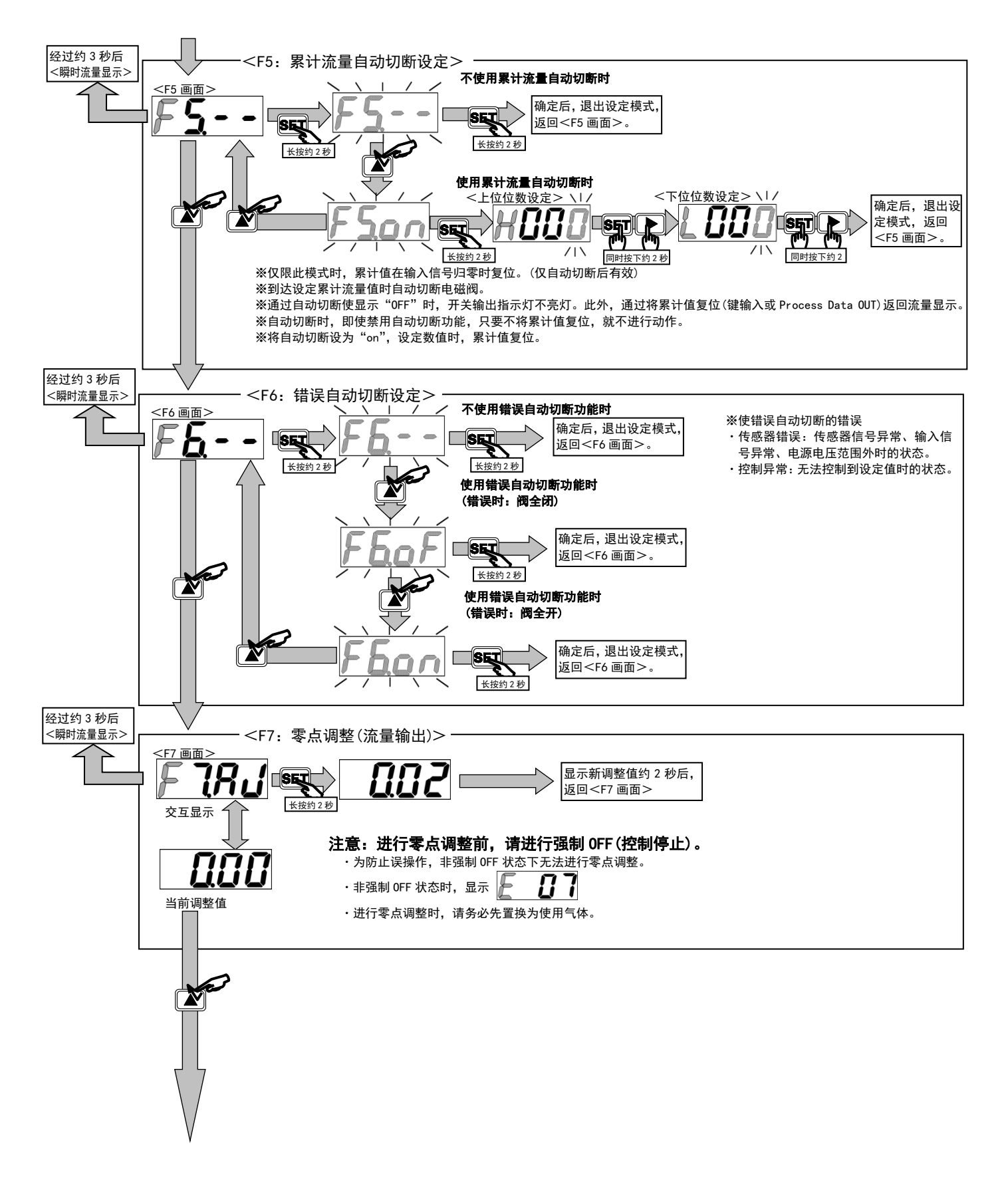

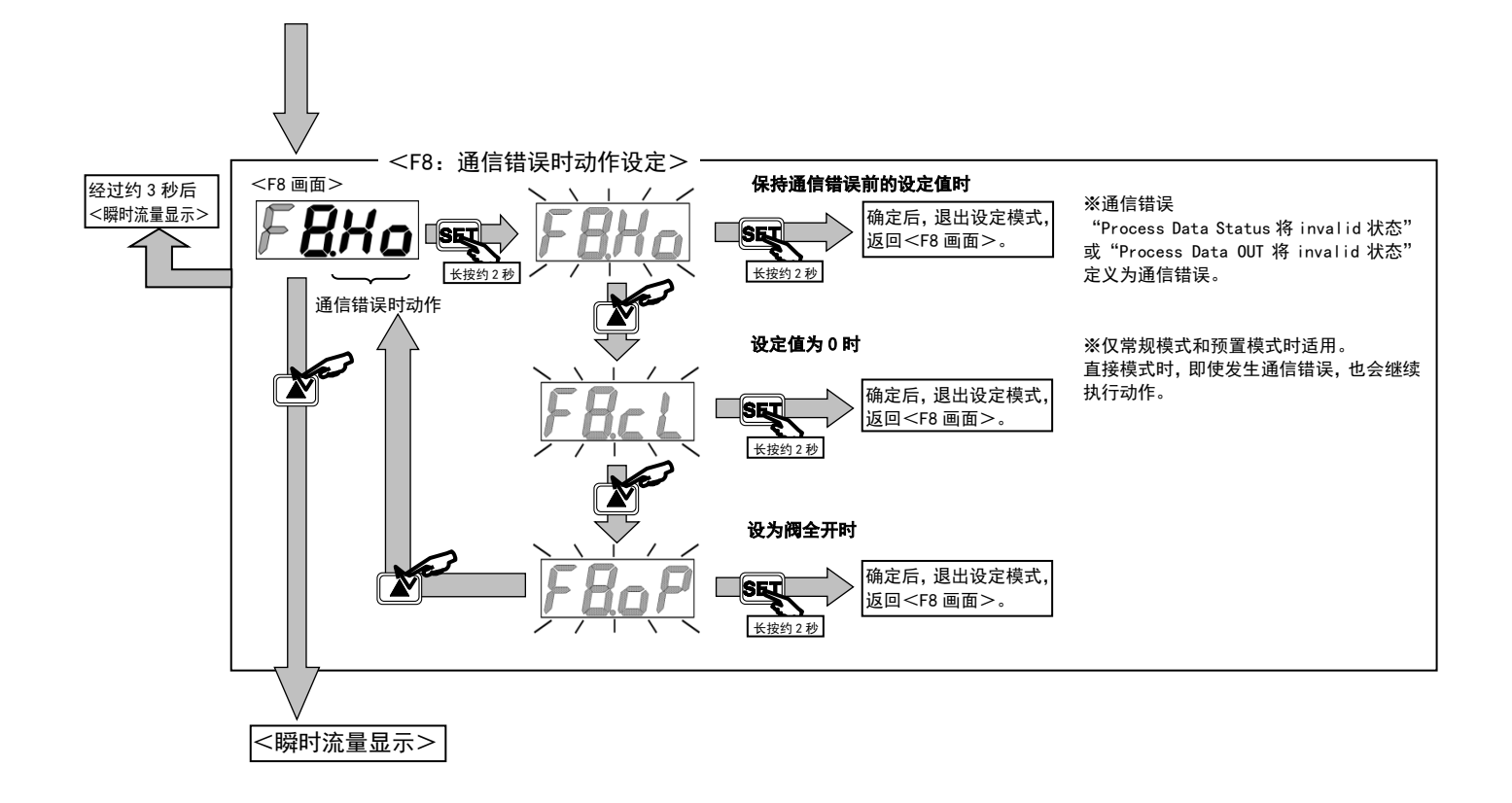

# 4. 故障诊断

# 4.1 故障原因和处置方法

### 本产品不按目的进行动作时,请根据下表进行检查。

| 异常现象                  | 原因                                                    | 处置方法                                                                                                    |  |  |  |  |
|-----------------------|-------------------------------------------------------|----------------------------------------------------------------------------------------------------|--|--|--|--|
| 不可通过键操作变更设定           | 变为键锁定状态                                               | 变更各种设定时,请按照"3.4 操作流程"解除键锁定<br>或将"Index:0x0114 键锁定设定"变更为"0:Unlock"<br>以解除键锁定                                                                                                    |  |  |  |  |
|                       | 操作键发生故障                                               | 更换产品                                                                                                    |  |  |  |  |
|                       | "Index: 0x000C Device Access Lock"<br>为"0x0001: 参数锁定" | 要变更各种设定时,请将"Index:0x0000 Device Access<br>Lock" 变更为"0x0000 无锁定"以解除参数锁定                                                                                                    |  |  |  |  |
| 无法通过 I0-Link 变更<br>设定 | 发生通信错误                                                | <ul> <li>·检查电源指示灯(红点)的状态</li> <li>※如果电源指示灯点亮,则 FCM 和 IO-Link 主站之间的通信尚未建立。</li> <li>有可能会断线等,因此请检查接线等,并建立IO-Link 通信。</li> <li>·检查 Process Data OUT 无效状态指示灯的状态</li> <li>※如果屏幕右边缘的点在闪烁,则 Process Data OUT 被禁用。IO-Link 主站与其上层网络之间可能无法建立通信,因此请检查上层网络的通信状态。</li> </ul> |  |  |  |  |
| 不显示流量                 | 自动电源 0FF 功能生效                                         | 按任意 1 个操作键<br>※显示亮灯并于 1 分钟后熄灭时,自动电源 0FF 功能生<br>效<br>※禁用自动电源 0FF 功能时,请参阅"3.4 操作流程"<br>或将"Index: 0x0113 自动电源 0FF 设定"变更为<br>"0: 0FF"                                                                                                    |  |  |  |  |
|                       | 电源连接错误                                                | 正确连接额定电源                                                                                                    |  |  |  |  |
|                       | FCM 内部断线                                              | 更换产品                                                                                                    |  |  |  |  |
|                       | 接插件的 PIN 发生变形,未正确连接                                   | 更换产品                                                                                                    |  |  |  |  |
|                       | 电缆断线                                                  | 更换电缆                                                                                                    |  |  |  |  |
|                       | 开关输出失效                                                | 请参阅"3.3开关输出功能"                                                                                                    |  |  |  |  |
| 표 꽃 1수비 또 가 아니        | FCM 故障                                                | 更换产品                                                                                                    |  |  |  |  |
| 开天输出无法 UN             | 开关输出动作模式错误<br>(注 1)                                   | 请参阅"1.5 功能说明"                                                                                                    |  |  |  |  |
|                       | 开关输出生效                                                | 请参阅"3.3开关输出功能"                                                                                                    |  |  |  |  |
|                       | FCM 故障                                                | 更换产品                                                                                                    |  |  |  |  |
| 开关输出无法 0FF            | 开关输出动作模式错误<br>(注 1)                                   | 请参阅"1.5 功能说明"                                                                                                    |  |  |  |  |
|                       | 超出动作压力差范围                                             | 降低一次侧压力                                                                                                    |  |  |  |  |
|                       | 一次侧压力变动较大                                             | 在一次侧装入减压阀                                                                                                    |  |  |  |  |
|                       | 与减压阀干涉                                                | 变更减压阀的设定压力                                                                                                    |  |  |  |  |
| 流量不稳定。                | 减压阀与FCM间的压力损失大(一次侧压力<br>随流量大幅变动)                      | 加粗、缩短配管                                                                                                    |  |  |  |  |
|                       | FCM 故障                                                | 更换产品                                                                                                    |  |  |  |  |
|                       |                                                       | 勿通过流量调节阀节流或加粗配管                                                                                                    |  |  |  |  |
|                       |                                                       | 重新审查一次压力或配管条件                                                                                                    |  |  |  |  |

| 异常现象      | 原因                           | 处置方法                                              |
|-----------|------------------------------|---------------------------------------------------|
| 流量显示无法归零。 | 传感器的零点发生偏移                   | 执行传感器调零                                           |
|           |                              | 请参阅 3.4 珠叶加性<br>或在"Index: 0x0002 系统命令"中写入"0xA0"进行 |
|           |                              | 调零                                                |
|           | FCM 故障                       | 更换产品                                              |
|           | 预热运行不足                       | 本产品会受到通电导致的自我发热的影响,因此在使用                          |
|           |                              | 前应无通电(顶点)10万种以上                                   |
|           | 7 山門印印加本本省沃乃進用加本             |                                                   |
| 流体不流动。    | 低于动作压力差范围                    | 史決/ 山, 仁本/ 山内/ 八阕文表廷総留防止并彻准八<br>捍宫— 次侧压力          |
|           | <u>初中国力差范围</u><br>初出动作压力差范围  | 降低一次侧压力                                           |
|           | <u> </u>                     | 降低环境温度                                            |
|           | 累计自动切断功能运行                   | 执行自动切断的复位                                         |
|           |                              | 请参阅"3.2 流量累计"                                     |
|           |                              | 确认"4.2 错误代码",排除错误原因                               |
|           | 输入信号和动作模式不同                  | 确认输入信号                                            |
|           | FCM 故障                       | 更换产品                                              |
|           | 比例电磁阀因强制 0FF 处于全闭状态          | 通过键操作或将 Process Data OUT 的"启动/停止"位                |
|           |                              | 设为"1:启动"来解除强制 0FF                                 |
| 流动流量过大    | 在未供给一次侧压力的状态下,有输入<br>信号      | 供给一次侧压力后,输入输入信号                                   |
|           | 在 FCM 的二次侧阀等关闭的状态下,有<br>输入信号 | 打开 FCM 的二次侧阀后,输入输入信号                              |
|           | 超出动作压力差范围                    | 降低一次侧压力                                           |
|           | FCM 故障                       | 更换产品                                              |
|           | 设定为"FuL"(阀全开)                | 请参阅"3.1 流量控制"                                     |
| 精度较差      | 减压阀轻微振动                      | 变更减压阀的设定压力                                        |
|           | 传感器部有异物附着                    | 更换产品                                              |
|           | 使用气体非适用流体                    | 使用适用流体                                            |
| 累计流量保持为零。 | Process Data OUT 的"累计复位"位为   | 将 Process Data OUT 的"累计复位"位设为"0: 0FF"             |
|           | "1: ON"                      | 请参阅"3.2 流量累计"                                     |
|           | Process Data OUT 的"停止累计"位为   | 将 Process Data OUT 的"停止累计"位设为"0:0FF"              |
|           | "1: ON"                      | 请参阅"3.2 流量累计"                                     |

注 1: 允许误差模式和范围指定模式的动作模式不同。

如有其他疑问,请就近与本公司营业所、代理商协商。
# 4.2 错误代码

.

错误基本上会自动恢复,但无法自动恢复时,请先强制 0FF 或切断电源,根据下表确认错误的原因并修正后,解除强制 0FF 或重新接通电源。

| 分类              | 错误内容                                                       | 显示处理                     | 控制处理<br>(电磁阀动作)     | 处置                                                                                                    |
|-----------------|------------------------------------------------------------|--------------------------|---------------------|----------------------------------------------------------------------------------------------------|
| Error           | 供给了额定范围以外的电源<br>电压。<br>检出值:19.5V以下                         |                          | 根据 F6 的设定。<br>(注 2) | 请将电源电压调整到额定范围<br>以内,然后重新接通电源。                                                                                                    |
| Error           | 输入了超出额定范围的输入<br>信号。<br>检出值:110%F.S.以上                      |                          | 根据 F6 的设定。<br>(注 2) | ・请将输入信号调整到额定范<br>围内。                                                                                                    |
| Error           | EEPROM 读取、写入发生错误。                                          |                          | 流量控制停止。             | ・请重新接通电源。<br>・请更换本体。                                                                                                    |
| Error           | 内存读取、写入发生错误。                                               |                          | 流量控制停止。             | ・请重新接通电源。<br>・请更换本体。                                                                                                    |
| Error           | 流量连续 5 秒以上未达到设<br>定值。<br>相对于设定值低于 20%F. S.<br>以上时<br>(注 1) |                          | 根据 F6 的设定。<br>(注 2) | <ul> <li>・请在确认一次侧压力的基础</li> <li>上,供给额定动作压力差范围内</li> <li>的压力,然后重新接通电源。</li> <li>・请在确认配管・接头・其他设备有无泄露的基础上,进行正确</li> <li>连接,然后重新打开电源。</li> </ul> |
| Error           | 传感器发生输出异常                                                  |                          | 流量控制停止。<br>阀关闭。     | <ul> <li>・请停止向本机供给流体,将流<br/>量设定为零,然后重新接通本机<br/>的电源。</li> <li>・请更换本体。</li> </ul>                                                              |
| Error<br>(注 3)  | 调零时未处于阀强制 OFF 状态                                           |                          | 流量控制不停止。            | ・请将阀强制 OFF 后再操作。                                                                                                    |
| Error<br>(注 3)  | 流量超出可调零范围。<br>(流量≥±10%F. S. )                              |                          | 流量控制不停止。            | ・请在确认一次侧压力的基础<br>上,供给额定动作压力差范围内<br>的压力,然后重新接通电源后执<br>行。                                                                                      |
| Warning<br>(注3) | 以极限值使用比例电磁阀<br>持续 10 秒以上。                                  | 无 7 段显示。<br>错误代码为"E 10"。 | 流量控制不停止。            | <ul> <li>・请在确认一次侧压力的基础</li> <li>上,供给额定动作压力差范围内</li> <li>的压力,然后重新接通电源后执行。</li> <li>・请在确认配管、接头、其他设备无堵塞等的基础上,重新接通</li> <li>电源。</li> </ul>       |
| Warning<br>(注3) | 10-Link 驱动器温度过高                                            | 无7段显示。<br>错误代码为"E 11"。   | 流量控制不停止。            | ・请确认使用环境。                                                                                                    |

注1 可通过10-Link 参数变更阈值。

注 2 动作因 "F6 错误自动切断设定"的设定内容而异。

注3 仅 10-Link 型发生的错误。

# 5. 保修规定

### 5.1 保修条件

#### ■ 保修范围

在下述保修期内,如果发生由于本公司原因导致的故障,我们将免费提供本产品的替代品或更换必要的部件,或在本公司工厂进行免费维修。

但下列情况不在保修之列。

- 在产品目录、规格书、本使用说明书以外的条件、环境下操作或使用时
- 使用上的失误等错误使用和错误管理导致故障时。
- 因产品以外的原因导致故障时
- 采用规定以外的方法使用时
- 因擅自改装或修理导致故障时
- 本产品装入贵公司的机械、装置中使用时,如果贵公司的机械、装置具备行业普遍具备的功能、构造等 应可避免的损害时
- 因交货当时已使用技术所无法预知的原因导致故障时
- 因人为或自然灾害等非本公司原因导致故障时

此外,保修只针对本产品本身,对于本产品缺陷导致的损失则不在保修之列。

#### ■ 确认适合性

请用户自行确认本产品是否适合用户使用的系统、元件、装置。

#### ■ 其他

本保修条款规定的内容为基本事项。 若本保修条款与个别规格图或规格书中记载的保修内容不同,以规格图或规格书为优先。

## 5.2 保修期

本产品的保修期为将产品交付客户指定场所后的1年内。